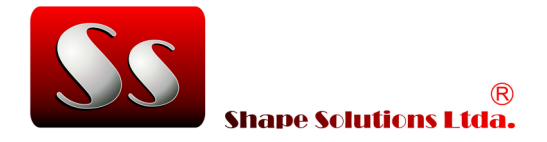

# APOSTILA

# APLICAÇÕES CLP e IHM

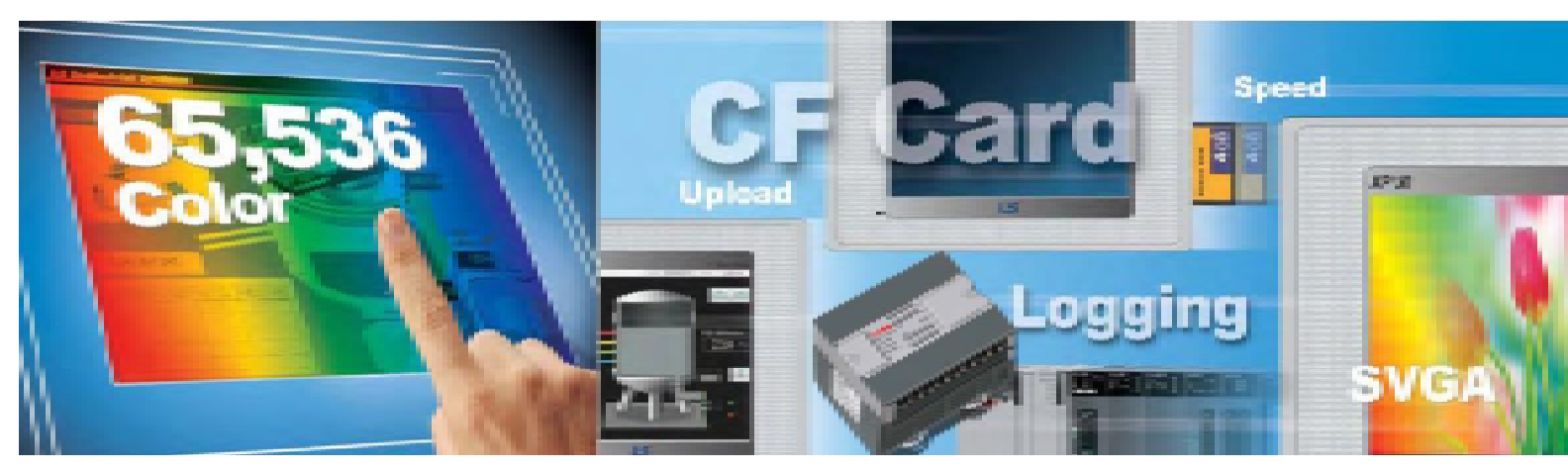

Rua Nove, 90 - CEP: 12926-332 - Bragança Paulista/SP - 11 4031-5856 www.shapesolutions.com.br | shape@shapesolution.com.br Desenvolvido por André Gustavo Sprada

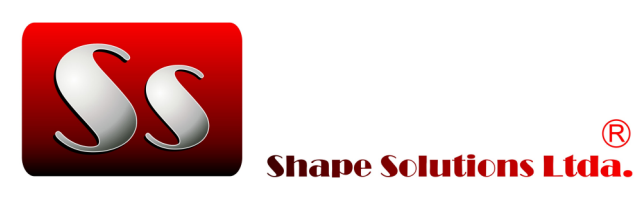

### ÍNDICE

| APLICAÇÕES                                             | 03              |
|--------------------------------------------------------|-----------------|
| COMUNICAÇÃO ETHERNET TCP/IP ENTRE 4 CLP'S              | 03              |
| COMUNICAÇÃO ETHERNET: CLP XGB / XBL EMTA               | 15              |
| CRIANDO UM SCRIPT NA IHM                               | 29              |
| HISTÓRICO DE ALARME E POP-UP                           | 36              |
| LOGGING COM ENVIO DE E-MAIL (BACKUP)                   | 53              |
| POSICIONAMENTO - MOTOR DE PASSO COM CLP                | <mark>62</mark> |
| PASSWORD - XG5000 E CLP                                | 73              |
| PASSWORD – XP-BUILDER E IHM                            | 77              |
| PWM                                                    | 79              |
| COMUNIC. MODBUS-RTU: CLP COM INVERSOR DE FREQUÊNCIA    | <mark>81</mark> |
| COMUNIC. MODBUS-RTU: IHM COM INVERSOR DE FREQUÊNCIA    | 81              |
| PASSWORD COM NÍVEIS NA IHM                             | 102             |
| COMUNICAÇÃO DEVICENET                                  | 108             |
| COMUNICAÇÃO PROFIBUS                                   | 114             |
| CONFIGURAÇÃO ENCODER - HIGH SPEED COUNTER              | 116             |
| IHM XP10                                               | 123             |
| TRANSFERÊNCIA RELÓGIO TEMPO REAL IHM PARA CLP          | 139             |
| TUTORIAL PID                                           | 146             |
| CONFIGURAÇÕES DAS ENTRADAS/SAÍDAS ANALÓGICAS           | 158             |
| REMOTA - XEL-BSSA – SMART I/O                          | 175             |
| MÓDULO DE POSICIONAMENTO – XBF-PD02A                   | 189             |
| CRIANDO RECEITA BÁSICA NA IHM COM BACKUP E RESTAURAÇÃO | 196             |
| RECEITAS NA IHM COM BANCO DE DADOS NO PENDRIVE         | 214             |
| COMUNICAÇÃO RS-232 ENTRE FLEXI SOFT E IHM EXP60        | 233             |
| BIBLIOTECA DE IMAGENS – IHM                            | 243             |
| ACESSO À IHM VIA WEB                                   | 253             |

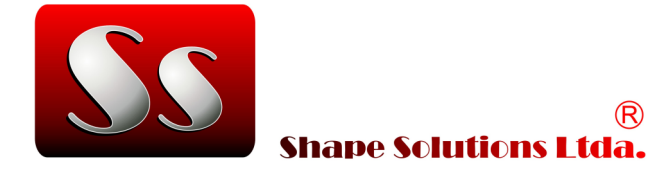

## **APLICAÇÕES:**

#### COMUNICAÇÃO Ethernet TCP/IP ENTRE 4 CLP'S:

#### 01- CONFIGURAÇÃO CLP 01 ESCRAVO:

- 1. Click em Tools > Network Manager;
- 2. New > Escolha um nome > Escolha o modelo do CLP;
- 3. Online > Connect,
- 4. Online > Read IO Information;
- 5. Dois clicks em 01: FEnet;
- 6. Abrirá a seguinte tela:

| les fou les fanse efe loot Nouse Beb                                                                                                    |                                                                                                    |
|----------------------------------------------------------------------------------------------------|----------------------------------------------------------------------------------------------------|
| D 🖉 🖻 🖉 🖸 🖉 🕈 👘 🕅 🖉 🖉 🖉 🖉 🖉 🖉                                                                                                    | 5005 <u>16</u> 5550 CB 550                                                                                                    |
| topet window - x                                                                                                    | Sandard Settings                                                                                                    |
| C Beart<br>C Bando<br>C Bando<br>C | TER/P settings       Hall table settings         HS link Statem No:       1         HS link Statem No:       1         Hoda       ALTO(simulatic)         If address:       101         H address:       102         H address:       102         Stateway:       102         Odd       1         DMS convert:       0         DMS convert:       0 |
| 1 28 X 19 X 19                                                                                                    | Hobu Sellige                                                                                                    |
| *<br>                                                                                                    | R. Cred                                                                                                    |
|                                                                                                    |                                                                                                    |

Configure os parâmetros conforme a tela acima.

#### 7. Click em Msdbus Settings:

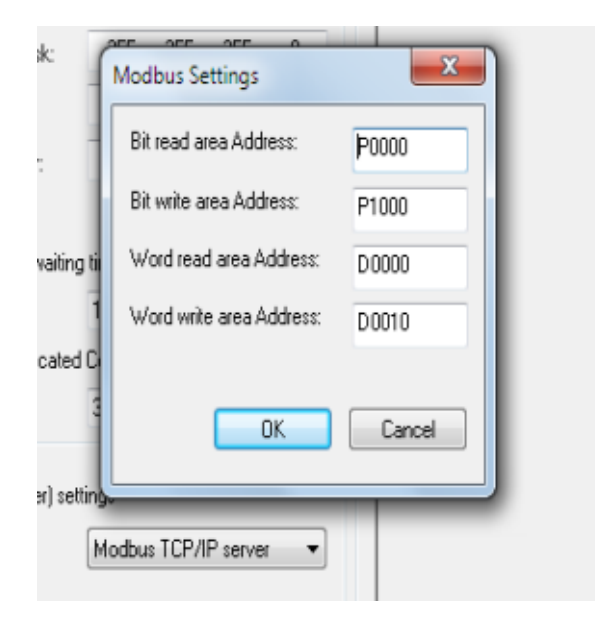

Configurar os parâmetros conforme a tela acima. Isto significa que as informações que forem disponibilizadas pelo CLP Escravo para leitura, deverão ser colocadas na memória D0 do CLP Escravo. Quando o CLP Mestre solicitar a leitura, os dados que estão na memória D0 do CLP Escravo serão transferidos para uma memória no CLP Mestre. Quando o CLP Mestre escrever algum dado no CLP Escravo, este dado aparecerá na memória D10 do CLP Escravo.

8. Para os demais CLP'S deve-se repetir os passos anteriores, mudando apenas o Station Number e o IP adress para cada CLP, conforme a tela abaixo:

| andard Settings    |                        | Unit table cettings |
|--------------------|------------------------|---------------------|
| HS link Station N  | a.: 2                  | Enable host table   |
| Media:             | AUTO(electric) 👻       | IP address          |
| IP address:        | 192.168.0.2            |                     |
| Subnet mask:       | 255 . 255 . 255 . 0    |                     |
| Gateway:           | 192 . 168 . 0 . 254    |                     |
| DNS server:        | 0.0.0.1                |                     |
| DHCP               |                        |                     |
| Reception waiting  | time:                  |                     |
|                    | 15 sec(2 - 255)        |                     |
| No. of Dedicated   | Connections:           |                     |
|                    | 3 [1 - 4]              |                     |
| Driver(server) set | ings                   |                     |
| Driver:            | Modbus TCP/IP server - |                     |
|                    | Modbus Settings        | ]                   |
|                    |                        | OK Cancel           |

9. Click em Online > Write Parameter;

#### 02- CONFIGURAÇÃO CLP MESTRE:

- 1- Click em Tools > Network Manager;
- 2- New > Escolha um nome > Escolha o modelo do CLP;
- 3- Online > Connect,
- 4- Online > Read IO Information;
- 5- Dois clicks em FEnet:

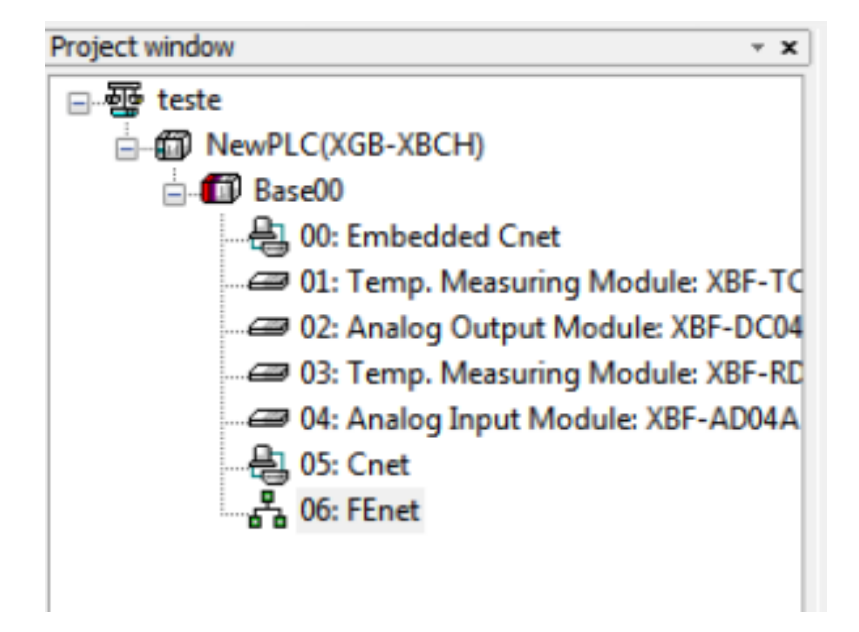

| isi ni soonga        | -                |           | The state is a state of the state of the sta |
|----------------------|------------------|-----------|----------------------------------------------------------------------------------------------------|
| HS link Station No   | · •              |           |                                                                                                    |
| Media:               | AUT0(electronic) | ic) 🔻     | IP address                                                                                                    |
| IP address           | 192 . 168 . 0    | . 5       |                                                                                                    |
| Subnet mask:         | 255 . 255 . 25   | 5.0       |                                                                                                    |
| Gateway              | 192 . 168 . 0    | . 254     |                                                                                                    |
| DNS server:          | 0.0.0            | . 1       |                                                                                                    |
| DHCP                 |                  |           |                                                                                                    |
| Reception waiting    | time:            |           |                                                                                                    |
|                      | 15 995           | (2 · 255) |                                                                                                    |
| No. of Dedicated I   | Connections      |           |                                                                                                    |
|                      | 1 (1             | - 4)      |                                                                                                    |
| Driver(server) setti | nge              |           |                                                                                                    |
| Driver               | XGT server       | -         |                                                                                                    |
|                      | Modbus           | Settings  |                                                                                                    |
|                      |                  |           |                                                                                                    |

#### 6- Configure os dados conforme a tela abaixo:

Lembrando que a faixa de IP de todos os CLP'S tem que ser a mesma. Nesse exemplo nosso CLP Mestre ficou com o final 5.1

O "No of Dedicated Connection" precisa estar em 1 para comunicação de 3 escravos.

7- Cick em P2P(EIP):

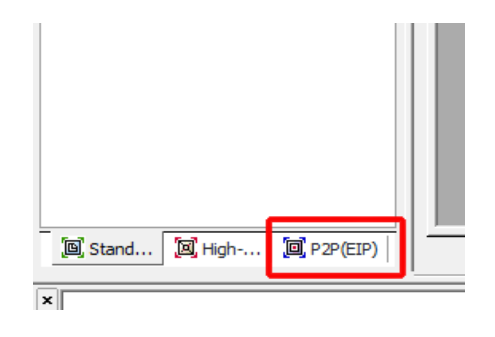

8- Click 2 vezes em P2P 03. Na tela "Communication Module Settings" selecione o Slot que se encontra o módulo de comunicação TCP IP (XBL-EMTA). Neste exemplo o módulo se encontra no Slot 6:

| Project window 🔹 🗙 |                               |
|--------------------|-------------------------------|
|                    | Communication Module Settings |
|                    | OK Cancel                     |

9- Click 2 vezes em P2P Channel:

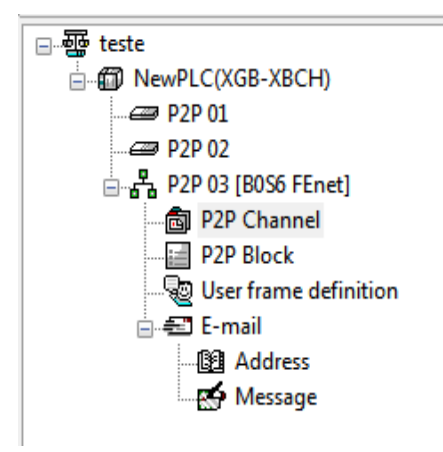

10- Configure conforme a tela abaixo, colocando os endereços IP's configurados anteriormente nos Escravos:

| C | Channel Setting |                |                   |         |              |              |                    |  |  |  |  |  |  |  |
|---|-----------------|----------------|-------------------|---------|--------------|--------------|--------------------|--|--|--|--|--|--|--|
| Г |                 |                |                   |         |              |              |                    |  |  |  |  |  |  |  |
|   | Chann           | Operating Mode | P2P Driver        | TOPAUDP | Dieni/Server | Partner Port | Partner IP address |  |  |  |  |  |  |  |
|   | 0               | XGT server     | Modbus TCP client | TOP     | Client       | 502          | 192.168.0.1        |  |  |  |  |  |  |  |
|   | 1               | XGT server     | Modbus TCP client | TOP     | Client       | 502          | 192.168.0.2        |  |  |  |  |  |  |  |
|   | 2               | XGT server     | Modbus TCP client | TOP     | Client       | 502          | 152.168.0.3        |  |  |  |  |  |  |  |
|   |                 |                |                   |         |              |              |                    |  |  |  |  |  |  |  |
|   |                 |                |                   |         |              |              |                    |  |  |  |  |  |  |  |
|   |                 |                |                   |         |              |              |                    |  |  |  |  |  |  |  |
|   |                 |                |                   |         |              |              |                    |  |  |  |  |  |  |  |
|   |                 |                |                   |         |              |              |                    |  |  |  |  |  |  |  |
|   |                 |                |                   |         |              |              |                    |  |  |  |  |  |  |  |
|   |                 |                |                   |         |              | OK.          | Cancel             |  |  |  |  |  |  |  |

11- Click 2 vezes em P2P Block:

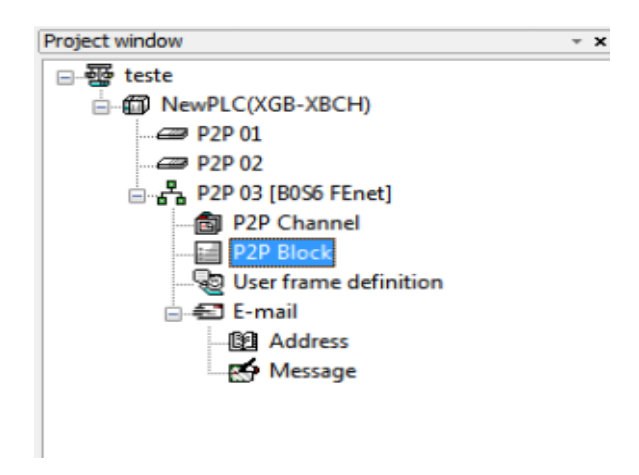

#### 12- Agora iremos configurar todos os endereços de LEITURA do CLP Mestre:

| Intes | Enail | Dh | DiverSeting      | P3Pfinction | Endional<br>fag | Connectype | Delatype    | No of<br>Veläder | l de rice | Dectin<br>ation<br>station | Destrator<br>station robe | Fiane |
|-------|-------|----|------------------|-------------|-----------------|------------|-------------|------------------|-----------|----------------------------|---------------------------|-------|
| 0     | Π     | 1  | Mattus TIP dent  | HE40        | MERCE           | Liténos    | - MORD      | 1                | 10        | R.                         | 1                         |       |
| 1     | Π     | Т  | Mattus TIP dent  | #640        | MERCI           | Liténos    | <b>WORD</b> | 1                | 10        | ¥.                         | 2                         |       |
| 1     | П     | 2  | Motbus TIP dient | HE40        | MERCE           | Enténous   | - VORD      | 1                | 10        | ¥.                         | 1                         |       |
| 1     | П     |    |                  |             |                 |            |             |                  |           |                            |                           |       |
| 4     | П     |    |                  |             |                 |            |             |                  |           |                            |                           |       |
| 5     | П     |    |                  |             |                 |            |             |                  |           |                            |                           |       |
| 6     | Π     |    |                  |             |                 |            |             |                  |           |                            |                           |       |

Ch / Driver Settings - Configurado no passo 10;

P2P – Configurado para leitura de dados;

*Conditional Flag* – Toda vez que as memórias M100, M101, M102 forem para nível lógico alto o CLP Mestre realiza a leitura;

Date Size – Espaço reservado para os dados, ou seja, 10 words;

**Destination Station Number** – Configurado no passo 9 do item 01- Configuração CLP 01 Escravo;

13- Click em settings e configure as memórias de leitura. Neste exemplo configuramos as memórias: D0, D10 e D20. Isto significa que essas memórias são as que receberão dados armazenados na memória D0 dos CLP's Escravos.

| Destin<br>ation<br>station | Destination<br>station number | Fiame | Setting | Variable setting contents               |
|----------------------------|-------------------------------|-------|---------|-----------------------------------------|
| •                          | 1                             |       | Setting | Number :1<br>READ1:0x30000,SAVE1:D00000 |
| м                          | 2                             |       | Setting | Number :1<br>READ1:0x30000,SAVE1:D00010 |
| •                          | 3                             |       | Setting | Number :1<br>READ1:0x30000,SAVE1:D00020 |
|                            |                               |       |         |                                         |

- D0 até D9 – Recebimento de Dados da Memória D0 do Escravo 1;

- D10 até D19 – Recebimento de Dados da Memória D0 do Escravo 2;

- D20 até D29 – Recebimento de Dados da Memória D0 do Escravo 3;

| inte | Enai | Dı. | Driver Setting     | P3P1undian | Conditional<br>Reg | Emmanditype | Delatype | Na.di<br>raidie: | Deterior | Destin<br>ation<br>station | Destination<br>station number | ĥ |
|------|------|-----|--------------------|------------|--------------------|-------------|----------|------------------|----------|----------------------------|-------------------------------|---|
| ſ    | П    | 0   | Maðus TCP cilent   | RE4D       | H0700              | Continueue  | NORD.    | 1                | 10       | ×                          | 1                             |   |
| 1    | П    | 1   | Matikus TCP cilent | READ       | HOTOT              | Continueur  | MORD     | 1                | 10       | R                          | 2                             |   |
| 1    | П    | 2   | Maðus TCP cient    | REID       | HOTIC              | Continueur  | WORD     | 1                | 10       | R                          | з                             |   |
| 1    | Г    | 0   | Mattus TCP dent    | WRITE      | MOTOS              | Continuese  | MORD .   | 1                | - 10     | Γ.                         | 1                             |   |
| 4    | П    | 1   | Mattus TCP dient   | WRITE      | H00104             | Continueur  | MORD     | 1                | - 10     | Σ.                         | 2                             |   |
| 11   | П    | 2   | Mattus TCP dient   | WRITE      | MOTIO              | Continueur  | MORD     | 1                | - 10     | Σ.                         | 3                             |   |
| Æ    | E    |     |                    |            |                    |             |          |                  |          |                            |                               |   |

#### 14- Agora iremos configurar todos os endereços de ESCRITA do CLP Mestre:

15- Click em settings e configure as memórias de escrita. Neste exemplo configuramos as memórias: D30, D40 e D50. Isto significa que essas memórias são as memórias que enviarão os dados para a memória D10 dos CLP's Escravos.

| Destination<br>station number | Frame | Setting | Variable setting contents              |
|-------------------------------|-------|---------|----------------------------------------|
| 1                             |       | Setting | Number:1<br>READ1:0x30000,SAVE1:D00000 |
| 2                             |       | Setting | Number:1<br>READ1:0x30000,SAVE1:D00010 |
| 3                             |       | Setting | Number:1<br>READ1:0x30000,SAVE1:D00020 |
| 1                             |       | Setting | Number:1<br>READ1:000030.SAVE1:0x40000 |
| 2                             |       | Setting | Number:1<br>READ1:000040.SAVE1:0x40000 |
| 3                             |       | Setting | Number:1<br>READ1:000050.SAVE1:0x40000 |
|                               |       | Setting |                                        |
|                               |       | Setting |                                        |
|                               |       |         |                                        |

- D30- Envio de Dados para Memória D10 do Escravo 1;

- D40- Envio de Dados para Memória D10 do Escravo 2;

- D50- Envio de Dados para Memória D10 do Escravo 3;

- 16- Click em Online > Write Parameter;
- 17- Click em Online > Enable Link;
- 18- Marque a opção P2P(EIP) 03 e click em Write > Ok > Close:

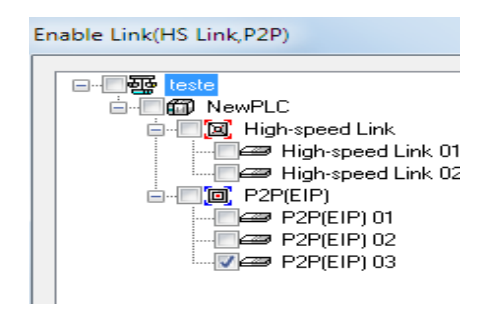

19- Agora, no programa do CLP Mestre, nós precisamos criar um contador para acionamento automático das memórias de "Condition Flags":

| 0     | 1200MS |       |   | <br>CTR | C0000 | 5      |
|-------|--------|-------|---|---------|-------|--------|
| 3     | -      | C0808 | • | <br>    |       | M00100 |
| e H a | -      | C0808 | 1 | <br>    |       | 10100M |
| H     | -      | C0808 | 2 |         |       | M00102 |
| H     |        | C0808 | 3 |         |       | M00103 |
|       | -      | C0808 | 4 |         |       | M00104 |
| 18    | -      | C0808 | 5 |         |       | M00105 |
|       |        |       |   | <br>    |       | END    |

Transfira este programa para o CLP Mestre;

- 20- Para realizar um teste, abra dois XG5000, um com o programa do Mestre e outro com o programa de um dos Escravos;
- 21- No programa do CLP Mestre, Click em Monitor > Device Monitoring > Selecione D;
- 22- No programa do CLP Escravo, Click em Monitor > Device Monitoring > Selecione D;
- 23- No Device Monitoring do CLP Mestre digite um valor na memória D30, D40 ou D50 e este valor será lido pelo Escravo e aparecerá na memória D10 do respectivo escravo;
- 24- Em um dos escravos digite um valor na memória D0 e este valor será lido pelo Mestre e aparecerá em uma das memórias D0, D10 ou D20 conforme o escravo.

| 4 📜 26 5 5 5 5 | <b>R</b> 🕲 📜 | 88 문 🛛 | 98   |      | Ż                 |                                                                                                    |      |      |   |
|----------------|--------------|--------|------|------|-------------------|----------------------------------------------------------------------------------------------------|------|------|---|
| ce Tree - ×    |              | 0      | 1    | 1.4  | Device Tree - × × |                                                                                                    | 0    | 1    | T |
| XGB-XBCH       | 000000       | 0000   | 0000 | 00   | 😑 🛱 XGB-XB.       | 0000                                                                                                    | 0010 | 0000 | Ť |
| - 📴 P          | D000010      | 0000   | 0000 | 00   | E P               | D 0010                                                                                                    | 0050 | 0000 | Ť |
| - 🔛 M          | D00020       | 0010   | 4000 | 00   | — 🖼 м             | D 60.20                                                                                                    | 0000 | 0000 | Ĩ |
| - 🖾 K          | D00030       | 0000   | 0000 | 00   | E K               | D0030                                                                                                    | 0000 | 0000 | ſ |
| - 🖾 F          | D00040       | 0000   | 0000 | 00   | - 🖻 F             | D 0040                                                                                                    | 0000 | 0000 | Ĩ |
| - CD T         | D00050       | 0050   | 0000 | 00   | - 🖸 T             | D 0050                                                                                                    | 0000 | 0000 | 1 |
| - 🖾 C          | D00060       | 0000   | 0000 | 00   | - 🖾 c 🛛           | D 0060                                                                                                    | 0000 | 0000 | Ē |
| - 🖸 U          | D 00070      |        | 0000 | 00   | - 🔂 u - 🗌         | D 0070                                                                                                    | 0000 | 0000 | Ē |
| 2 7            | D00080       | 0000   | 0000 | 00   | 27                | D 0080                                                                                                    | 0000 | 0000 |   |
| S S            | D00090       | 0000   | 0000 | 00   | - 10 C            | D 0090                                                                                                    | 0000 | 0000 | Ī |
| - E            | D00100       | 0000   | 0000 | 00   |                   | D 0100                                                                                                    | 0000 | 0000 | Ē |
| H N            | D00110       | 0000   | 0000 | 00   | 8.                | D0110                                                                                                    | 0000 | 0000 | Ē |
| H .            | D00120       | 0000   | 0000 | 00   | 8.                | D 0120                                                                                                    | 0000 | 0000 | I |
|                | D00130       | 0000   | 0000 | 00   |                   | D 01:30                                                                                                    | 0000 | 0000 | Ī |
|                | D00140       | 0000   | 0000 | 00   |                   | D 01-40                                                                                                    | 0000 | 0000 | Ē |
| MESTRE         | D00150       | 0000   | 0000 | 00   | ESCRAVO           | D 01/50                                                                                                    | 0000 | 0000 |   |
|                | D00190       | 0000   | 0000 | 00 - |                   | D 01/60                                                                                                    | 0000 | 0000 | 1 |
|                |              |        |      |      |                   | the second second second second second second second second second second second second second second second se |      |      |   |

Neste exemplo acima, foi escrito o valor 50 na memória D50 do CLP Mestre e este valor foi lido (transferido) pela memória D10 do Escravo 3.

Também foi escrito o valor 10 na memória D0 do CLP Escravo 3 e este valor foi lido (transferido) pela memória D50 do Mestre.

FIM.

#### COMUNICAÇÃO Ethernet: CLP XGB / XBL EMTA

- No XG5000:

- 1. Click em Tools > Network Manager para abrir o XG-PD;
- 2. New > Escolha um nome > Escolha o modelo do CLP;
- 3. Click em Online > Conect;
- 4. Click em Online > Read IO Information;
- 5. Click 2 vezes em FEnet;

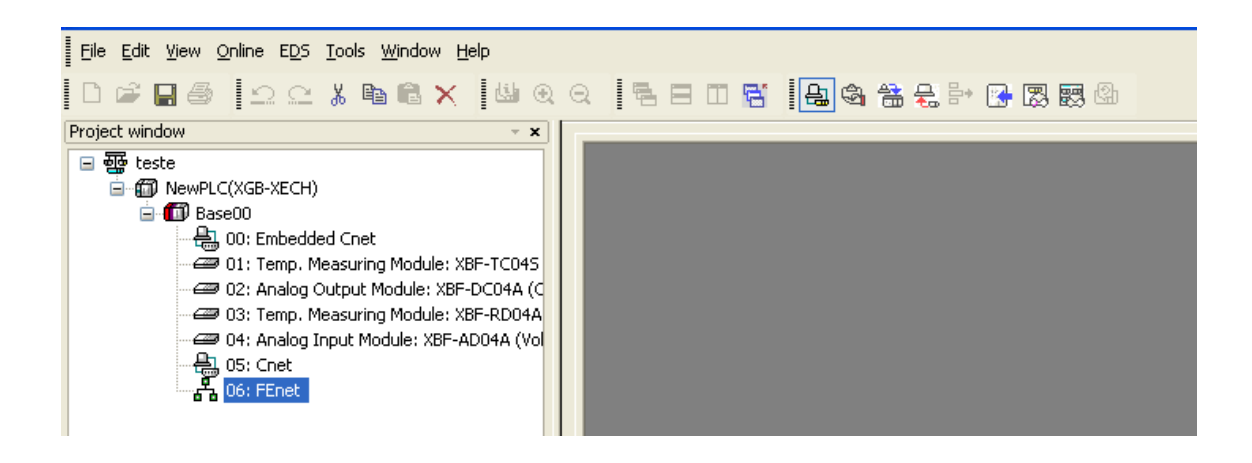

6. Configure os parâmetros que serão utilizados para o módulo XBL-EMTA, conforme a tela abaixo e click em OK:

| Standard Settings       |                     |                     |
|-------------------------|---------------------|---------------------|
| ← TCP/IP settings —     |                     | Host table settings |
| HS link Station No.:    | . 0                 | Enable host table   |
| Media:                  | AUTO(electric) 🗸    | IP address          |
| IP address:             | 10 . 3 . 43 . 45    |                     |
| Subnet mask:            | 255 . 255 . 255 . 0 |                     |
| Gateway:                | 10 . 3 . 43 . 254   |                     |
| DNS server:             | 0.0.0.1             |                     |
| DHCP                    |                     |                     |
| Reception waiting ti    | ime:                |                     |
| 3                       | 30 sec(2 - 255)     |                     |
| No. of Dedicated C      | Connections:        |                     |
| 2                       | 2 (1 - 4)           |                     |
| ⊂ Driver(server) settin |                     |                     |
| Driven                  |                     |                     |
| Driver:                 | Xbil server 📉 🚩     |                     |
|                         | Modbus Settings     |                     |
|                         |                     |                     |
|                         |                     | OK Cancel           |
|                         |                     |                     |

7- Click em P2P(EIP) na parte inferior esquerda da tela;

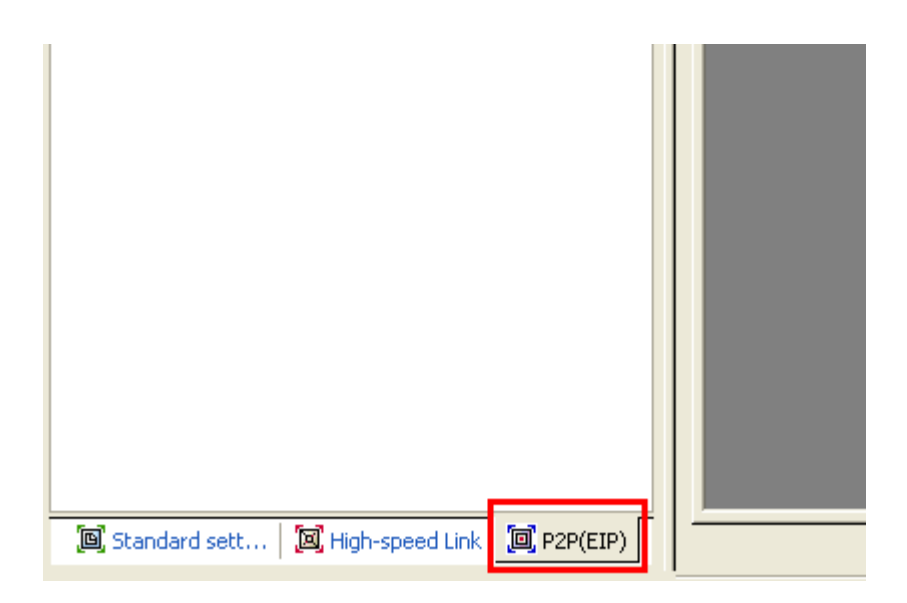

8- Click 2x em P2P 03 e selecione FEnet e o slot que o modulo se encontra, no caso deste exemplo, no slot 6. Click em OK:

| High NewPLC(XGB-XECH)     High P2P 01     High P2P 02     High P2P 03 |                               |
|-----------------------------------------------------------------------|-------------------------------|
|                                                                       | Communication Module Settings |
|                                                                       | Type: FEnet                   |
|                                                                       | Base: 00 🗸                    |
|                                                                       | Slot: 06                      |
|                                                                       | OK Cancel                     |
|                                                                       |                               |
|                                                                       |                               |
|                                                                       |                               |
| 🗓 Standard sett 🛛 河 High-speed Link 🛛 🗐 P2P(EIP)                      |                               |

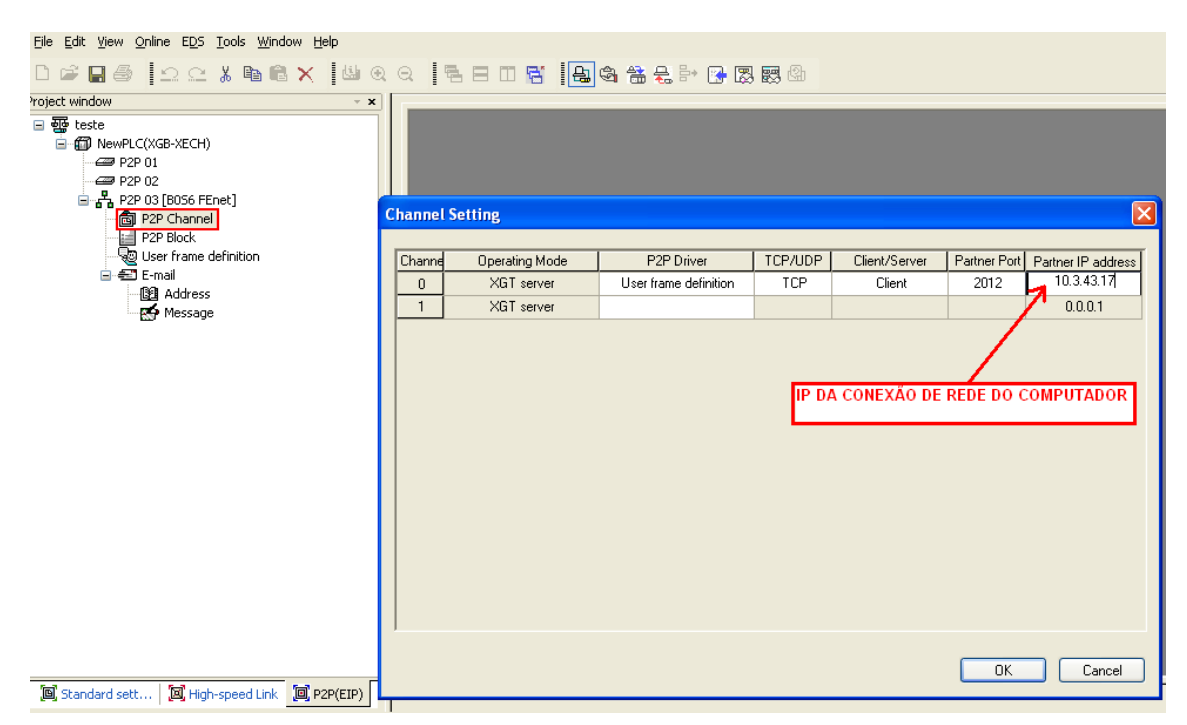

#### 9- Click 2 vezes em P2P Chanel e configure os parâmetros conforme a tela abaixo:

10 – Click com o botão direito em User frame definition > Add Group:

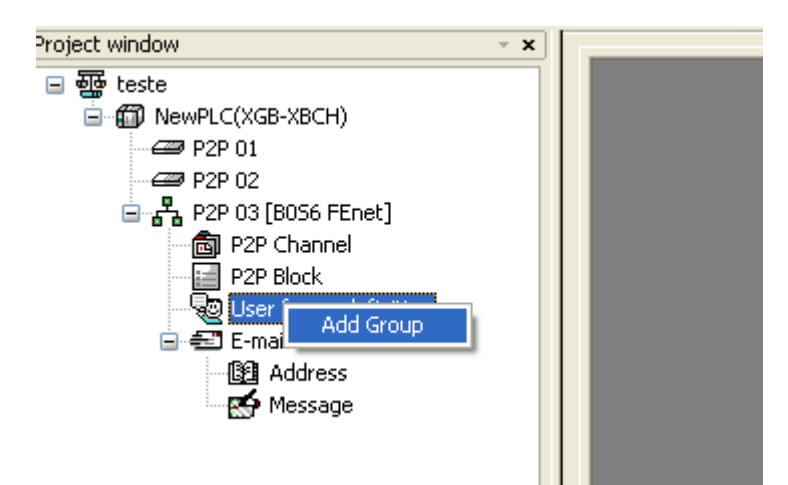

11- Preencha o Group name e selecione em Frame type: Transmission, pois nesse caso queremos enviar dados do CLP para o Computador via Ethernet:

| Group Edit  | ×              |
|-------------|----------------|
| Group name: | Contador       |
| Frame type: | Transmission 💌 |
|             |                |
|             |                |
|             |                |
| OK.         | Cancel         |

12 – Click com o botão direito em Contador [Transmission] e selecione Add Frame:

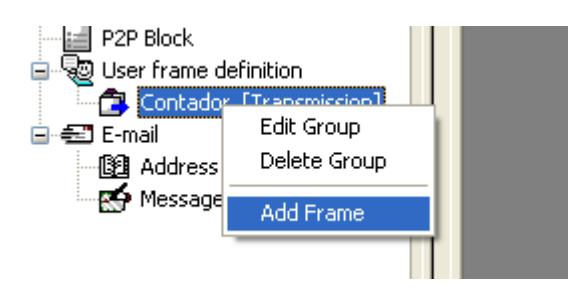

13 – Defina os parâmetros conforme a tela abaixo e click em OK:

| Frame Edit |        |  |  |  |  |  |
|------------|--------|--|--|--|--|--|
| Туре:      | HEAD 💌 |  |  |  |  |  |
| Name:      | HEAD   |  |  |  |  |  |
| OK         | Cancel |  |  |  |  |  |

| Project window 👻 👻          |         |               |
|-----------------------------|---------|---------------|
| 🖃 📲 teste                   | Nu Form | Size Data     |
| 🖮 🌐 NewPLC(XGB-XBCH)        |         |               |
|                             |         |               |
|                             |         |               |
| 🖮 🖧 P2P 03 [B056 FEnet]     |         | Add Segment   |
| 🔤 P2P Channel               |         | Add BCC       |
| P2P Block                   |         | Dacta cognopt |
| 😑 👦 User frame definition   |         | Paste segment |
| 😑 🔁 Contador [Transmission] |         |               |
| HEAD                        |         |               |
| 🖻 🖅 E-mail                  |         |               |
| Address                     |         |               |
| 🛛 🅵 Message                 |         |               |
|                             |         |               |
|                             |         |               |

14- Click com o botão direito na tela branca à direita e selecione Add Segment:

15- Configure os Parâmetros conforme a tela abaixo:

| Add se | gment              |            |
|--------|--------------------|------------|
| Form:  | Numerical constant | <          |
| Size:  |                    | (Constant) |
| Data:  | 02                 | (HEX)      |
|        |                    |            |
|        |                    |            |
|        |                    |            |
|        |                    |            |
| (      | ОК                 | Cancel     |

02: STX em Hexadecimal;

#### 16 – Click novamente com o botão direito em Contador [Transmission] selecione Add Frame:

| P2P Block | efinition                  |   |  |
|-----------|----------------------------|---|--|
| E-mail    | Edit Group<br>Delete Group | 1 |  |
| Message   | Add Frame                  |   |  |

17 – Defina os parâmetros conforme a tela abaixo e click em OK:

| Frame Edit 🛛 🔀 |
|----------------|
| Type: TAIL     |
| Name: TAIL     |
| OK Cancel      |

18- Click com o botão direito na tela branca à direita e selecione Add Segment:

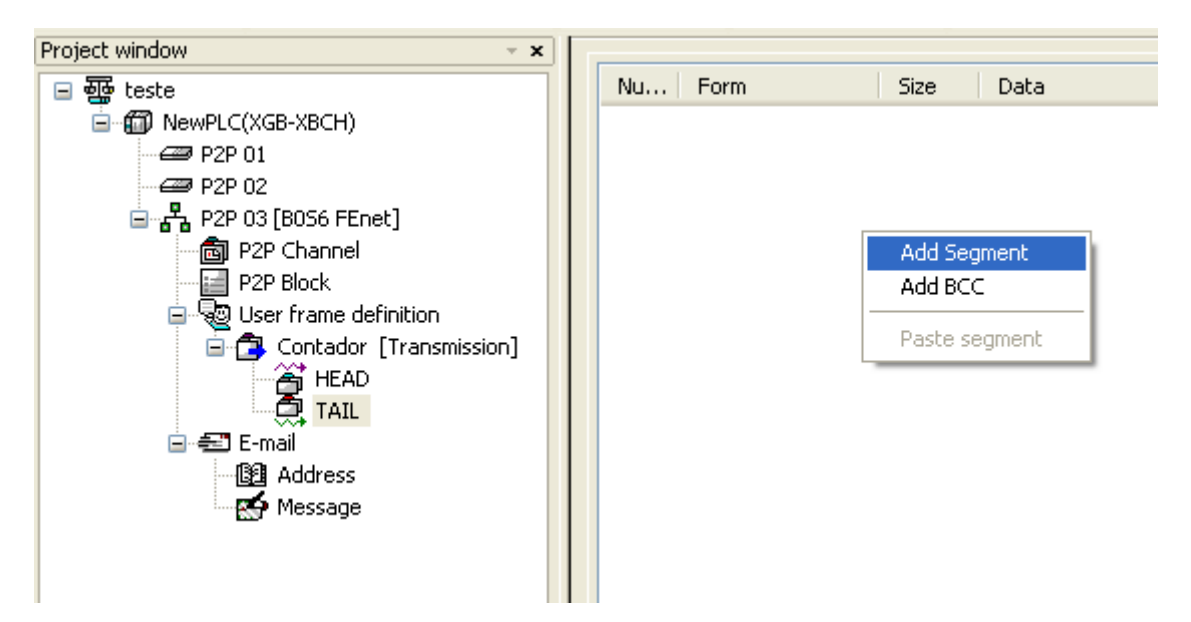

19- Configure os Parâmetros conforme a tela abaixo:

| Add se | gment              |     | ×        |
|--------|--------------------|-----|----------|
| Form:  | Numerical constant |     | ~        |
| Size:  |                    | (Co | instant) |
| Data:  | 03                 |     | (HEX)    |
|        |                    |     |          |
|        |                    |     |          |
|        |                    |     |          |
|        |                    |     |          |
| (      | ОК                 | Car | ncel     |

#### 03: ETX em Hexadecimal;

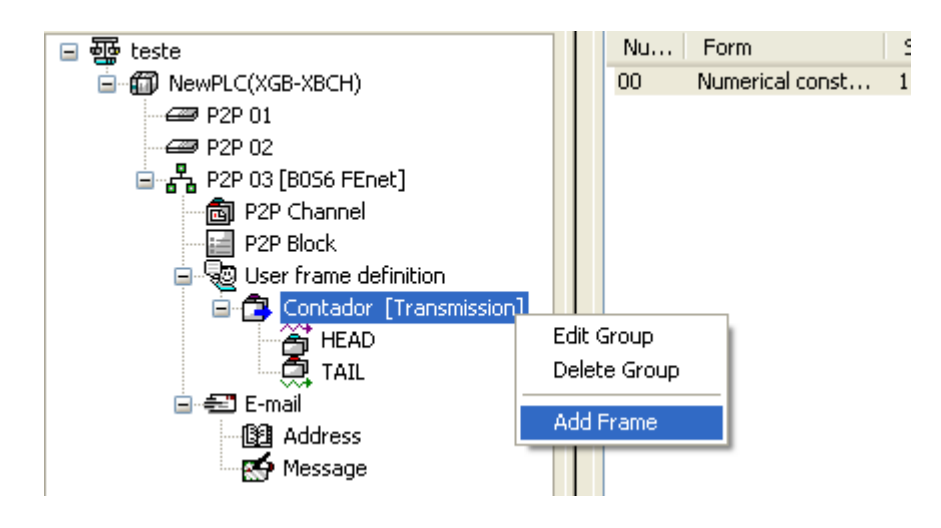

#### 20 – Click novamente com o botão direito em Contador [Transmission] selecione Add Frame:

21 – Defina os parâmetros conforme a tela abaixo e click em OK:

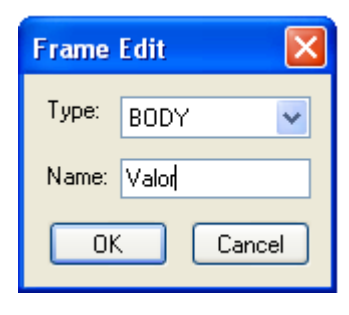

22- Click com o botão direito na tela branca à direita e selecione Add Segment:

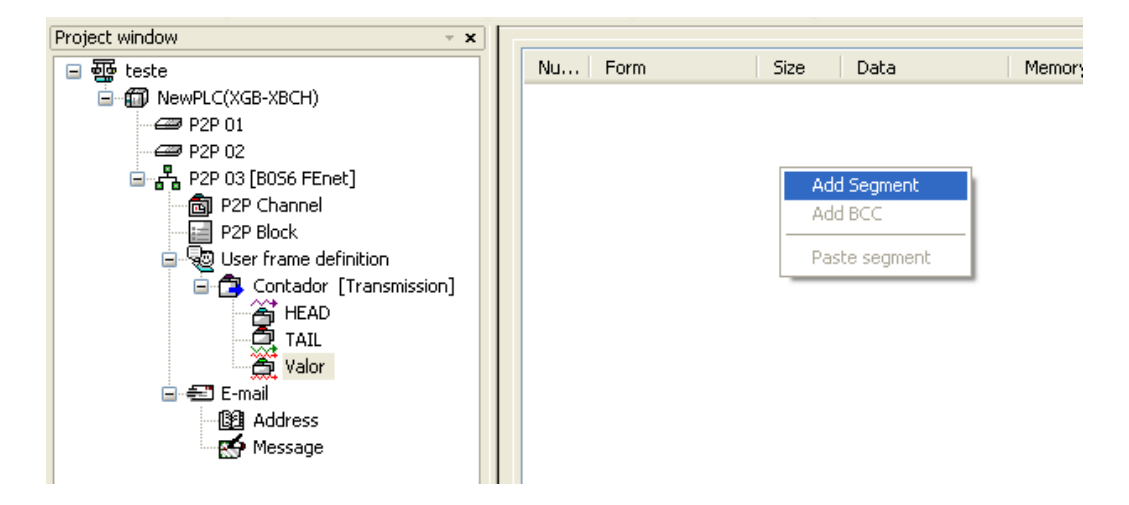

23- Configure os Parâmetros conforme a tela abaixo:

| Add segment 🛛 🛛 |                      |  |  |  |  |  |  |
|-----------------|----------------------|--|--|--|--|--|--|
| Form: Variable  | e sized variable 🛛 🐱 |  |  |  |  |  |  |
|                 |                      |  |  |  |  |  |  |
|                 |                      |  |  |  |  |  |  |
| 🗹 Assign memo   | vry                  |  |  |  |  |  |  |
| Conversion:     | NONE                 |  |  |  |  |  |  |
| Swap:           | NONE                 |  |  |  |  |  |  |
|                 |                      |  |  |  |  |  |  |
| ОК              | Cancel               |  |  |  |  |  |  |

| Project window 🗸 🛪    |       |        |     |                       |              |                  |              |           |                     |           |                            |                               |
|-----------------------|-------|--------|-----|-----------------------|--------------|------------------|--------------|-----------|---------------------|-----------|----------------------------|-------------------------------|
|                       | Index | E-mail | Ch. | Driver Setting        | P2P function | Conditional flag | Command type | Data type | No. of<br>variables | Data size | Destina<br>tion<br>station | Destination<br>station number |
|                       | 0     |        | 0   | User frame definition | SEND         | M00057           |              |           |                     |           |                            |                               |
| P2P Channel           | 1     |        |     |                       |              |                  |              |           |                     |           |                            |                               |
| P2P Block             | 2     |        |     |                       |              |                  |              |           |                     |           |                            |                               |
| User frame definition | 3     |        |     |                       |              |                  |              |           |                     |           |                            |                               |
| E- 🖅 E-mail           | 4     |        |     |                       |              |                  |              |           |                     |           |                            |                               |
| Address               | 5     |        |     |                       |              |                  |              |           |                     |           |                            |                               |
| Message               | 6     |        |     |                       |              |                  |              |           |                     |           |                            |                               |
|                       | 7     | -      |     |                       |              |                  |              |           |                     |           |                            |                               |

#### 24- Click 2 vezes em P2P Block e configure os parâmetros conforme a tela abaixo:

Click em setting e configura conforme a tela abaixo:

| V | ariable   | Setting   |           |         |
|---|-----------|-----------|-----------|---------|
|   | Variable: |           |           |         |
|   |           | Read area | Data size | Address |
|   | 1         | D00000    | 2         | N02625  |
|   |           |           |           |         |
|   |           |           | ОК        | Cancel  |

Neste exemplo colocamos em Read área a memória D0. Isto significa que serão lidos os dados contidos na memória D0 e enviados via Ethernet para o computador de destino.

| Conditional flag | Command type | Data type | No. of<br>variables | Data size | Destina<br>tion<br>station | Destination<br>station number | Frame          | Setting | Variable setting contents         |
|------------------|--------------|-----------|---------------------|-----------|----------------------------|-------------------------------|----------------|---------|-----------------------------------|
| M00057           |              |           |                     |           |                            |                               | Contador.Valor | Setting | Number :1<br>READ1:D00000,SIZE1:4 |
|                  |              |           |                     |           |                            |                               |                | 0.11    |                                   |

#### 25. Click em Online > Write Parameter e em seguida em OK:

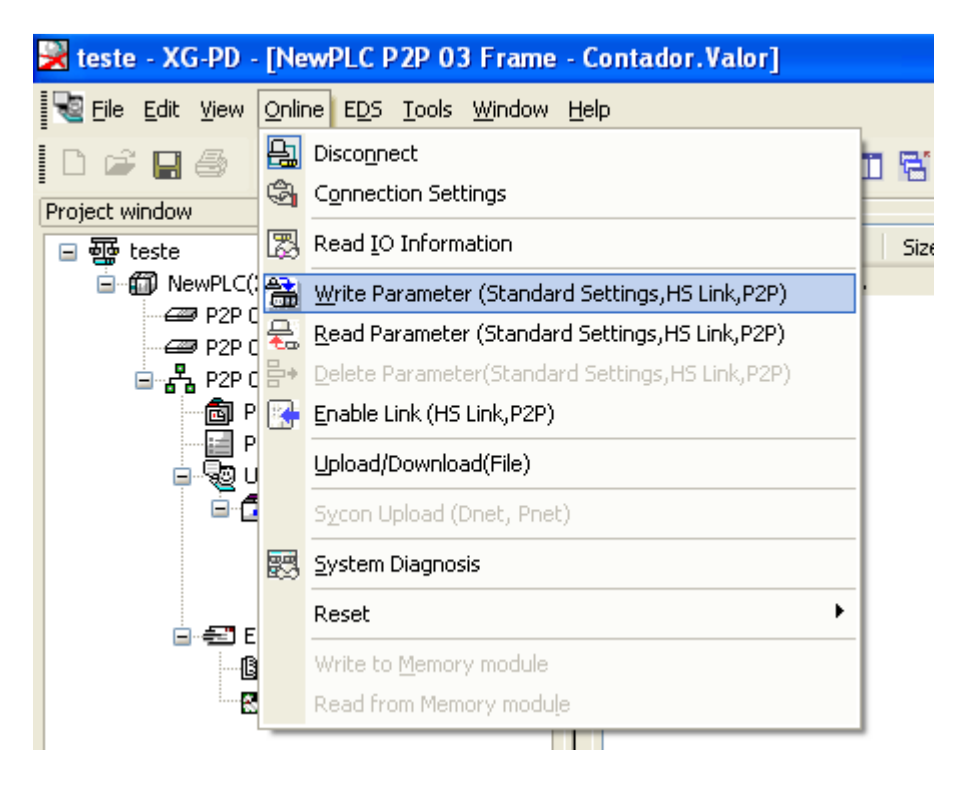

#### 26- Click em Online > Enable Link:

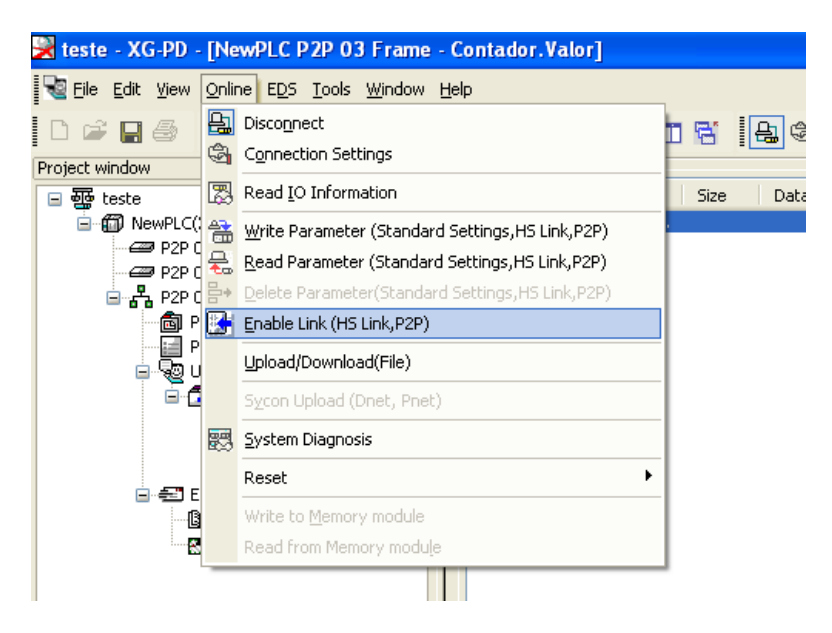

27- Como a configuração foi feito a configuração no P2P03, marque esta opção para ser habilitada e em seguida click em Write > OK > Close:

| Er | nable Link(HS Link,P2P) 🛛 🛛 🔀                                                                                                    |
|----|----------------------------------------------------------------------------------------------------|
|    | <ul> <li>NewPLC</li> <li>High-speed Link</li> <li>High-speed Link 01</li> <li>P2P(EIP)</li> <li>P2P(EIP) 01</li> <li>P2P(EIP) 02</li> <li>P2P(EIP) 03</li> </ul> |
|    | Write Close                                                                                                    |

28- Podemos realizar um teste utilizando um programa para comunicação Ethernet, neste exemplo utilizamos o Software Hercules para ler os dados enviados do CLP para o Computador. Configure conforme a tela abaixo e click em Listen:

| Stercules SETUP utility by HW-group.com                                |                                                                                                    |
|------------------------------------------------------------------------|----------------------------------------------------------------------------------------------------|
| UDP Setup   Serial   TCP Client   TCP Server   UDP   Test Mode   About |                                                                                                    |
| Received data                                                          | Server status<br>Port<br>2012 A Listen                                                                                        |
|                                                                        | TEA authorization           TEA key           1:         01020304           2:         05060708           4:         0D0E0F10 |
| Sent data                                                              | Client authorization                                                                                                    |
|                                                                        | Client connection status                                                                                                    |
|                                                                        | Clients count: 0                                                                                                    |
| Send                                                                   | Send                                                                                                    |
| HEX Decimal Decoder Input Server settings<br>Redirect to UDP           | Hercules SETUP utility<br>Version 3.2.1                                                                                       |

29- Quando a memória M57 for para 1, como configurado anteriormente, será enviado o dado que está na memória D0 para o software Hercules como na figura abaixo:

| 😵 Hercules SETUP utility by HW-group.com                   |                                                                                                    |
|------------------------------------------------------------|----------------------------------------------------------------------------------------------------|
| UDP Setup Serial TCP Client TCP Server UDP Test Mode About |                                                                                                    |
| Received data<br>12345678910111213                         | Server status           Port           2012         Close           TEA authorization           TEA key           1: 01020304         3: 090A0B0C           2: 05060708         4: 0D0E0F10 |
| Sent data                                                  | Client authorization                                                                                                    |
|                                                            | Client connection status                                                                                                    |
| - Cand                                                     |                                                                                                    |
| Cursor decode<br>HEX Decimal Decoder Input                 | Send HUUgroup<br>www.HW-group.com<br>Hercules SETUP utility                                                                                                    |

Fim.

#### Criando um Script para IHM

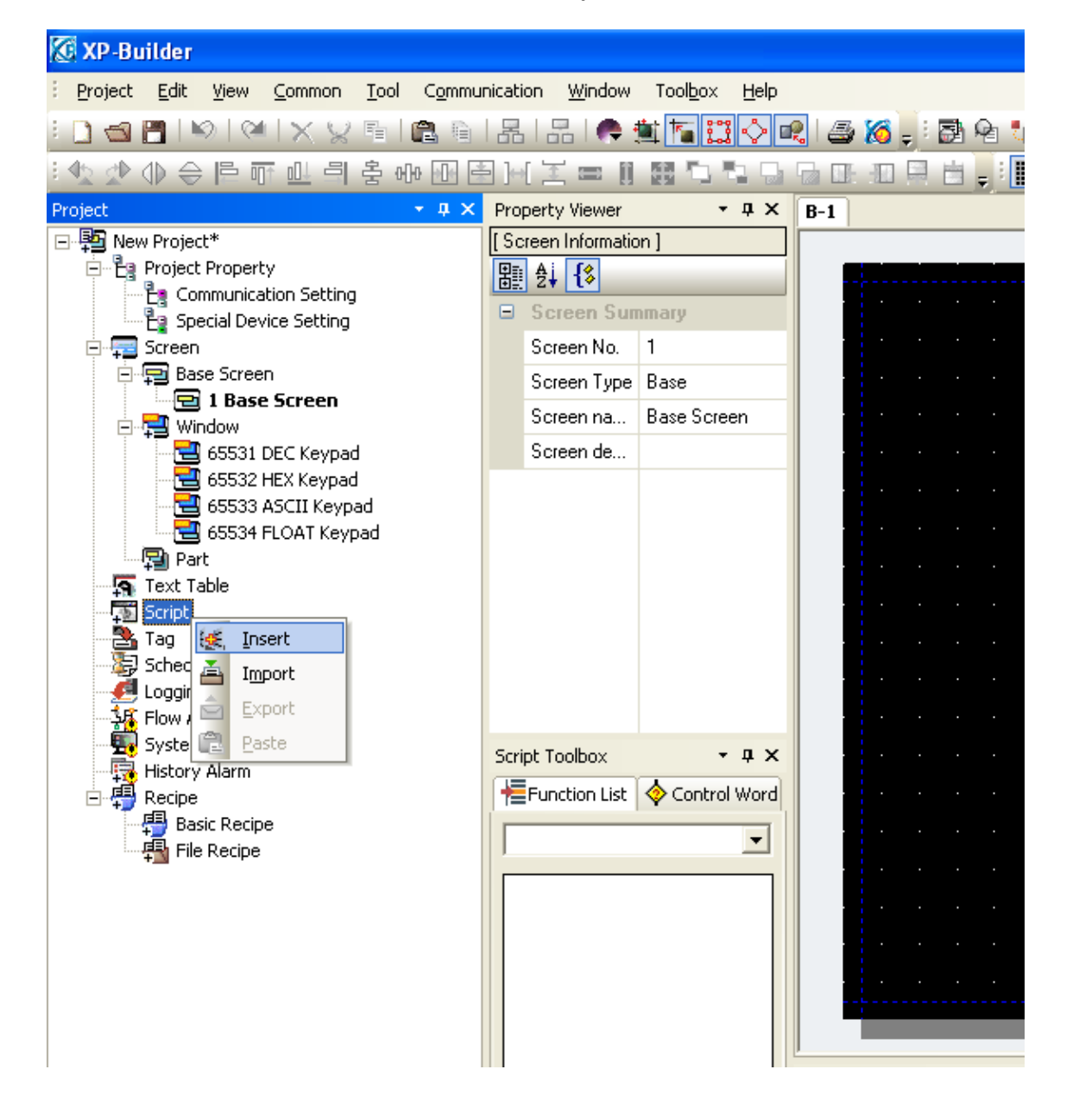

1. No XP-Builder click com o botão direito em Script > Insert:

2. Digite o código conforme a tela abaixo;

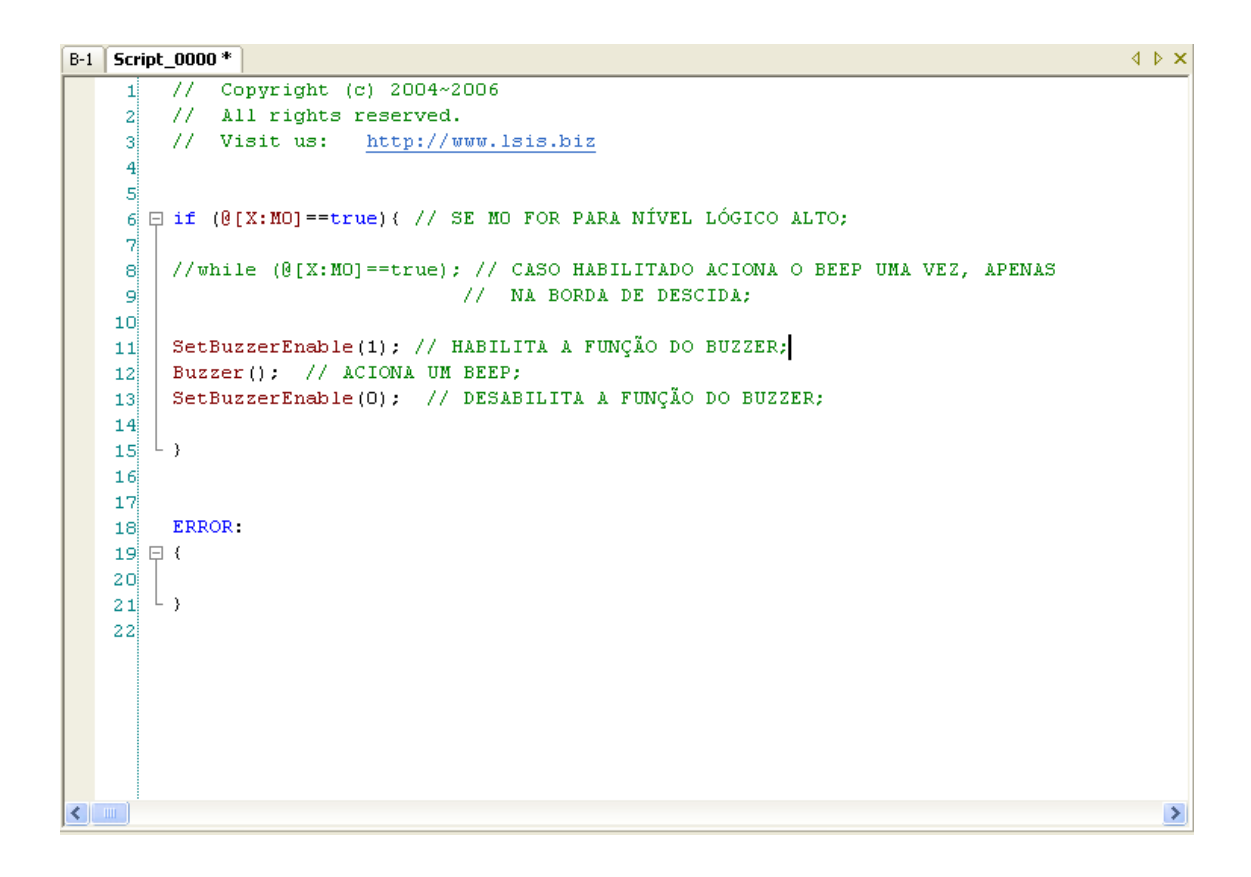

3. Volte à tela B-1:

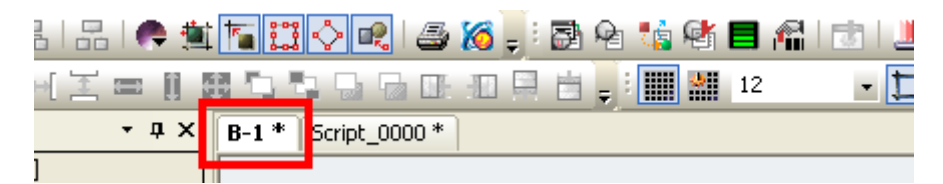

| Bit Switch<br>General<br>→ Basic<br>Display<br>Text | Device:<br>Action Type | D M00000 |           | Copy to Lamp  |  |
|-----------------------------------------------------|------------------------|----------|-----------|---------------|--|
| Extended                                            | C On C C               | Diff (*  | Momentary | C Alternative |  |
|                                                     | C Word Device:         | D        | Tupe      |               |  |

4. Na tela principal B-1 crie um Bit Switch nomeado como M0 igual a imagem abaixo:

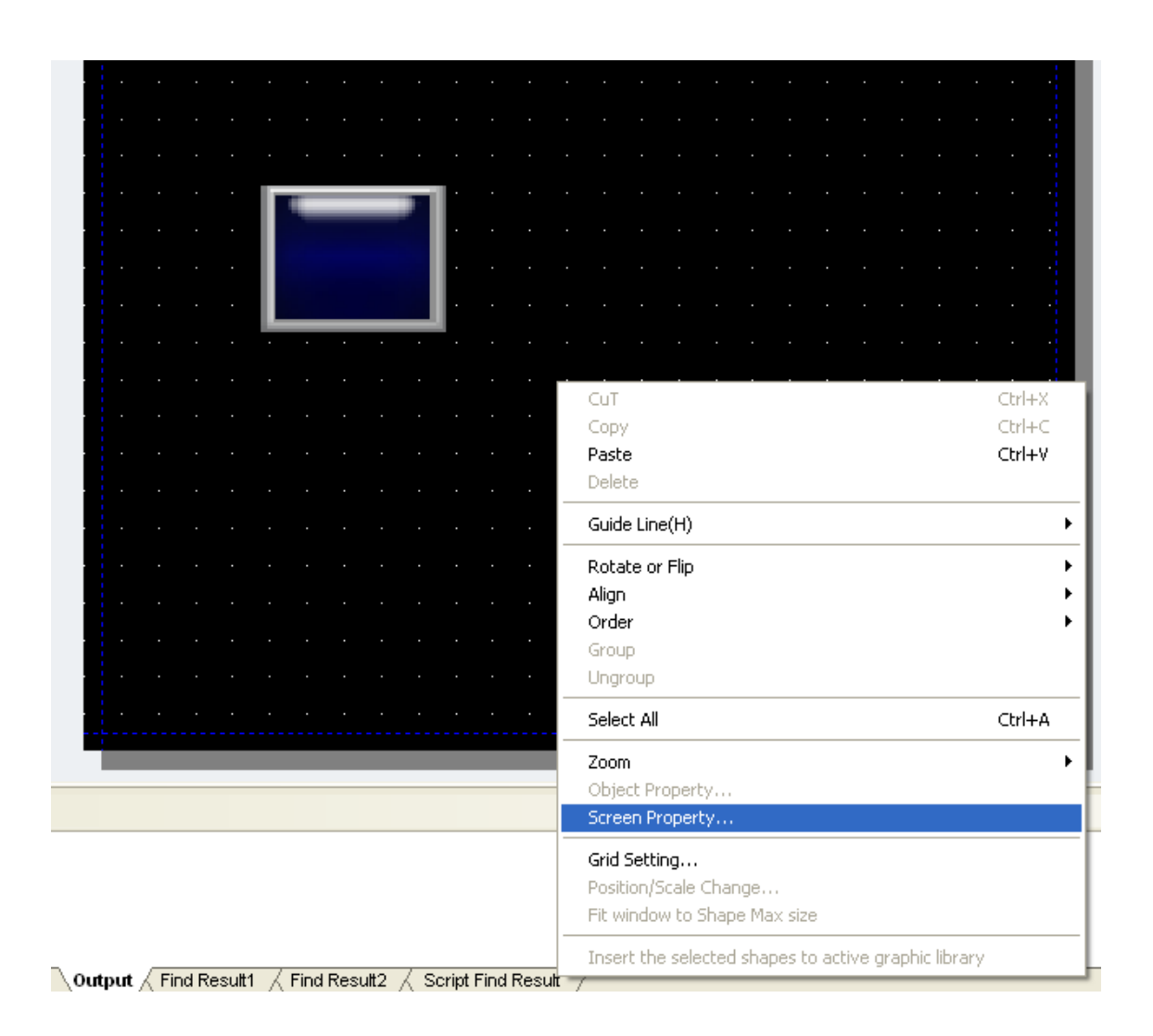

#### 5. Click com o botão direito na tela e em seguida click em Screen Property:

6. Click em Etc. e em seguida em Add & Modify:

| Local Script: Add & Modify | Category<br>General<br>Background<br>Etc. | <ul> <li>Run Script at Open Screen</li> <li>Script No.</li> <li>Run Script at Close Screen</li> <li>Script No.</li> </ul> | × | · · · |
|----------------------------|-------------------------------------------|----------------------------------------------------------------------------------------------------|---|-------|
| Local Script: Add & Modify |                                           |                                                                                                    |   | <br>  |
| Local Script: Add & Modify |                                           |                                                                                                    |   | · ·   |
| Local Script: Add & Modify |                                           |                                                                                                    |   |       |
|                            |                                           | Local Script: Add & Modify                                                                                                |   | · ·   |

- 7. Selecione o Script criado em Script Name;
- 8. Em Execution Condition, selecione Consecutive;
- 9. Click em Insert;

| B-1 * | Script_0000 * |
|-------|---------------|
|-------|---------------|

| Script Select                                        |                  | Script Name | Exe Condition                  | Detail Cor | Up   |  |
|------------------------------------------------------|------------------|-------------|--------------------------------|------------|------|--|
| Script Name: Script_0000                             | -                | Script_0000 | Continuous                     |            | Down |  |
| Execution Condition                                  | 7                |             |                                |            |      |  |
| Consecutive                                          | -                |             |                                |            |      |  |
| 1 (Sec)                                              |                  |             |                                |            |      |  |
|                                                      |                  |             |                                |            |      |  |
| Cond Address: D                                      | <b>III</b>       |             |                                |            |      |  |
|                                                      | ]                |             |                                |            |      |  |
| Script Preview:                                      |                  |             |                                |            |      |  |
| // Copyright (c) 2004~2006<br>// Oll rights reserved | ^                |             |                                |            |      |  |
| // Visit us: http://www.lsis.b                       | iz 🗧             |             |                                |            |      |  |
|                                                      |                  | <           |                                |            |      |  |
| if (@[X:M0]==true){                                  | ARA NÍVEL LÓGICO | Insert      | D <u>e</u> lete <u>M</u> odify | 1          |      |  |
| //while (@[X:M0]==true);                             | ABILITADO ACION/ |             |                                | _          |      |  |
|                                                      |                  |             |                                |            |      |  |

- 10. Click em Ok e depois OK novamente;
- 11. Transfira o programa para a IHM;
- 12.

Agora, toda vez que M0 for para nível lógico 1 será acionado a função de Beep.

Sintaxe para as memórias na programação:

| Device                     | Status<br>Examples | Examples of Use             |
|----------------------------|--------------------|-----------------------------|
| X : BIT device             | @[X:No: *1]        | @[X:0:P001], @[X:P001]      |
| S : SHORT(16bit) device    | @[S:No: *1]        | @[S:0:P000], @[S:2:#1:P000] |
| L : INT (32 bit) device    | @[L:No: *1]        | @[L:0:P000], @[L:P000]      |
| W : UNSIGNED SHORT(16 bit) | @[W:No: *1]        | @[W:0:P000], @[W:1:#3:P000] |
| D : UNSIGNED INT(32 bit)   | @[D:No: *1]        | @[D:0:P000], @[D:#1:P000]   |
| F : FLOAT device           | @[F:No: *1]        | @[F:0:P000], @[F:#1:P000]   |

FIM.

#### Histórico de alarme e POP-UP

1- No XP-Builder, click com o botão direito em Text Table e em seguida em Insert:

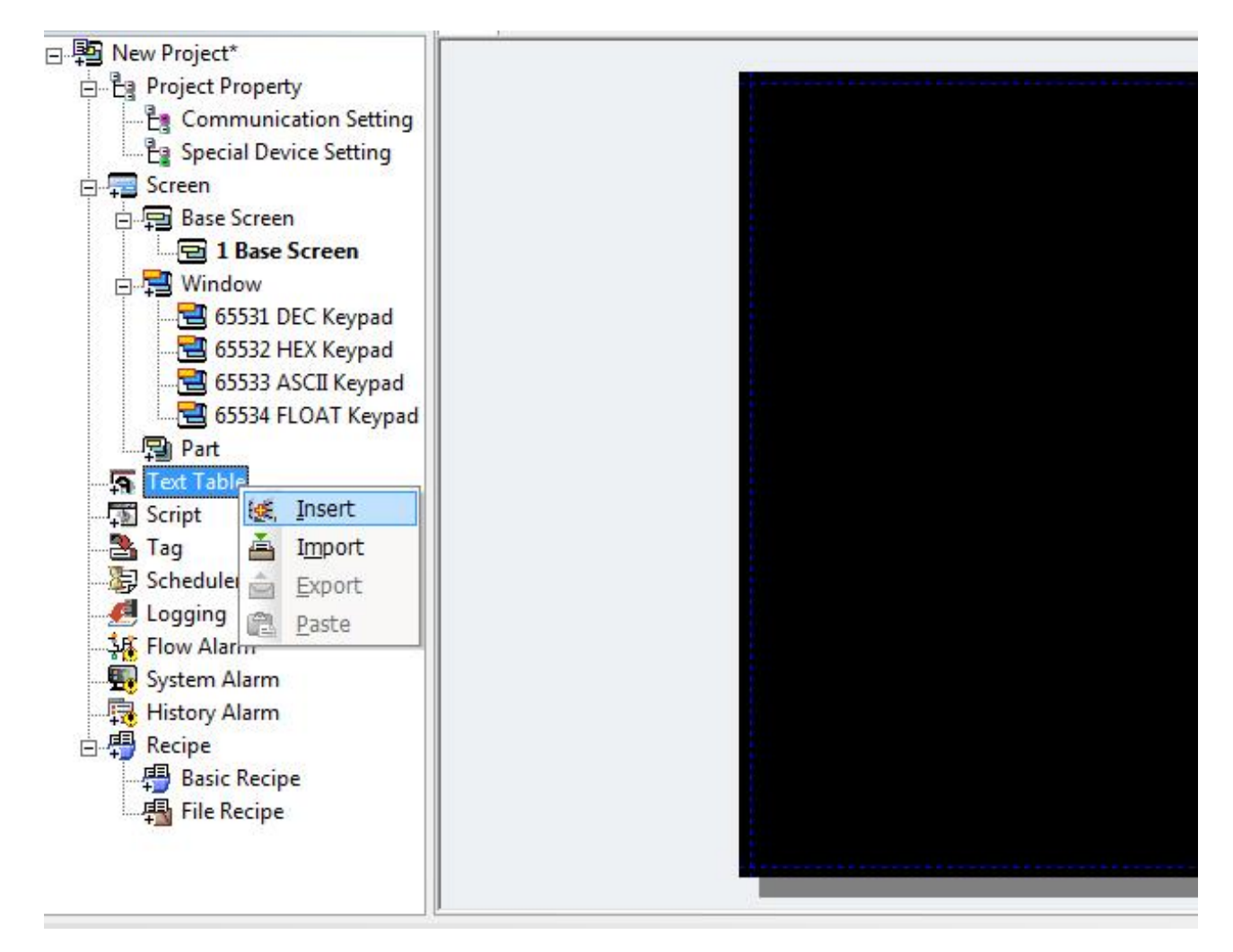
| No | Coreano (Coréia) | Color | Italic | Underline | StrikeOut | Bold |
|----|------------------|-------|--------|-----------|-----------|------|
| 1  | ALARME 01        |       | On     | Off       | Off       | On   |
| 2  | ALARME 02        |       | On     | Off       | Off       | On   |
| 3  | ALARME 03        |       | On     | Off       | Off       | On   |
| 4  |                  |       |        |           |           |      |
| 5  |                  |       |        |           |           |      |
| 6  |                  |       |        |           |           |      |
| 7  | -                |       |        |           |           |      |
| 8  |                  |       |        |           |           |      |
| 9  | -                |       |        |           |           |      |
| 10 | -                |       |        |           |           |      |
| 11 |                  |       |        |           |           |      |
| 12 | -                |       |        |           |           |      |
| 13 | -                |       |        |           |           |      |
| 14 |                  |       |        |           |           |      |
| 15 |                  |       |        |           |           |      |
| 16 | -                |       |        |           |           |      |
| 17 | 1                | -     |        | -         |           |      |
| 18 |                  |       |        |           |           |      |

## 2- Teremos a seguinte tabela que pode ser configurada conforme a imagem abaixo:

A descrição da segunda coluna "Alarme 01" é a mensagem que o usuário irá receber caso a condição do alarme 1, que iremos ver mais a frente, aconteça.

3- Click com o botão direito em History Alarm > Insert > Alarm Group:

4- Podemos escrever na tela do Alarme Group o grupo a qual esse alarme pertence, neste caso Zona 03:

| roject - 4 >                                                                                                    | B-1 * Text Table_01                                                                           | Alarm Group * Alarm List 0 *                        |                       |  |
|----------------------------------------------------------------------------------------------------|-----------------------------------------------------------------------------------------------|-----------------------------------------------------|-----------------------|--|
| New Project*  Project Property  Communication Settin  Screen  Screen  Streen  Streen S | Group name:<br>Group ID:<br>Display Name<br>C From Text table:<br>Preview:<br>Manually input: | Alarm Group<br>16777216<br>Text Table_01<br>Zona 03 | <u>v</u> <u>N</u> o.: |  |

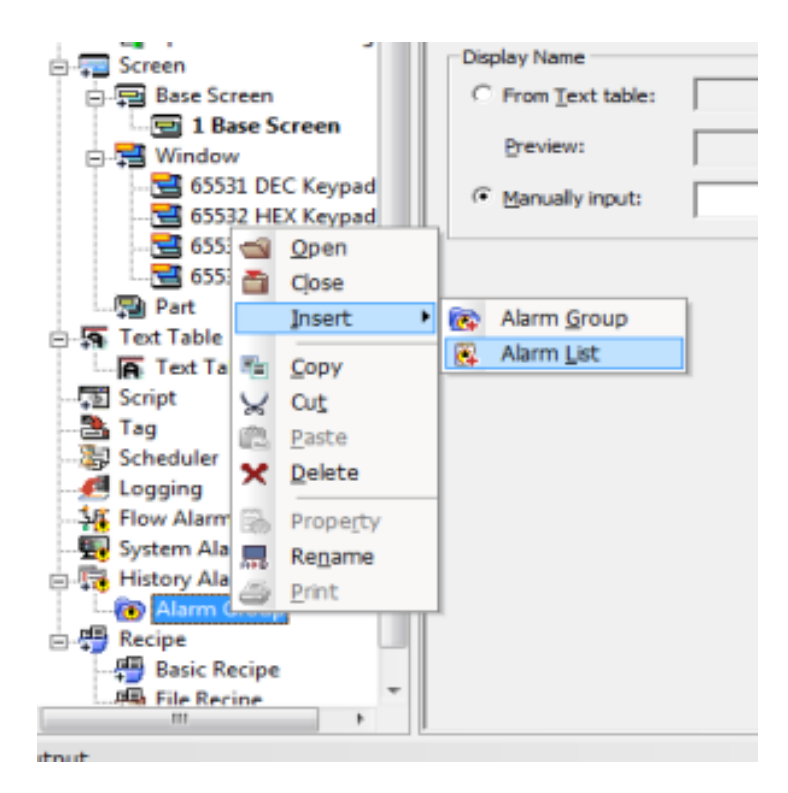

5- Em seguida click com o botão direito em Alarm Group > Insert > Alarm List:

#### 6- Configure os dados conforme a tela abaixo:

| <u>N</u> ai                             | me:                                                                | Alarm List 0  | Show current                                                                              | selected alarm:                          | D                                                |                                      |                                          |         |   |
|-----------------------------------------|--------------------------------------------------------------------|---------------|-------------------------------------------------------------------------------------------|------------------------------------------|--------------------------------------------------|--------------------------------------|------------------------------------------|---------|---|
| Da                                      | ta type:                                                           | Bit           | ✓ Send <u>E</u> -mail:                                                                    |                                          | No                                               |                                      | -                                        |         |   |
| <u>N</u> o<br><u>T</u> e<br><u>S</u> ar | . of alarm:<br>xt table:<br>npling time:<br><u>B</u> ackup alarm l | Text Table_01 | 3 ÷<br>Editing method<br>Assign alarm de<br>Text table inde:<br>∫<br><u>S</u> how detaile | vice:<br>x<br>ed window:<br>ount device: | C Continu<br>C Continu<br>C Continu<br>C Continu | ious (<br>ious (<br>ious (<br>ious ( | <b>Each</b><br>Each<br>Each<br>Each      |         |   |
| No.                                     | Device                                                             | e 🛛 🗌 🕹       | dition Window No.                                                                         | Text Index                               | Alarm Co                                         | Int Devic                            | e                                        | Preview |   |
| 1                                       | HX00001                                                            | On O Off      | 0                                                                                         | 1                                        |                                                  |                                      |                                          |         |   |
| 2                                       | HX00002                                                            | ● On 🔿 Off    | 0                                                                                         | 2                                        |                                                  |                                      | Ī                                        |         |   |
| 4                                       |                                                                    | 6 0x 0 0#     | ~ ~ ~ ~ ~ ~ ~ ~ ~ ~ ~ ~ ~ ~ ~ ~ ~ ~ ~ ~                                                   | 3                                        |                                                  |                                      | T. T. T. T. T. T. T. T. T. T. T. T. T. T |         | i |

HX1, HX2 e HX3 são memórias internas da IHM. Caso fossemos utilizar memórias do CLP da LS, poderíamos usar as memórias M1, M2 e M3, por exemplo. Em Alarme Condition definimos quando a ação de alarme ocorrerá. Neste exemplo quando qualquer uma dessas

memórias for para nível lógico alto (On) um aviso de alarme será escrito em uma tabela que criaremos a seguir.

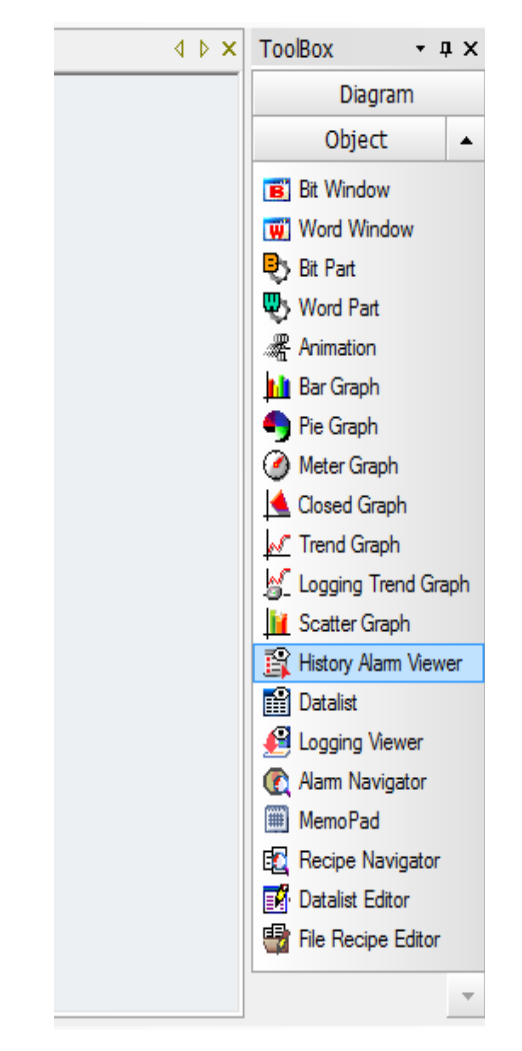

7- Click em History Alarm Viewer para criar a tabela na Base Screen:

| Alarm History   |                                                  |
|-----------------|--------------------------------------------------|
| General General | Aam Forn                                         |
| A Basic         | No.of Row: 5-* Space: 0-*(X-axis) 0-*(Y-axis)    |
| Header          | 54 C.M                                           |
| Text            | 301 (Uldest (* Latest                            |
| Extended        | Use Detailed Window Position                     |
|                 | C Device 0 (X-axia) 0                            |
|                 | Frame Display                                    |
|                 | Use Line Color:                                  |
| 4               | Frame Color: Rate Color: Frame Width:            |
|                 | Initial Fibering Type                            |
| 4               | □ Restoration □ No Restoration □ Check □ Uncheck |
| 2               | Tintal Alam Group -                              |
|                 | Description:                                     |
| 1               | A                                                |
|                 | *                                                |
| -               |                                                  |
| 2               | UK. Cancelar                                     |
|                 |                                                  |

8- Click na tela e arraste para criar a tabela e em seguida click em OK:

9- Crie três botões (Bit Switch - Momentary) como HX1, HX2 e HX3 respectivamente na tela que servirão para simular os alarmes. Toda vez que um desses botões forem apertado, será registrado na tabela.

| ~          | arme 01 Ab | arme O2 | Alarm      | e 03       |           |  |
|------------|------------|---------|------------|------------|-----------|--|
| Occurrence | Message    | Group   | Restore    | Check      | Frequency |  |
| 2013/01/24 |            |         | 2013/01/24 | 2013/01/24 |           |  |
| 2013/01/24 |            |         | 2013/01/24 | 2013/01/24 |           |  |
| 2013/01/24 |            |         | 2013/01/24 | 2013/01/24 |           |  |
| 2013/01/24 |            |         | 2013/01/24 | 2013/01/24 |           |  |
| 2013/01/24 |            |         | 2013/01/24 | 2013/03/24 |           |  |
|            |            |         |            |            |           |  |

10- Podemos criar também uma rolagem na tela para verificar todas as ocorrências, click em Special Switch:

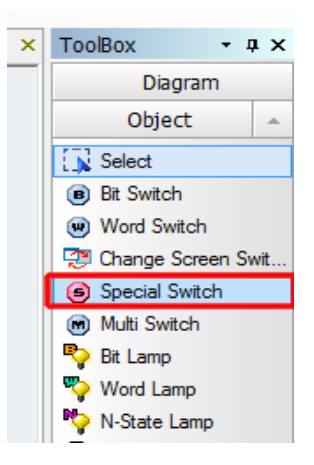

11- Crie um botão na tela ao lado da tabela e na janela que irá abrir, selecione dentro de History Alarm Viewer a opção History Alarm Viewer Line Up:

| Special Switch                                                                              |                         | X    |
|---------------------------------------------------------------------------------------------|-------------------------|------|
| <ul> <li>General</li> <li>Basic</li> <li>Display</li> <li>Text</li> <li>Extended</li> </ul> | Special Switch Function |      |
|                                                                                             |                         | *    |
|                                                                                             | OK Cance                | star |

12- Após criado o botão, ficará parecido com a tela abaixo:

| arme 02 Alarme 03         |    |
|---------------------------|----|
| Group Restore Check Frequ | жy |
| 2013/01/24 2013/01/24     |    |
| 2013/01/24 2013/01/24     |    |
| 2013/01/24 2013/01/24     |    |
| 2013/01/24 2013/01/24     |    |
| 2013/01/24 2013/01/24     |    |

13- Crie outro botão selecionando o botão já criado e utilizando o CTRL C para copiá-lo e o CTRL V para colar o novo botão. De dois clicks no segundo botão e altere para opção History Alarm Viewer Line Down:

| Special Switch                                          |                                                                                                    |
|---------------------------------------------------------|----------------------------------------------------------------------------------------------------|
| General<br>Basic<br>Display<br>Text<br>Text<br>Extended | Special Switch Function         Check: All Nam Data in Nam W         Check: Selected Alam Data in Alam View         Delete All Occurrance Na.         Delete All Occurrance Na.         Delete All Occurrance Na.         Delete All Occurrance Na.         Delete All Occurrance Na.         Delete All Occurrance Na.         Delete All Occurrance Na.         History Alam Viewer Data         History Alam Viewer Page Dowr         History Alam Viewer Page Dowr         History Alam Viewer Page Dowr         History Alam Viewer Page Dowr         History Alam Viewer Page Dowr         History Alam Viewer Page Dowr         Print History Alam         Tomate Na.         Description(D): |
|                                                         | ۸.<br>۳                                                                                                    |
|                                                         | OK Cancelar                                                                                                    |

14- A tela ficará mais ou menos assim:

| A          | arme 01 Al | arme 02 | Alarm      | e 03       |           |    |
|------------|------------|---------|------------|------------|-----------|----|
| Occurrence | Message    | Graup   | Restore    | Check      | Prequency |    |
| 2013/01/24 |            |         | 2013/01/24 | 2013/01/24 |           | IT |
| 2013/01/24 |            |         | 2013/01/24 | 2013/01/24 |           |    |
| 2013/01/24 |            |         | 2013/01/24 | 2013/01/24 |           |    |
| 2013/01/24 |            |         | 2013/01/24 | 2013/03/24 |           | V  |
| 2013/01/24 |            |         | 2013/01/24 | 2013/01/24 |           |    |

15- Agora podemos clicar no modo simulação para realizar um teste:

| <u>P</u> roject | Edit       | View       | <u>C</u> ommon              | Tool    | Communication    | Wind  |
|-----------------|------------|------------|-----------------------------|---------|------------------|-------|
| 🗋 📹 🛙           | 3   🗠      | ) 🕬        | $\times \otimes \mathbb{R}$ |         | 9   &   &   (    | • 🟦   |
| 4≥ ⊴⊵ <         | ₽⊜         |            | 따 릐 홍                       | e]e [·] | 8 🖻 )에 포 📼       | 11 28 |
| 🛃 🖻 🕈           | <u>i</u> 🖄 | <b>8</b> 📾 | i 🗈 💽                       | S. 🕹    | 🚖 🚖 🚟 📥          | ⇒     |
| Project         |            |            | - <b>.</b> x                | B-1     | L * Text Table_0 | 01 *  |

| 20 XP_Simulator |           |         |            |       |           | <b>— X</b> |
|-----------------|-----------|---------|------------|-------|-----------|------------|
| File Tool Help  |           |         |            |       |           |            |
| ~               | arme 01   | arme 02 | Alarm      | e 03  |           |            |
| 0romera         | Massage   | Grand   | Pastura    | 044   | Francos   |            |
| occonence       | recorge   | orosp   | Nestore    | 0.604 | mequality |            |
| 2013/01/24      | ALANNE OP | Zona 03 | 2013/01/24 |       | 3         | T          |
| 2013/01/24      | ALARME OF | Zona 03 | 2013/01/24 |       | 2         |            |
| 2013/01/24      | ALARME OS | Zona 03 | 2013/01/24 |       | 2         | 1          |
| 2013/01/24      | ALARME OS | Zona 03 | 2013/01/24 |       | 1         | v          |
| 2013/01/24      | ALARME OF | Zona 03 | 2013/01/24 |       | 2         |            |
|                 |           |         |            |       |           |            |

## 16- Apertando os botões notamos que sequencialmente vai sendo registrado na tabela.

Para vermos todos os alarmes que ocorreram, podemos usar os dois botões criados ao lado direito da tabela, que tem a função de rolar a tela para baixo ou para cima.

# Criando função de POP-UP

Podemos também utilizar uma função de POP-UP na tela para uma melhor visualização do alarme.

- 17- Criando outro programa apenas para demonstrar a tela de POP-UP:
- 18- Click em Windows com o botão direito e em seguida na opção Insert:

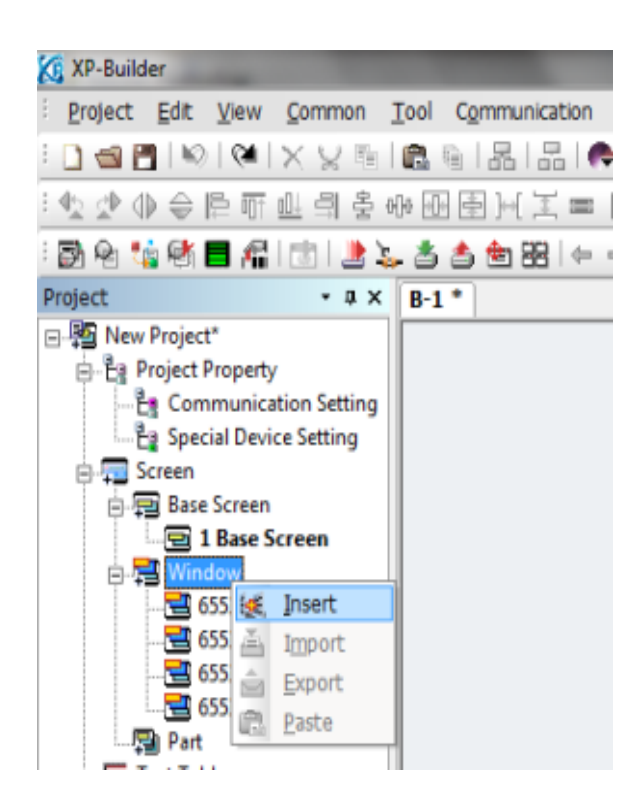

Abrirá uma tela para que possamos configurar o design do POP-UP. Podemos clicar na tela com o botão direito e em seguida na opção Screen Property para mudar a cor da tela e também podemos inserir textos correspondentes ao alarme.

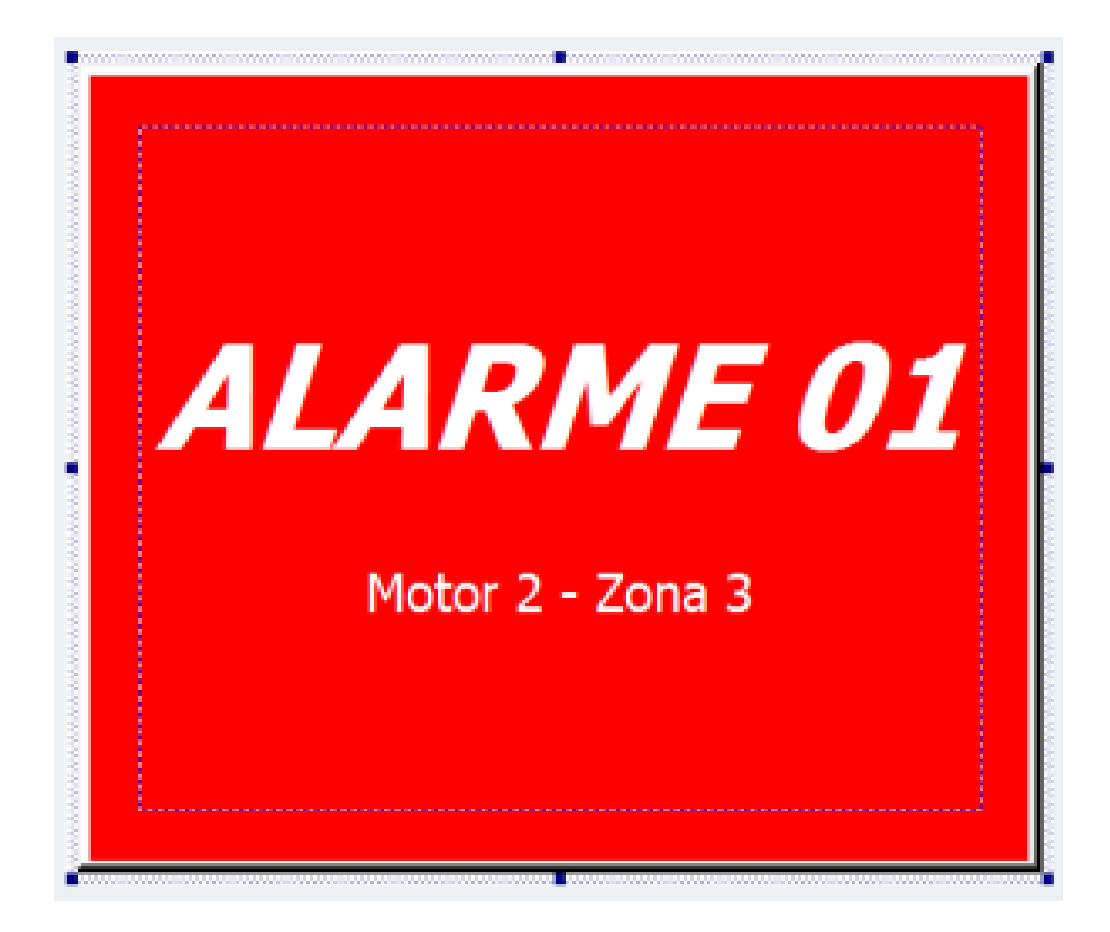

19- Com o POP-UP criado, vamos criar agora a função Bit Windows. Precisamos criar esta função, na tela onde queremos que o POP-UP abra. Caso você deseje abrir o POP-UP de alarme em todas as telas, podemos usar o comando CTRL C e CTRL V para copiá-lo para todas as telas. Pois apenas a tela que conter a função Bit Windows irá chamar o POP-UP.

20- Volte para a tela base e click no objeto Bit Windows, arraste na tela base para cria-lo.

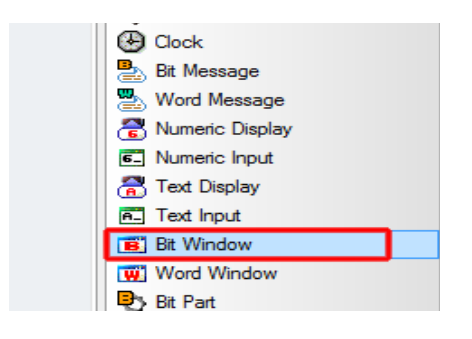

21- Configure a memória correspondente ao alarme, neste caso foi configurada a memória HX1 correspondente do alarme 01. Mas poderia ser qualquer memória configurada para alarme no CLP. Click em Browser e localize a tela de POP-UP que foi desenhada anteriormente.

| Bit Window                                                   |                                                                                                    | x  |
|--------------------------------------------------------------|----------------------------------------------------------------------------------------------------|----|
| <ul> <li>General</li> <li>Basic</li> <li>Extended</li> </ul> | Device: HX00001<br>Window Screen No.: 1 Browse.<br>Bt Condition<br>@ On<br>@ On<br>@ Off<br>@ Popup<br>@ Popup<br>@ Overlap<br>Placement<br>@ Top-Left<br>@ Center<br>C Top-Right<br>@ Bottom-Right<br>@ Bottom-Left<br>Description:<br> |    |
|                                                              | OK Cancel                                                                                                    | ar |

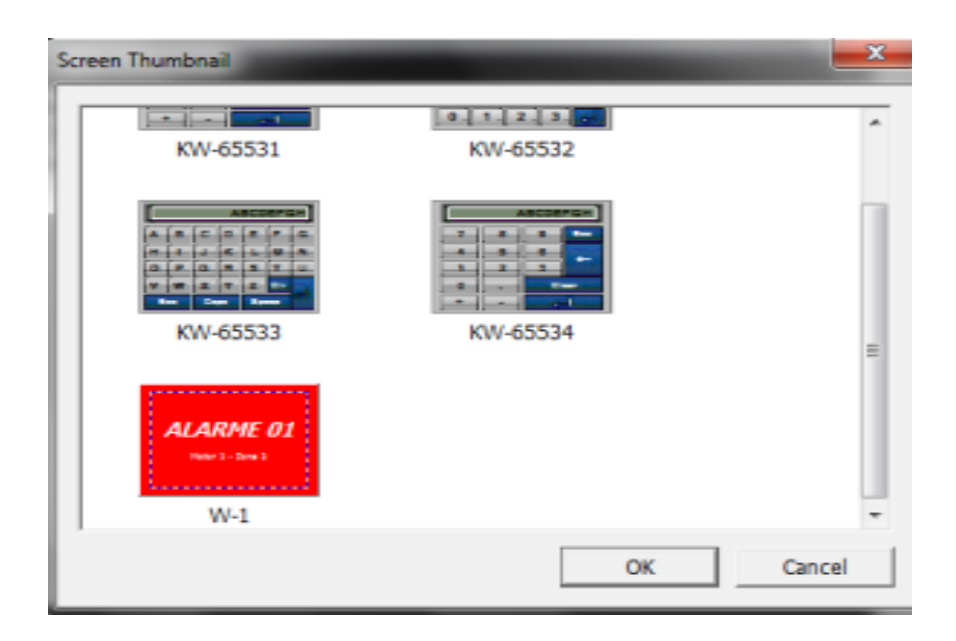

22- Para testar o programa crie um botão Bit Switch na tela como Alternative e memória HX1:

| Bit Switch |                                |                             | -              | x   |
|------------|--------------------------------|-----------------------------|----------------|-----|
| ia General | Action Type                    | D EXERCICE<br># C Nomentary | Copy to Lamp   |     |
| Litended   | Use Lamp Condition  Bt Device: | D HX00001                   | Copy to Main   |     |
|            | C Word Device:<br>Size:        | D<br>Tibit _ Type:          | Unsigned DEC 💌 |     |
|            | Use Lamp Offset:               | D                           |                |     |
|            | Description:                   |                             | Å.<br>V        |     |
|            |                                |                             | OK Cancela     | a I |

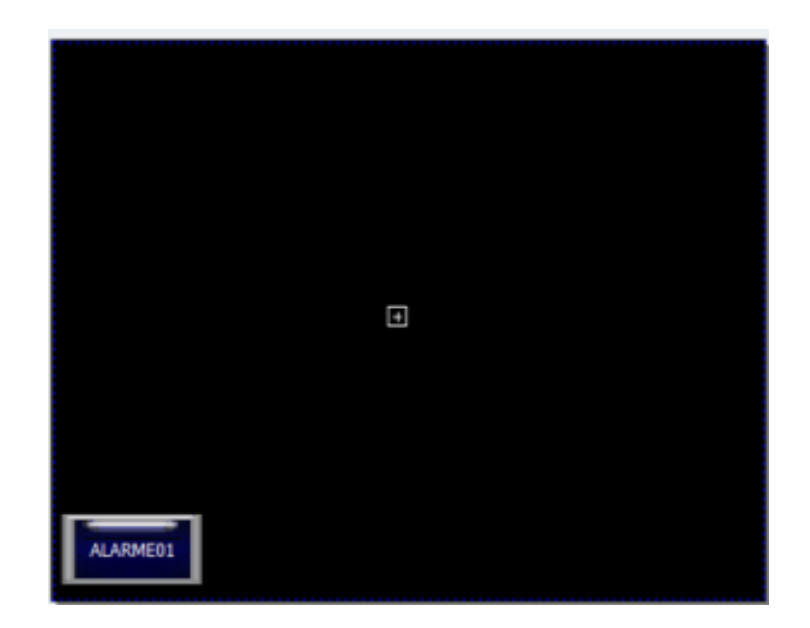

23- Podemos simular o programa para ver o resultado:

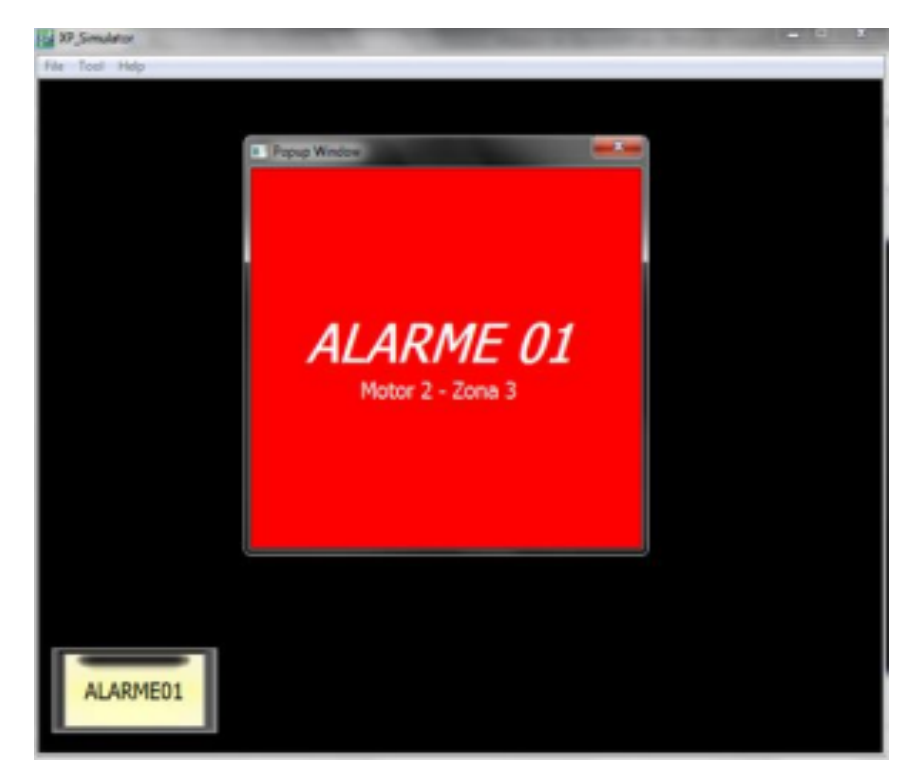

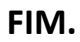

### Loggin com envio de E-mail

Esta função do XP-Builder permite realizar backup's de dados ou bit, de uma memória interna da IHM ou até mesmo dados de uma memória do CLP. As informações das aquisições feitas são gravadas primeiramente, na memória interna da IHM e posteriormente enviadas para uma área externa, como um CF Card, Pendrive ou Email, configuráveis dependendo do modelo da IHM.

#### CONFIGURAÇÃO PARA BACKUP DE DADOS

- Já no XP-Builder click 2x em Logging na coluna ao lado esquerdo:

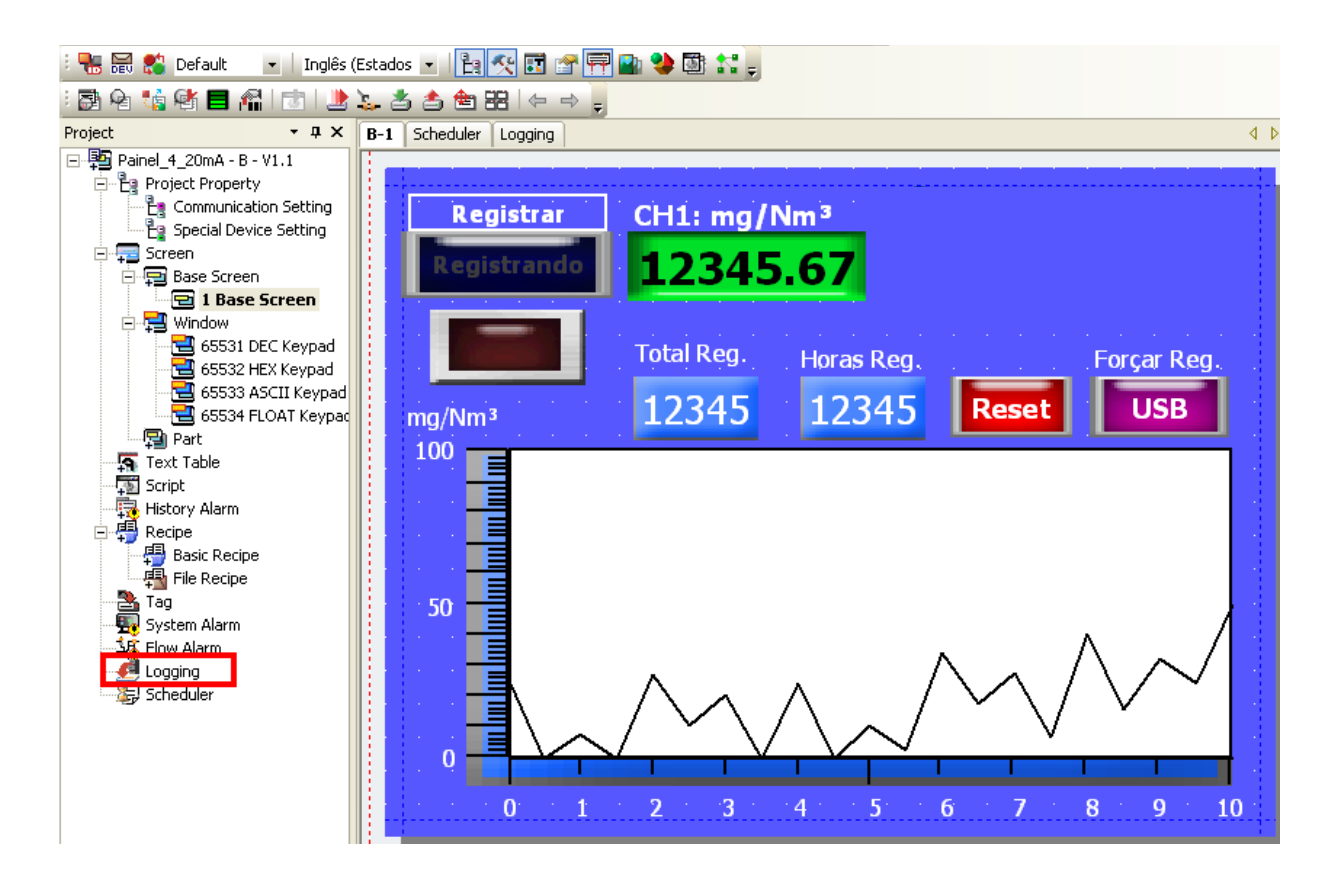

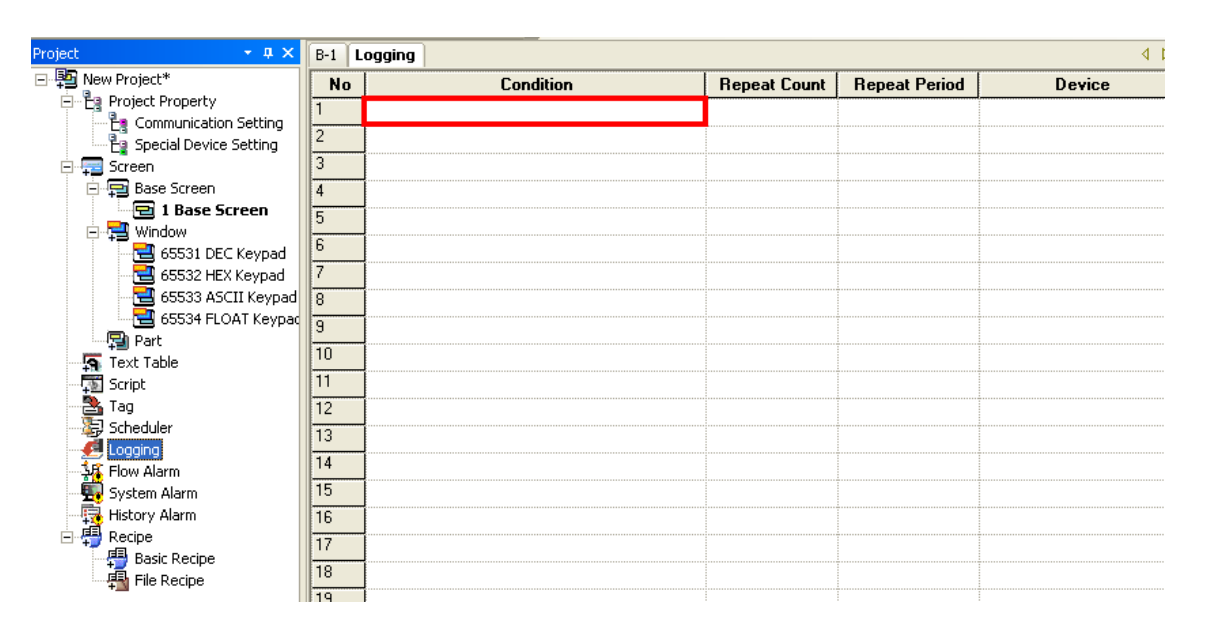

#### Agora click 2x na linha em branco 1 do logging:

- Na primeira tela do logging *"Logging Device"* você deve configurar qual a memória que contém os dados você quer realizar o backup.

| Logging 🛛                                                                                            |
|----------------------------------------------------------------------------------------------------|
| Logging Device Logging Condition Backup Area/Buffer Manage/Backup CSV Format Logging Common Property |
|                                                                                                    |
| No.: 1                                                                                               |
| Logging Device                                                                                       |
| Target device: Bit Word D D00500                                                                     |
|                                                                                                    |
| Device count: 1 🕂 C 16 Bit 🕑 32 Bit                                                                  |
|                                                                                                    |
| Description:                                                                                         |
|                                                                                                    |
|                                                                                                    |
|                                                                                                    |
|                                                                                                    |
|                                                                                                    |
| OK Cancelar Aplicar                                                                                  |

Logging device: você deve escolher se quer realizar o backup de um bit ou de uma Word. Você também escolhe qual a memória que será copiada, neste exemplo escolhemos a D500 (memória do CLP) e a opção word.

55

Se caso for escolhido Bit será feito o backup do estado da memória, se ela está em nível alto ou nível baixo. Se for escolhido uma Word o backup será feito dos dados contido nesta word.

Device count: Nesta opção você deve colocar quantos registros você quer ter em sua planilha. O logging configura uma seqüência de duas em duas memórias, por exemplo:

Se você configurou o Device cout para 3 conseqüentemente ele reservará seis memórias para backup. Como neste exemplo acima foi configurado a memória D500, se tivéssemos deixado o Device count em 3 o logging faria o bakup dos dados que estão armazenados nas memórias D500, D502 e D504.

| - Na   | próxima            | aba tem          | os as          | condições                   | para     | que          | aconteça      | 0     | backup. |
|--------|--------------------|------------------|----------------|-----------------------------|----------|--------------|---------------|-------|---------|
| Loggir | ıg                 |                  |                |                             |          |              |               | ×     |         |
| Loggir | ng Device Loggin   | g Condition Back | kup Area/Buffe | er Manage/Backup            | CSV Forr | nat   Loggi  | ng Common Pro | perty |         |
| P      | eriodic logging    |                  |                |                             |          |              |               |       |         |
| 0      | Timely             | ery hour 💌       |                |                             |          |              |               |       |         |
| q      |                    | M00006           |                | Rising edge                 | C Falli  | ng edge      |               |       |         |
|        | Repeat by: 1       | Repe             | at Period:     |                             | ∃н[      | 1 <u>•</u> m | 0 • s         |       |         |
| c      | onditional logging |                  |                |                             |          |              |               |       |         |
| 0      | Device(BIT)        |                  |                | C Rising edge               | C Falli  | ng edge 🔰    | O On change   |       |         |
| -      | Control Device (Op | tional)          |                |                             |          |              |               |       |         |
|        | Logging progress:  | ×                |                | Clear logging a             | area:    | D M001       | .07           |       |         |
|        | Stop logging:      | ×                |                | Logging area o<br>complete: | :lear    | ✓            |               |       |         |
|        | Logging area full: | Ý                |                |                             |          |              |               |       |         |
|        |                    |                  |                |                             |          |              |               |       |         |
|        |                    |                  |                |                             | ок       | Cance        | lar Apļi      | sar   |         |
|        |                    |                  |                |                             |          |              |               |       |         |

Em *Periodic logging* você pode configurar de quanto em quanto tempo o backup será feito ou você configura uma memória para ativar a inicialização do backup. Neste exemplo configuramos a memória M6, isso significa que toda vez que a memória M6 for para nível alto (de 0 para 1) os dados contidos na memória D500 serão copiados e gravados na memória interna da IHM.

As opções *Rising edge* e *Falling edge* quando marcadas, significam que o backup será feito na borda de subida da memória M6 ou o backup será feito na borda de descida de M6, respectivamente.

O *Repeat by* e *Repeat Period* você configura quantas vezes em um determinado período de tempo será permitido o backup, por exemplo, se o *Repeat by* estiver em 1 e o *Repeat period* no campo minutos estiver em 1 como no exemplo acima, o backup será feito uma vez por minuto, mesmo que a memória M6 vá várias vezes para nível lógico alto dentro deste minuto, isso significa que só será permitido 1 backup durante o minuto vigente. A próxima aquisição só será liberada no próximo minuto e só será feita quando M6 for novamente para o nível alto.

Lembrando que ele reconhece a borda de subida, então M6 precisa ir do nível lógico 0 para o nível lógico 1 caso a opção Rising edge esteja marcada.

Na aba Backup Area/Buffer Manage/Backup Format podemos escolher para onde a IHM vai enviar os dados de backup armazenados em sua memória interna e podemos também configurar como os dados irão aparecer na planilha.

| Logging                          |                                                                       |
|----------------------------------|-----------------------------------------------------------------------|
| Logging Device Logging Condition | n Backup Area/Buffer Manage/Backup CSV Format Logging Common Property |
| Storage for backup data:         | USB memory Logging                                                    |
| Logging Area                     |                                                                       |
| Use <u>ri</u> ng buffer          | Do <u>n</u> ot clear log area at backup                               |
| Auto backup if area full         |                                                                       |
| Backup Device                    |                                                                       |
| Backup device:                   | D M00000 📰 🔽 Send E-mail after backup done                            |
| <u>C</u> omplete device:         | D M00001 Setting CSV file format                                      |
| Eile name device:                | D BYTE swap of file name                                              |
|                                  | Eile name length:                                                     |
| Append data to CS <u>V</u> file  | Number of backup data in CSV file: 1024 🔹                             |
|                                  |                                                                       |
|                                  |                                                                       |
|                                  |                                                                       |
|                                  | OK Cancelar Aplicar                                                   |

Neste exemplo selecionamos a opção *USB Memory* que enviará as informações de backup que estão na memória interna da IHM para um Pendrive. Mas para que essas informações sejam enviadas para o pendrive, precisamos marcar a opção *Backup device* e configurar uma memória (bit) no campo ao lado. Isto significa que quando esta memória for para nível alto a IHM inicia o processo de transferência para o dispositivo externo.

Em *logging Area*, temos duas opções importantes. A IHM vem configurada de fábrica para que após transferir os dados que estão em sua memória interna, para um dispositivo externo, automaticamente o sistema limpe sua memória interna para as próximas aquisições. Agora, caso esteja marcada a opção *Do not clear log área at backup*, isso não ocorrerá e quando transferir uma cópia do arquivo que contém os dados coletados para o dispositivo externo, o arquivo original permanecerá ocupando espaço na memória interna da IHM.

Caso a memória interna da IHM seja totalmente ocupada e a opção Auto backup If área full estiver marcada, o sistema da IHM fará um backup automático para o dispositivo externo configurado. No caso dessas duas opções não estiverem marcadas e por algum motivo ocorra um erro na hora de enviar os dados para o dispositivo externo, estes dados ficarão ainda armazenados na memória interna da IHM, mesmo que ela seja desligada e poderão ser enviados a qualquer momento para um dispositivo externo.

Em *Backup Device*, no exemplo acima, configuramos a memória M0, isso significa que quando M0 passar para o nível lógico alto, todos os dados que estão na memória interna da IHM começarão a ser transferidos para o pendrive. Após esses dados serem copiados, a IHM avisa o fim da cópia ativando um bit, nesse caso configuramos a memória M1, onde esta memória pode ser um led na tela da IHM por exemplo, para mostrar que o processo de transferência foi finalizado.

A opção *Send Email after backup done* poderá ser marcada caso você queira que o arquivo com os dados de backup seja enviado por e-mail. Lembrando que para isso precisamos configurar também outros campos, que serão mostrados ao fim deste procedimento.

Ainda em *Backup Device* temos um botão chamado *Settings CSV file format*. Clicando neste botão temos a seguinte tela:

| gging                                                                                                |          |            |                     |          |         |  |  |  |
|----------------------------------------------------------------------------------------------------|----------|------------|---------------------|----------|---------|--|--|--|
| Logging Device Logging Condition Backup Area/Buffer Manage/Backup CSV Format Logging Common Property |          |            |                     |          |         |  |  |  |
| Storage for backup data:                                                                             |          |            |                     |          |         |  |  |  |
| Setting Loggin                                                                                       | e CSV Fi | ile Format |                     |          | ×       |  |  |  |
| From text table                                                                                      |          |            |                     |          |         |  |  |  |
|                                                                                                    | No.      | Log state  | Date/Time           | Data1    |         |  |  |  |
| Header                                                                                               | No.      | Status     | Date                | mg/Nm³   |         |  |  |  |
| Data format                                                                                          |          |            | YYYYYMM/DD HH:MM:SS | Float    |         |  |  |  |
| Digits                                                                                               |          |            |                     | 7        |         |  |  |  |
| Decimal digits                                                                                       |          |            |                     | 2        |         |  |  |  |
| Zero fill                                                                                            | 1        |            |                     |          |         |  |  |  |
| Apply all the loggin                                                                                 | 9        |            |                     |          | Close   |  |  |  |
|                                                                                                    |          |            | OK                  | Cancelar | Apļicar |  |  |  |

Nesta tela podemos configurar como os dados aparecerão na planilha. Na coluna Data 1 a primeira linha será o nome da coluna que conterá os dados coletados, neste exemplo chamamos de mg/Nm<sup>3</sup>. Nas linhas abaixo são configurados, respectivamente: o tipo de dados que você está coletando, neste caso float, com no máximo 7 dígitos e mostrando sempre 2 casas decimais depois da virgula. Caso tivéssemos configurado o Device count, lá na primeira tela do logging, diferente de 1 seriam mostrados nesta tela mais colunas configuráveis como esta, nomeadas como Data 1, Data 2, Data 3, etc... e assim por diante.

| Logging    |                |                      |          | ×                                                       |
|------------|----------------|----------------------|----------|---------------------------------------------------------|
| Logging De | evice   Loggir | ng Condition   Backu | p Area/B | Buffer Manage/Backup CSV Format Logging Common Property |
|            |                |                      |          |                                                         |
|            | Use            | Size(Byte)           |          | Logging Area Size                                       |
| 1          | ম              | 100000               |          | Data size:                                              |
| 2          |                | 8192                 |          |                                                         |
| 3          |                | 8192                 |          | Device count: 1 X                                       |
| 4          |                | 8192                 |          | Repeat count: 1                                         |
| 5          |                | 8192                 |          |                                                         |
| 6          |                | 8192                 |          | = 0                                                     |
| 7          |                | 8192                 |          |                                                         |
|            | -              | 0100                 | •        |                                                         |
|            |                |                      |          |                                                         |
|            |                |                      |          | OK Cancelar Aplicar                                     |

Na última aba temos que configurar o espaço de memória interna que precisamos reservar na IHM. O máximo de memória configurável esta descrito no manual de cada modelo de IHM. Lembrando que quando começamos a coletar os dados a IHM primeiramente envia esses dados para uma memória interna, neste caso reservamos aproximadamente 100 Kbytes de memória interna.

Após essas configuração é só clicar em Ok e testar a aplicação.

### Configuração para envio de email

- Ainda no XP-Builder click em Common > Project Property Settings;
- Click agora na aba auxiliary Settings e marque a opção Use E-mail function;
- Click no botão Server Settings;
- Configure os dados de e-mail conforme a tela abaixo:

| Mail Server Settin | ngs 🔀                       |
|--------------------|-----------------------------|
| E-mail Mail Server |                             |
| EROM:              | joaosilva@hotmail.com       |
| <u>I</u> O:        | ronaldobini@similar.ind.br; |
| <u>C</u> C:        | andre@similar.ind.br;       |
| BCC:               |                             |
| <u>S</u> ubject:   | Teste                       |
|                    |                             |
|                    | OK Cancelar                 |

- Na aba Mail Server você deverá configurar o servidor de envio SMTP da conta de e-mail utilizada e a porta de envio.

| Mail Server Settings                    |                               |
|-----------------------------------------|-------------------------------|
| E-mail Mail Server                      |                               |
| IP address or SMTP server <u>n</u> ame: | smtp.live.com                 |
| SMTP server port:                       | 25                            |
| Use SSL/TLS                             | □ ⊻alidate server certificate |
| My SMTP server requires auth            | entication                    |
| User name:                              | joaosilva@hotmail.com         |
| Password:                               | ****                          |
|                                         |                               |
|                                         | OK Cancelar                   |

No caso do hotmail, precisamos marcar a opção Use SSL/TLS pois o servidor do hotmail precisa desse tipo de autenticação, mas isso vai depender do servidor de e-mail utilizado.

Precisamos marcar também a opção My SMTP e configurar o usuário e a senha do e-mail que vai enviar o arquivo em anexo.

Após essas configurações, basta clicar em ok e toda vez que o sistema fizer um backup da memória interna da IHM para um dispositivo externo, um e-mail será enviado automaticamente com um arquivo anexo dos dados coletados.

Fim.

## Posicionamento - Motor de Passo com CLP

O CLP utilizado para esse tipo de aplicação tem que possuir obrigatoriamente saídas a transistor.

#### ESQUEMA DE LIGAÇÃO:

Devemos saber se a saída do CLP utilizado é NPN ou PNP. No caso dos CLP's da LS todas as saídas no CLP são NPN.

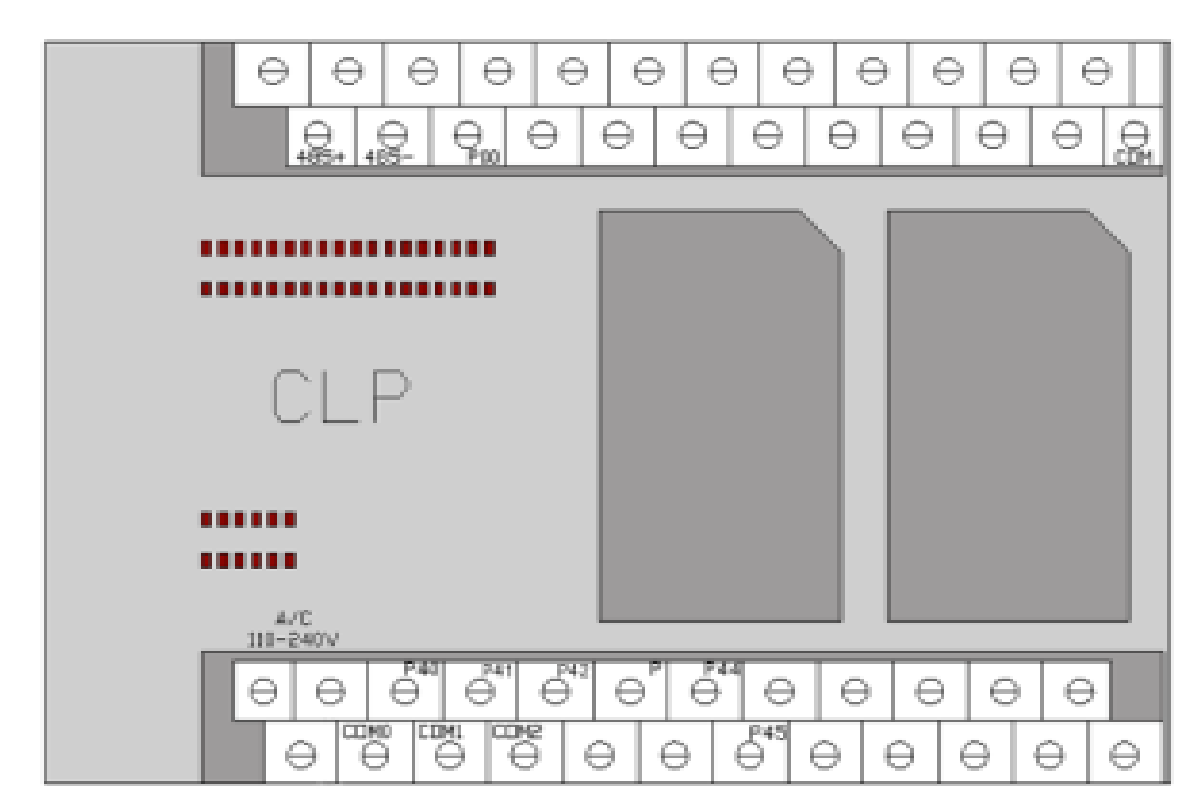

Neste CLP a saída P40 é responsável pelos "Pulsos" do eixo X e a saída P42 é responsável pela "Direção" do eixo X. Para o eixo Y utilizam-se as saídas P41 para "Pulso" e P43 para "Direção".

## Esquema de ligação: CLP – Driver – Motor:

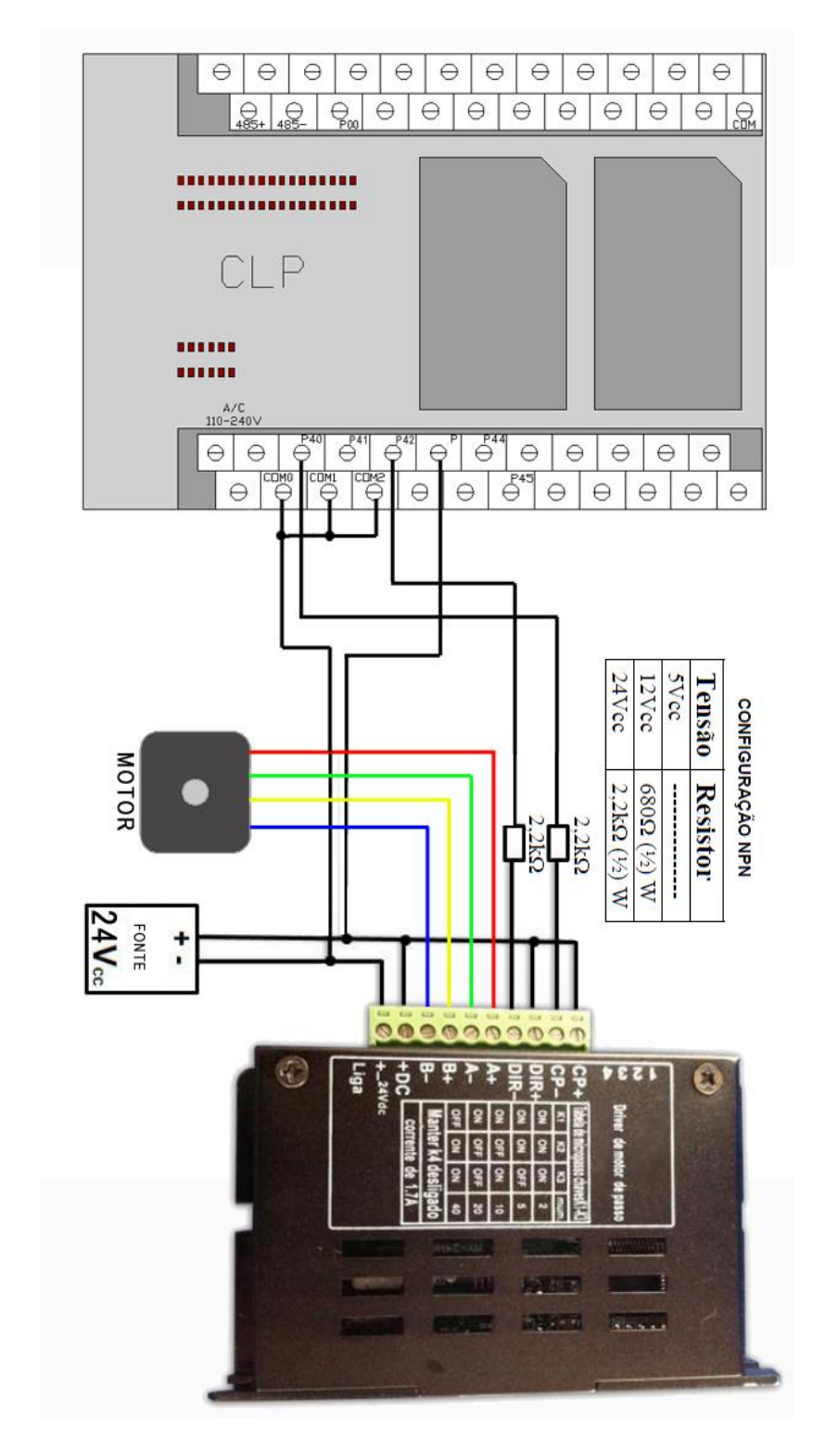

Devem-se utilizar resistores na entrada CP e DIR do driver para reduzir a tensão, pois este drive trabalha com 5V em suas entradas e o CLP neste caso fornece 24V em suas saídas.

### Configuração no XG5000:

Click em "Embedded Parameter" > "Position":

| 19 B R R R R R R R R R R R R R R R R R R         |                    |                         |                 |
|--------------------------------------------------|--------------------|-------------------------|-----------------|
| IX S S S S S S S S S S S S S S S S S S S         |                    | Ren                     | XAsis           |
| 長はおおまたときなけば、                                     |                    | Positioning             | 1:Uee           |
| ESE FO PA SPI SP2 PO PO SPO SPO PO PI SPI SPA SP |                    | Puise Output Level      | D. Low Activity |
| Project Window • X                               |                    | Puise Output Mode       | 1: PLS/DIR      |
| berg A                                           |                    | MCode Dutput Mode       | 0: Nore         |
| C. El New 9 CIVER VICE / Pres                    |                    | Bias Speed              | 1 pls/s         |
| Contract Contract                                |                    | Speed Linit             | 100000 pis/s    |
| C C Parantes                                     |                    | ACC No.1                | 500 ms          |
| Up realiser                                      |                    | DEC No.1                | 500 ms          |
| - M. East Faranew                                | 8                  | ACC No.2                | 1000 ms         |
| - 10 V0 Faraneter                                | Basic<br>Parameter | DEC No.2                | 1000 mc         |
| - X tribedded Parameter                          | 1.0.00000          | ACC No.3                | 1500 ms         |
| - X High Speed Cou.                              |                    | DEC No.3                | 1500 ms         |
| X Pestion                                        |                    | ACC No.4                | 2000 ms         |
| 8 X PD .                                         |                    | DEC No.4                | 2000 mm         |
|                                                  |                    | S/W Upper Linit         | 2147483647 ph   |
| - G Project                                      |                    | 5/W Lovier Link         | -21474E364E.ph  |
|                                                  |                    | Backlach Corporation    | Dpb             |
| Function/FB + ×                                  |                    | SAV Limit Detect        | I: No Detect    |
| Not Recently Used v Edit                         |                    | Upper/Lower Linit       | E Not Use       |
|                                                  |                    | Home Method             | D DOG/HOME[OFF] |
| Function Name                                    |                    | Home Direction          | 1: 0CW          |
|                                                  |                    | Home-Address            | Dpls            |
|                                                  |                    | Home High Speed         | 5000 pls/s      |
|                                                  |                    | Hone Low Speed          | 500 pis/s       |
|                                                  | North Street       | Homing ACC Time         | 1000 ms         |
|                                                  | Parameter          | Homing DEC Time         | 1000 ms         |
|                                                  | 1.0100000          | DWELL Time              | Dina            |
|                                                  |                    | JOB High Speed          | 5000 pls/s      |
|                                                  |                    | JDG Low Speed           | 1808 pis/s      |
| 1 ·                                              |                    | JOB ACC Time            | 1000 ms         |
| (m) -                                            |                    | JOG DEC Time            | 1.000 mm        |
|                                                  |                    | Inching Speed           | 108 pis/s       |
| PLC Type Device/Va                               | Position P         | Anameter X-Axis Data Y- | Rode Dela       |

Neste exemplo vamos habilitar somente o eixo X para trabalhar com a função IST e DST que será visto mais a frente. Em "Positioning" mude para "1: Use" para habilitar o heixo X e em "Upper/Lower Limit" Mude para "0: Not Use" pois neste exemplo não usaremos sensores de limite máximo e mínimo de curso.

Existem duas maneiras de controlar o Motor de Passo com os CLP's da LS. A função "Position" pode ser controlada com a função IST (Indirectly Start) ou com a função DST (Directly Start).

|       | Coord. | Pattern | Control | Method | REP Step | Address<br>[pulse] | M Code | A/D<br>No. | Speed<br>(pis/b) | Dw<br>In |
|-------|--------|---------|---------|--------|----------|--------------------|--------|------------|------------------|----------|
| 1     | ABS    | END     | POS     | SIN    | 0        | 0                  | 0      | No.1       | 0                | 0        |
| 2     | ABS    | END     | POS     | SIN    | 0        | 0                  | 0      | No.1       | 0                | - 0      |
| 3     | ABS    | END     | POS     | SIN    | 0        | 0                  | 0      | No.1       | 0                | - 0      |
| 4     | ABS    | END     | POS     | SIN    | 0        | 0                  | 0      | No.1       | 0                | - 0      |
| 5     | ABS    | END     | POS     | SIN    | 0        | 0                  | 0      | No.1       | 0                | - 0      |
| 6     | ABS    | END     | POS     | SIN    | 0        | 0                  | 0      | No.1       | 0                | 0        |
| Z = - | ABS    | END     | POS     | SIN    | 0        | 0                  | 0      | No.1       | 0                | 0        |
| 8     | ABS    | END     | POS     | SIN    | 0        | 0                  | 0      | No.1       | 0                | 0        |
| 9     | ABS    | END     | POS     | SIN    | 0        | 0                  | 0      | No.1       | 0                | 0        |
| 10    | ABS    | END     | POS     | SIN    | 0        | 0                  | 0      | No.1       | 0                | 0        |
| 11 -  | ABS    | END     | POS     | SIN    | 0        | 0                  | 0      | No.1       | 0                | 0        |
| 12    | ABS    | END     | POS     | SIN    | 0        | 0                  | 0      | No.1       | 0                | 0        |
| 13    | ABS    | END     | POS     | SIN    | 0        | 0                  | 0      | No.1       | 0                |          |
| 14    | ABS    | END     | POS     | SIN    | 0        | 0                  | 0      | No.1       | 0                |          |
| 15    | ABS    | END     | POS     | SIN    | 0        | 0                  | 0      | No.1       | 0                | 0        |
| 16    | ABS    | END     | POS     | SIN    | 0        | 0                  | 0      | No.1       | 0                |          |
| 17 -  | ABS    | END     | POS     | SIN    | 0        | 0                  | 0      | No.1       | 0                | 0        |
| 18    | ABS    | END     | POS     | SIN    | 0        | 0                  | 0      | No.1       | 0                | 0        |
| 19    | ABS    | END     | POS     | SIN    | 0        | 0                  | 0      | No.1       | 0                | 0        |
| 20    | ABS    | END     | POS     | SIN    | 0        | 0                  | 0      | No.1       | 0                | 0        |
| 21    | ABS    | END     | POS     | SIN    | 0        | 0                  | 0      | No.1       | 0                | 0        |
| 22    | ABS    | END     | POS     | SIN    | 0        | 0                  | 0      | No.1       | 0                | 0        |
| 23    | ABS    | END     | POS     | SIN    | 0        | 0                  | 0      | No.1       | 0                | 0        |
| 24    | ABS    | END     | POS     | SIN    | 0        | 0                  | 0      | No.1       | 0                | 0        |
| 25    | ABS    | END     | POS     | SIN    | 0        | 0                  | 0      | No.1       | 0                | 0        |
| 26    | ABS    | END     | POS     | SIN    | 0        | 0                  | 0      | No.1       | 0                | 0        |
| 27    | ABS    | END     | POS     | SIN    | 0        | 0                  | 0      | No.1       | 0                | 0        |
| 28    | ABS    | END     | POS     | SIN    | 0        | 0                  | 0      | No.1       | 0                | 0        |
| 29    | ABS    | END     | POS     | SIN    | 0        | 0                  | 0      | No.1       | 0                |          |
| 30    | ABS    | END     | POS     | SIN    | 0        | 0                  | 0      | No.1       | 0                |          |

### PROGRAMAÇÃO NO CLP MODO IST:

Neste modo temos uma tabela que pode ser configurada para fazer uma sequência de passos. Muito usada quando o motor de passo vai executar sempre os mesmos movimentos em uma sequência já pré-definida.

1° Coluna - Step - Na primeira coluna encontramos o número do Step, passos que irão ser executados conforme a configuração do Step. A quantidade de step's pode variar conforme o CLP usado, neste exemplo conseguimos notar que podemos realizar uma tarefa que contenha até 30 movimentos no eixo X e 30 movimentos no eixo Y quando utilizamos a função IST.

**2° Coluna – Coord.** - Nesta opção é configurado o tipo de coordenada: Absoluta (ABS) ou Incremental (INC).

3° Coluna – Pattern. – Nessa função temos 2 que são mais utilizadas:

- END : Executa o passo desta linha e para, não segue para a próxima.

- KEEP: Executa o passo desta linha e segue a sequência para próxima linha e assim por diante, até encontrar uma linha que esteja configurada com END.

**4° Coluna – Control –** Nesta coluna você define se o controle deste step vai ser um controle por posição ou por velocidade.

5° Coluna – Method – Nesta coluna é usada quando você deseja repetir a programação a partir de um step.

Ex.: Caso a sequência de movimentos do seu programa chegou ao fim no step 6, mas você precisa reiniciar o programa e voltar a executá-lo do primeiro passo fazendo com que ele repita a sequência de step's: 1, 2, 3, 4, 5 e 6 novamente. No step 6 você pode configurar o Method como "REP" e na próxima coluna você configura o número do step para o qual você deseja que o programa vá, no nosso caso o step número 1.

6° Coluna – REP Step – Continuando o exemplo acima. É nesta coluna que você aponta para qual número de step você deseja que o programa vá. No nosso exemplo acima desejamos que o programa faça uma sequência de 6 movimentos e ao término do sexto movimento inicie novamente essa sequência pelo primeiro step, então neste caso, no sexto step devemos colocar nesta coluna o número 1, indicando assim o início (step 1) e o fim (step6) de um looping.

**7° Coluna – Adress (pulse)** – Nesta coluna você precisa definir a quantidade de pulsos que esta linha vai executar. O motor de passo se deslo cará de acordo com esta quantidade de Pulso.

Lembrando que para saber de quanto será o deslocamento em distância, vai depender não só da quantidade de pulsos, mas também de quantos graus o motor de passo gira com apenas um pulso e o diâmetro do eixo.

8° Coluna – M code – Deixar sempre em 0.

**9° Coluna – A/D No.** – Esta coluna é responsável pela rampa de aceleração e desaceleração que é configurada na aba Position Parameter. Podemos ter até 4 rampas configuráveis.

10° Coluna – Speed (pls/s) – Esta coluna é responsável pela velocidade de pulsos por segundo enviado pela saída
 do CLP, neste tutorial a saída que estamos utilizando é a P40. Quanto mais pulsos por segundo o CLP enviar ao driver do motor de passo, mais rápido o motor irá girar. Respeitando os limit es do driver e do CLP.

11° Coluna – Dwell (ms) – Nesta coluna você pode configurar um tempo de retardo antes de começar a executar a próxima linha. Por exemplo: Se a primeira linha estiver configurada com Dwell de 500 milissegundos, o programa executará a primeira linha, aguardará meio segundo e depois disso executará a segunda linha. É um retardo de tempo entre linhas.

| ositi | sitioning |         |         |        |          |                    |        |            |                  |               |  |  |
|-------|-----------|---------|---------|--------|----------|--------------------|--------|------------|------------------|---------------|--|--|
|       | Coord.    | Pattern | Control | Method | REP Step | Address<br>(pulse) | M Code | A/D<br>No. | Speed<br>(pls/s) | Dwell<br>(ms) |  |  |
| 1     | INC       | KEEP    | POS     | SIN    | 0        | 5000               | 0      | No.1       | 1000             | 3000          |  |  |
| 2     | INC       | KEEP    | POS     | SIN    | 0        | -5000              | 0      | No.1       | 1000             | 0             |  |  |
| 3     | INC       | KEEP    | POS     | REP    | 1        | 10000              | 0      | No.1       | 10000            | 2000          |  |  |
| 4     | ABS       | END     | POS     | SIN    | 0        | 0                  | 0      | No.1       | 0                | 0             |  |  |
| 5     | ABS       | END     | POS     | SIN    | 0        | 0                  | 0      | No.1       | 0                | 0             |  |  |
| 6     | ABS       | END     | POS     | SIN    | 0        | 0                  | 0      | No.1       | 0                | 0             |  |  |

Abaixo temos um exemplo de 3 movimentos feito na função IST:

**Step 1:** Iniciará o movimento em coordenadas incrementais se deslocando o motor de passo 5000 pulsos em uma velocidade de 1000 pulsos por segundo, terminando esse trajeto ele aguardará 3 segundos antes de executar a linha 2.

**Step 2:** Continuará o movimento, porém agora em sentido contrário pois irá para o endereço -5000. Como neste momento o motor se encontra no pulso 5000 ele voltará -5000 pulsos, consequentemente ele irá voltar para a posição de origem (0) e sem esperar tempo algum irá para a terceira linha.

**Step 3:** Na terceira linha o motor ira se deslocar 10000 pulsos sentido horário e em uma velocidade de 10000 pulsos por segundo, irá aguardar 2 segundos e irá para a primeira linha repetindo todos os movimentos em um looping.

Para acionar a função IST colocamos uma memória M6, onde a função IST como as outras funções do Positioning só reconhecerá a borda de subida deste contato, então podemos utilizar o contato F3 ou sF1(P) do XG5000.

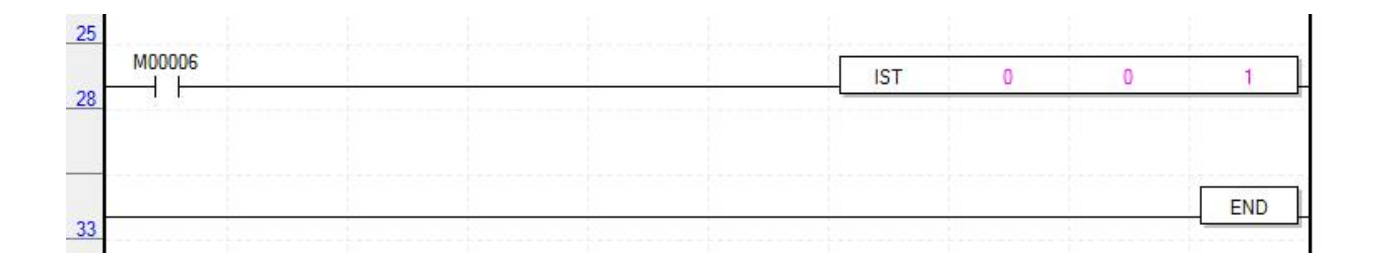

Depois da tabela configurada, fica muito simples utilizar a função IST. P ara isso bastar apertar a tecla F10 do teclado e escrever IST.

Descrição dos parâmetros :

1° Parâmetro (0) - sl – O primeiro parâmetro é responsável pelo número do SLOT. O slot 0 significa que o driver do motor de passo está ligado direto no CLP. Caso seja utilizado um módulo de expansão de posicionamento conectado ao CLP, o número do slot será o número referente a quantidade de módulos que se encontram conectados no CLP, por exemplo: Se você possuí um CLP e três módulos conectado a sua lateral e o módulo de posicionamento é o terceiro módulo, o número do slot será 3 e assim por diante.

**2° Parâmetro (0) - ax** – Este parâmetro é responsável pelo eixo que você deseja movimentar, para o eixo X você deve entrar com o valor "0", caso queria comandar o eixo Y o valor do segundo parâmetro deve ser "1".

**3° Parâmetro**: **(1) (n1)** – Este parâmetro é responsável pelo número do step a ser executado. O número 1 indica que o programa vai iniciar a execução pela primeira linha. Ao acionarmos a memória M6 iniciará o movimento da primeira linha e caso esta primeira linha estiver configurada como KEEP ela irá terminar o movimento e seguir para a segunda linha e assim por diante. Lembrando que para o movimento do motor acontecer, precisamos antes dar um pulso na função FLT para mostrar ao programa onde é a origem do movimento e só depois desta ação o IST irá funcionar.

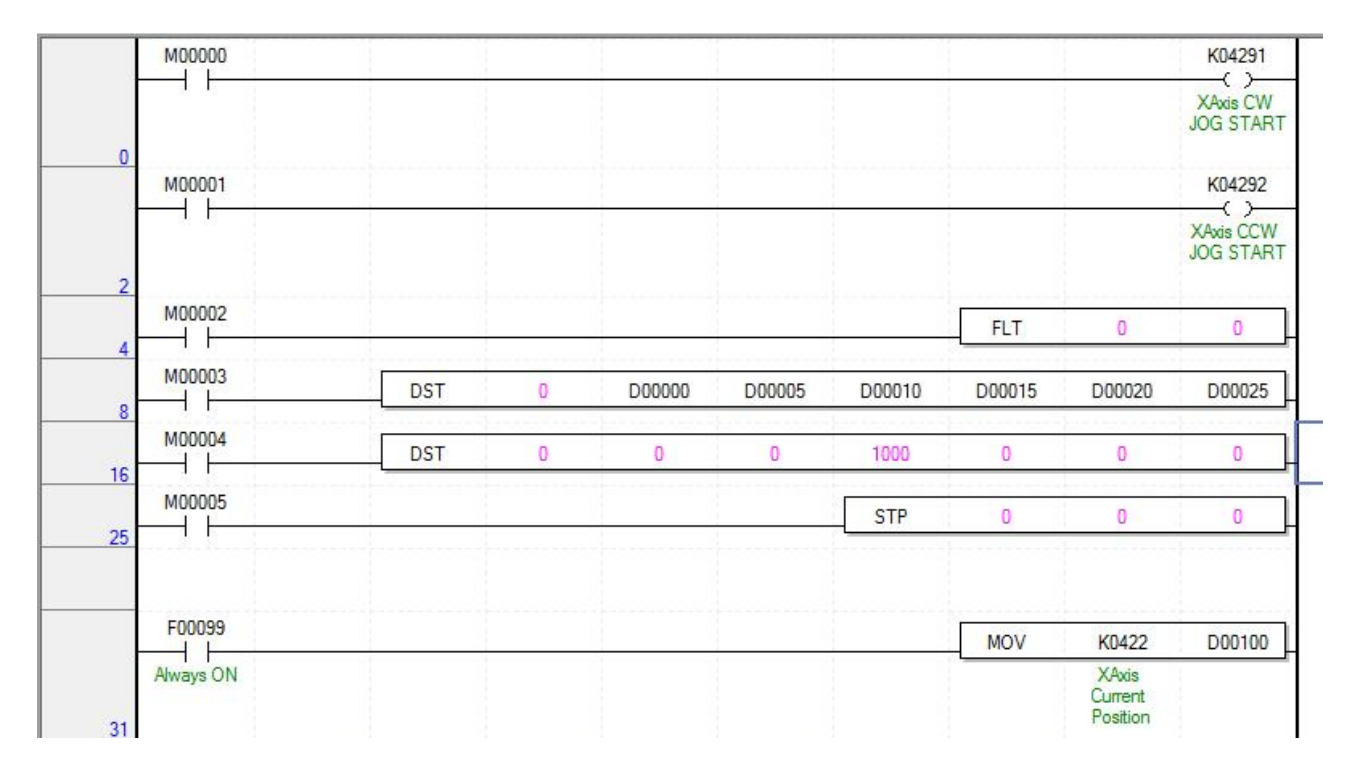

### PROGRAMAÇÃO NO CLP MODO DST:

**K04291** – Tem a função JOG no sentido horário, esta função normalmente é utilizada para fazer o motor girar ao apertar um botão do tipo Push-Button e parar de girar ao soltar o botão. Na IHM pode ser utilizado com um botão (Bit Switch) do tipo "Momentary":

K04292 – Tem a mesma função que a citada acima, porém para o sentindo anti -horário.

**FLT** – A função FLT serve para zerar a posição corrente. No momento em que a memória M2, deste exemplo, for para nível lógico 1, o programa entenderá que ali é a origem do percur so e irá mandar para zero o número de pulso da posição corrente, ficando pronto para receber a próxima posição (quantidade de pulsos) para se deslocar considerando que está partindo do pulso zero. *A função FLT obrigatoriamente tem que receber um pulso na primeira vez que o programa for executado*. Pode também ser utilizada novamente caso você deseje zerar os pulsos da posição corrente.

**DST** – A primeira função de DST que temos no programa está sendo acionada pela memória M0003. Esta função tem como objetivo fornecer ao programa todos os parâmetros necessários

para o motor de passo entrar em operação. Você pode nessa função colocar valores fixos, ou memórias para que o usuário, mais tarde, entre com os valores pela IHM. Neste exemplo fizemos as duas maneiras para demonstrar. Nesta primeira função DST temos:

**1° Parâmetro: 0 (sl)** – O primeiro parâmetro é responsável pelo número do SLOT. O slo t 0 significa que o driver do motor de passo está ligado direto no CLP. Caso seja utilizado um módulo de expansão de posicionamento conectado ao CLP, o número do slot será o número referente a quantidade de módulos que se encontram conectados no CLP, por exemplo: Se você possuí um CLP e três módulos conectado a sua lateral e o módulo de posicionamento é o terceiro módulo, o número do slot na função DST será 3 e assim por diante.

**2° Parâmetro**: **D0000 (ax)** – Este parâmetro é responsável pelo eixo que você deseja movimentar, para o eixo X você deve entrar com o valor "0", caso queria comandar o eixo Y o valor do segundo parâmetro deve ser "1".

**3° Parâmetro**: **D0005 (Target Position)** - Este parâmetro serve para configurar a posição. É número de pulsos que o CLP vai enviar para o driver do motor de passo. A posição irá depender de quantos graus o motor de passo gira com um pulso.

**4° Parâmetro: D0010 (Target Speed)** – Este parâmetro é responsável pela velocidade de pulsos por segundo enviado pela saída do CLP, neste tutorial a saída que estamos utilizando é a P40. Quanto mais pulsos por segundo o CLP enviar ao driver do motor de passo, mais rápido o motor irá girar. Respeitando os limites do driver do motor de passo e do CLP.

5° Parâmetro: D0015 (Dwell Time) – Este parâmetro proporciona um retardo de tempo após a operação ser realizada. É mais utilizado quando utilizamos aquela tabela citada acima (X-Axis Data), onde você configura uma quantidade de linhas para realizar uma série de sequências. Então quando o programa finalizar a execução de uma linha, ele espera um tempo configurado, em milissegundos, no Dwell Time e só depois inicia a próxima linha. Se você deixar este parâmetro em zero, o programa seguirá para o próximo passo sem retardo de tempo.

6° Parâmetro: D0020 (Mcode) – Deixar sempre em zero.

**7° Parâmetro: D0025 (Control Word)** – Este parâmetro é responsável pela definição do tipo de coordenada que você vai utilizar, Incremental ou absoluta e é também responsável pelo tipo de controle, Posição ou Velocidade e precisamos configurá-lo através dos 16 bits de uma Word, onde usaremos apenas o bit 0 e o bit 4:

| Bit O | Posição: 0   | Velocidade: 1  |
|-------|--------------|----------------|
| Bit 4 | Absoluto : 0 | Incremental: 1 |

#### Seguindo o raciocínio da tabela acima, temos:

| Тіро                     | Binário                                 | Hexadecimal (h) |
|--------------------------|-----------------------------------------|-----------------|
| Posição/ Absoluto        | 000000000000000000000000000000000000000 | 0               |
| Velocidade / Incremental | 000000000010001                         | 11              |
| Posição / Incremental    | 000000000010000                         | 10              |
| Absoluto / Velocidade    | 000000000000000000000000000000000000000 | 1               |

O número colocado nesse parâmetro deve ser em hexadecimal

A próxima função DST que está sendo acionada pela memória M0004 tem a função de mandar o motor novamente para a posição de origem (posição 0). Essa posição de origem é a mesma posição quando a função FLT foi acionada anteriormente indicando onde seria a posição 0.

**STP** – Função de Stop, utilizada para parar o giro do motor. O primeiro parâmetro diz respeito ao número de slot, o segundo parâmetro ao eixo (X = 0 / Y = 1) e o terceiro parâmetro é o tempo de desaceleração.

**K0422** – Mostra a posição corrente do eixo X.

## Programação Completa:

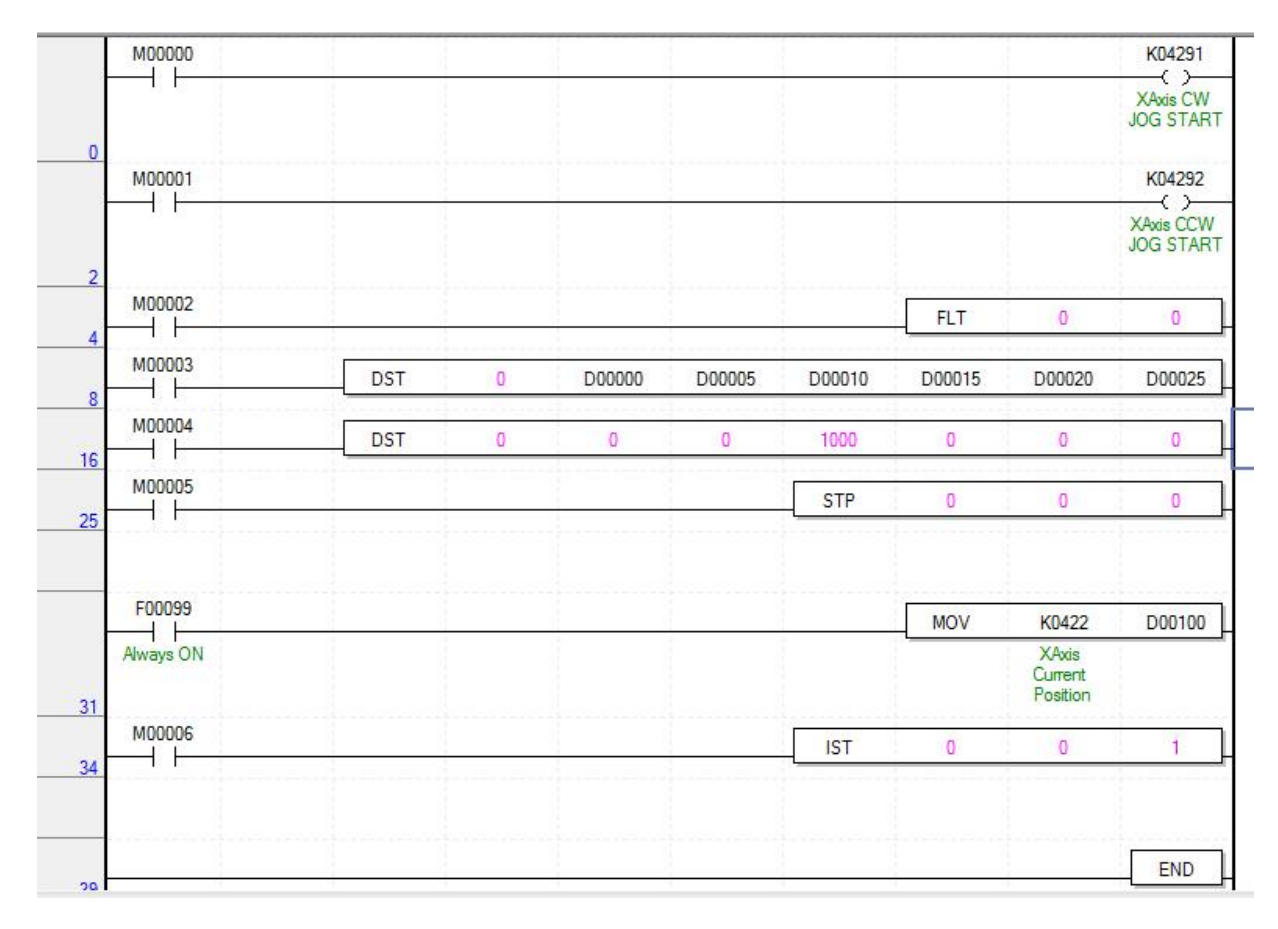

FIM.
# Password - XG5000 e CLP:

# - Password para "abrir arquivo" do XG5000:

#### - No XG5000:

1. Click com o botão direito no nome do projeto e em seguida click em propriedades:

| 🔩 teste - X05000 - (NewP              | 'n               | prami             |              |           |            |                  |                    |          |       |
|---------------------------------------|------------------|-------------------|--------------|-----------|------------|------------------|--------------------|----------|-------|
| E Project Edit Find/Re                | epi              | ece Yiew Online   | Monitor      | Debu      | i Tool     | i <u>W</u> indow | Help               |          |       |
| 0 📾 🕭 🖬 🚳 🖆                           | 5                | 용 🐴 🐻 🖿           | 🕲   🖉        | $   \leq$ | $(\Omega)$ | 6 Ro 185         | $\times   \cdot  $ | e (x7. ) | × 100 |
| X & O O O                             | <u>a</u>         | 93   d" 98 d"     | 1 <u>a</u> 1 | a 🔒       | 04 (E)     | 0.00.00          | 5.122              |          | OD DP |
| 長行な許護市                                | e                | 1. 武禹材府           | 23.24        | 23 S      | 188 5      | 14 14 1          | 88                 | 100 🖄    |       |
| Project Window                        |                  | - 21              |              | 1         |            |                  |                    |          |       |
| beru                                  |                  |                   |              |           |            |                  | _                  |          |       |
|                                       |                  | Open              | -            |           |            |                  |                    |          |       |
| - Watable.C                           |                  | Additem           |              | •         |            |                  |                    |          |       |
| D C3 Parameter                        |                  | Import from File  |              | •         |            |                  |                    |          |       |
| W Rest                                | e,               | Export to File    |              | -         |            |                  |                    |          |       |
| III III Entre                         | E.               | Cug               | Ctrl+X       |           |            |                  |                    |          |       |
| 😑 👩 Scan Proj                         | ĥ.               | Conv              | Ctri+ C      |           |            |                  |                    |          |       |
| - In Newf                             | в                | Parts             | Otd+V        |           |            |                  |                    |          |       |
| CProject 2                            | ×                | Delete            | Delete       |           |            |                  |                    |          |       |
| Function/PS                           |                  | Move Up           |              |           |            |                  |                    |          |       |
| Host Recently Used                    |                  | Move Down         |              |           |            |                  |                    |          |       |
| Eventury Manage                       |                  | Sort              |              | _         |            |                  |                    |          |       |
| C C C C C C C C C C C C C C C C C C C | 2                | Properties        |              |           |            |                  |                    |          |       |
|                                       |                  | Refresh User Func | tion/F8      |           |            |                  |                    |          |       |
| 6                                     | н <sup>а</sup> . | Allow Docking     |              |           |            |                  |                    |          |       |
|                                       |                  | Hide              |              |           |            |                  |                    |          |       |
|                                       |                  | Float In Main Win | dow.         |           |            |                  |                    |          |       |
|                                       | _                |                   | 4            |           |            |                  |                    |          |       |
|                                       |                  |                   | 84           | No.       |            |                  |                    |          |       |
|                                       | _                |                   |              |           | ogram.     |                  |                    |          | -     |
| S PLC                                 |                  | Type David        | se/Val       | Value     | 1          | Variable/Dav     | ice                | Contrant | _     |
| <u>{</u>                              |                  |                   |              |           |            |                  |                    |          |       |
| 5                                     |                  |                   |              |           |            |                  |                    |          |       |
|                                       |                  |                   |              |           |            |                  |                    |          |       |
| FILEH\Nonitor                         | ٩.,              | Monitor 2 Altern  | tor 3 ), Mic | nitor 4   | /          |                  |                    |          |       |
|                                       |                  |                   |              |           |            |                  |                    |          |       |

2. Insira a senha, confirme e click em OK:

| Project                                        |             |                                        | ×       |
|------------------------------------------------|-------------|----------------------------------------|---------|
| Project Pass<br>Previous pr<br>Password:       | word        | Delete                                 |         |
| New passw<br>Password:<br>Confirm<br>password: | rord<br>••• | (Maximum of 8<br>characters in length) |         |
|                                                |             |                                        |         |
|                                                |             | ОКС                                    | ancelar |

3. Caso futuramente o usuário precise excluir a senha, digite a senha no campo "Previous password" e click em delete conforme a figura abaixo:

| Project                                                | ×                                      |
|--------------------------------------------------------|----------------------------------------|
| Project Password<br>Previous password<br>Password: ••• | Delete                                 |
| New password<br>Password:<br>Confirm<br>password:      | (Maximum of 8<br>characters in length) |
|                                                        | OK Cancelar                            |

- Password para o "Programa do CLP ":

 Para colocar uma senha na programação do CLP, depois de conectado com o CLP, no XG5000, click em: Online > PLC Information > Password. Digite a senha, confirme e click em <u>C</u>hange.

| PLC Information - NewPLC           | ? ×     |
|------------------------------------|---------|
| CPU Performance Password PLC RT    | rc -    |
| Password is available up to 8 char | racters |
| Password                           |         |
| Password:                          | Delete  |
| New Password                       |         |
| New password:                      |         |
| Confirm password: •••              | Qhange  |
|                                    |         |
|                                    |         |
|                                    |         |
|                                    |         |
|                                    | Close   |
|                                    | 0000    |

Pronto, a senha já foi transferida para o CLP. Caso o usuário queria se conectar ao CLP futuramente ou queira fazer um Upload do programa nele contido, o software exigirá a senha.

Para deletar a senha, siga o passo 3 da página anterior.

- Limpando todos os parâmetros do CLP:
- 1- Caso o usuário esqueça a senha que foi configurada no CLP, ele tem a alternativa de limpar os parâmetros do CLP. Só lembrando que esse comando apaga todas as senhas, parâmetros e qualquer programa nele contido.

Click em Online > Clear All PLC > Sim:

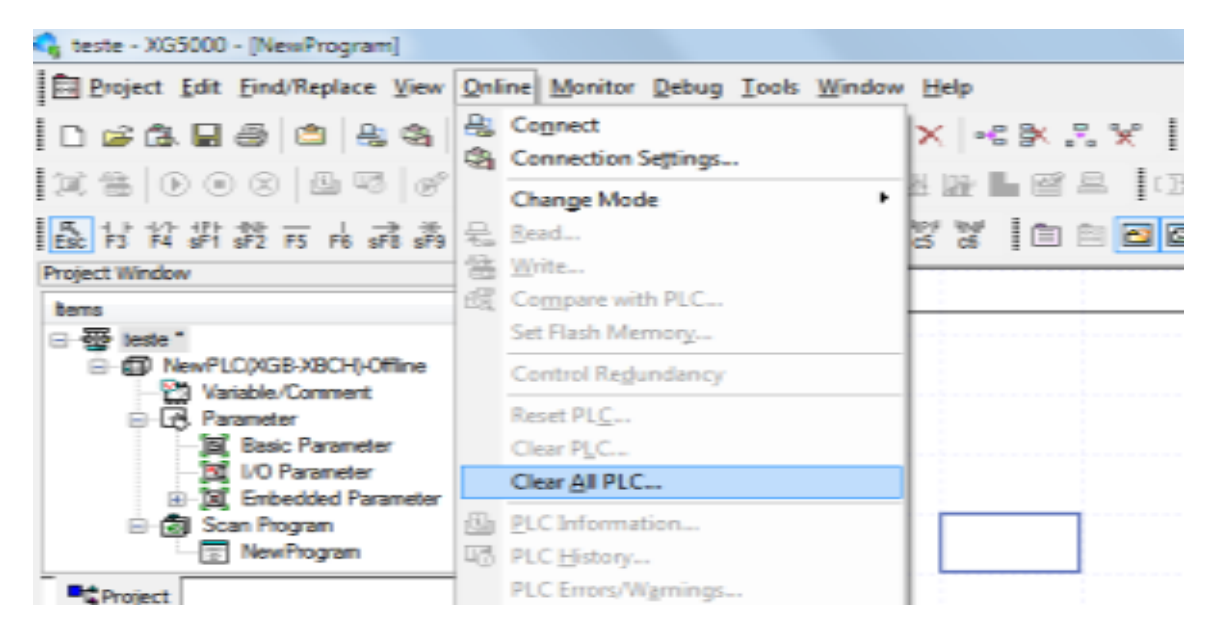

Para realizar essa operação o CLP não precisa estar conectado.

FIM.

## Password - XP-Builder e IHM

- Password para "abrir arquivo ou realizar upload da IHM" no XP-Builder:

#### - No XP-Builder:

1. Click em Project > Project Password:

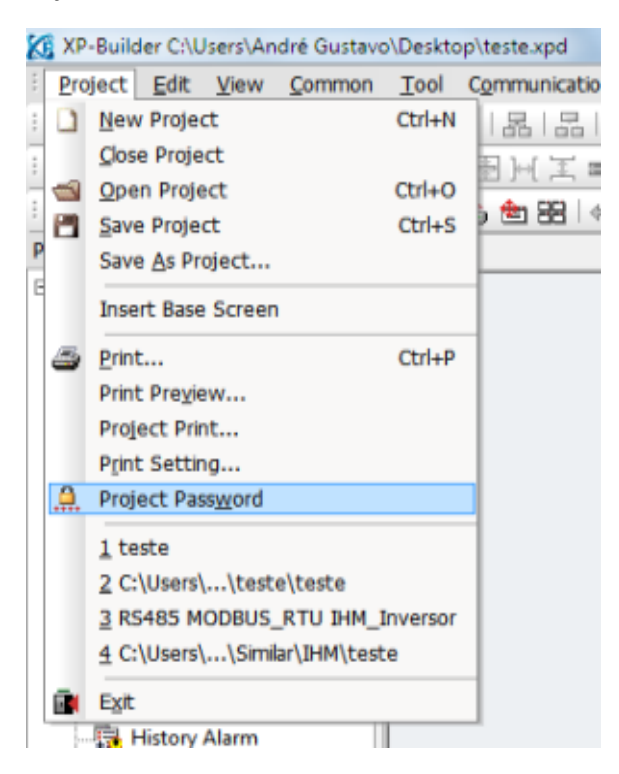

2. Insira a senha, confirme e click em Apply:

| assword Setting           |     | ×                  |
|---------------------------|-----|--------------------|
| Old Password<br>Password: | [   | Delete             |
| New Password<br>Password: | *** | (Max 12 Chars)     |
|                           |     | (ridin an original |

Transfira o programa para a IHM. Agora para abrir ou realizar um Upload do programa, o software exigirá a senha configurada.

3. Caso futuramente o usuário precise excluir a senha, digite a senha no campo "Old password" e click em delete conforme a figura abaixo:

| Old Password<br>Password: *** De | lata      |
|----------------------------------|-----------|
|                                  |           |
| New Password Password: (Max      | 12 Chars) |
| Confirm:                         | ply       |

4. Transfira o programa para a IHM.

FIM.

## **PWM:**

## Configuração no XG5000:

Click em "Embedded Parameter" > "Position":

| 114 RAA BU & RA DU                                |                    |                      |                  |
|---------------------------------------------------|--------------------|----------------------|------------------|
| welcoole de se les                                |                    | light.               | XAiit            |
| 長は分野営士とスまな公営劣別                                    |                    | Positioning          | 1:Use            |
| CSL FO F4 SFT 972 F0 F6 SF0 SF0 F0 F11 SF0 SF4 SF |                    | Puise Output Level   | D: Low Active    |
| Project Window - X                                |                    | Puise Output Mode    | 1: PLS/DIR       |
| bens A                                            |                    | MCode Output Mode    | 0: None          |
| C R Novel Chick Versi (New                        |                    | Bias Speed           | 1 pk/s           |
| B Visible Connect                                 |                    | Speed Linit          | 100000 pls/s     |
|                                                   |                    | ACC No.1             | 500 ms           |
| Up raander                                        |                    | DEC No.1             | 500 ns           |
| - A basic rationeter II                           | a                  | ACC No.2             | 1000 ms          |
| - 10 VO Farameter                                 | Basic<br>Parameter | DEC No.2             | 1000 mc          |
| E X Enbedded Parameter                            | r is sincitor      | ACC No.3             | 1500 ms          |
| High Speed Cou                                    |                    | DEC No.3             | 1500 ms          |
| X Pestion                                         |                    | ACC No.4             | 2000 mc          |
| 8-14 PD .                                         |                    | DEC No.4             | 2000 mm          |
|                                                   |                    | S/W Upper Linit      | 2147483647 ph    |
| The Project                                       |                    | S/W Lovier Link      | (2147483648.ph   |
|                                                   |                    | Backlach Compensatio | n Bpb            |
| Function P1 + ×                                   |                    | S/W Limit Detect     | II: Mo Detect    |
| MostRecently Used v E.dt                          |                    | Upper/Lower Limit    | E: Not Use       |
|                                                   |                    | Home Method          | D. DOG/HOME(OFF) |
| Function Name                                     |                    | Home Direction       | 1: CDW           |
|                                                   |                    | Home-Address         | li pis           |
|                                                   |                    | Home High Speed      | 5000 pls/s       |
|                                                   |                    | Hone Low Speed       | 500 pits/s       |
|                                                   | Name               | Homing ACC Time      | 1000 ms          |
|                                                   | Parameter          | Homing DEC Time      | 1000 ms          |
|                                                   | 1.07000000         | DVELL Tine           | Dina             |
|                                                   |                    | JOB High Speed       | 5808 pis/s       |
|                                                   |                    | JOG Low Speed        | 1000 pls/s       |
|                                                   |                    | JOG ACC Time         | 1000 ms          |
| (m) (m)                                           |                    | JOG DEC Time         | 1000 mm          |
|                                                   |                    | Inching Speed        | 100 pis/s        |
| PLC Type Device/Va                                | Position P         | anameter X-Axis Deta | Y-Rode Deter     |

Neste exemplo vamos habilitar somente o eixo X, mas se desejar trabalhar com a segunda saída rápida, habilite o eixo Y da mesma maneira.

M00000 – Aciona a função PWM.

D00000 – Período total do ciclo em milissegundos.

D00001 – Porcentagem do "ciclo total" em que o sinal ficará em nível lógico alto.

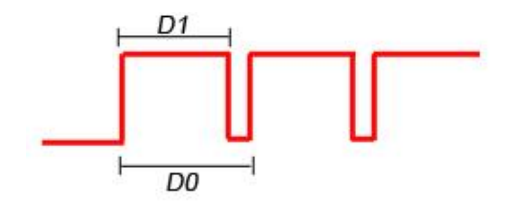

Neste exemplo, podemos concluir que o tempo total do ciclo é de 10 segundos e a saída ficará acionada em nível lógico alto por 9 segundos e 1 segundo em nível lógico baixo.

*OBS.: Sempre que o tempo (D00000) ou a porcentagem do nível lógico alto (D00001) forem alterados, o programa necessitará que a memória M00000 seja desacionada e acionada novamente para atualizar a mudança.* 

FIM.

## Comunicação Modbus - RTU: CLP com Inversor de Frequência

- Lendo parâmetros no Inversor de Frequência:

- No XG5000:

- 1. Click em Tools > Network Manager;
- 2. New > Escolha um nome > Escolha o modelo do CLP;
- 3. Click 2 vezes em 00: Embedded Cnet;
- 4. Configurar Chanel 2x conforme dados da serial RS485 (baud rate padrão: 9600) e em *Channel* 2 escolha: *Use P2P*;
- 5. Cick em P2P(EIP):

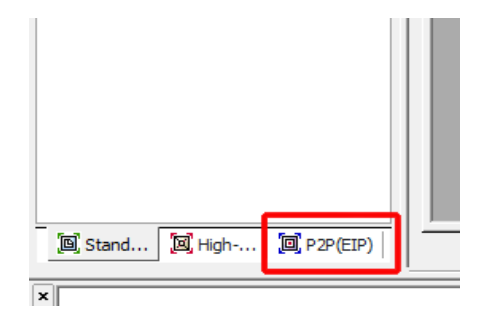

- 6 Click 2x em P2P 01 > OK;
- 7- Click 2x em P2P Channel > Em 2 Use > P2P Driver > S

elecione: Modbus RTU client:

| Chann | Operating Mode | P2P Driver            | TCP/UDP | Client/Server | Partner Port | Patrer IP adds |
|-------|----------------|-----------------------|---------|---------------|--------------|----------------|
| 1     | XGT server     |                       |         |               |              |                |
| 2     | Use P2P        | Madbus RTU client 🗸 🗸 |         |               |              |                |
|       |                |                       |         |               |              |                |
|       |                |                       |         |               |              |                |
|       |                |                       |         |               |              |                |
|       |                |                       |         |               |              |                |
|       |                |                       |         |               |              |                |
|       |                |                       |         |               |              |                |
|       |                |                       |         |               |              |                |
|       |                |                       |         |               |              |                |
|       |                |                       |         |               |              |                |
|       |                |                       |         |               |              |                |
|       |                |                       |         |               |              |                |
|       |                |                       |         |               |              |                |
|       |                |                       |         |               |              |                |
|       |                |                       |         |               |              |                |
|       |                |                       |         |               |              |                |
|       |                |                       |         |               |              |                |
|       |                |                       |         |               |              |                |
|       |                |                       |         |               |              |                |

#### 8- Click 2x em P2P Block:

| Index | Dı. | Driver Setting    | P3P tunction | Conditional<br>flag | Connand type | D alta type | No. st<br>variables | Data size | Destin<br>ation<br>station | Destination<br>station number |
|-------|-----|-------------------|--------------|---------------------|--------------|-------------|---------------------|-----------|----------------------------|-------------------------------|
| 0     | 2   | Modbus RTU client | READ         | M0100               | Continuous   | 'WORD       | 1                   | 2         | R                          | 1                             |

#### 9- No index 0, configure:

#### - Ch.: 2

- P2P Function: Escolher, Read (Ler) / Write (Escrever)

- **Conditional flag:** M100 (p/ exemplo) – Neste campo você define qual memória terá que estar ativa para iniciar a comunicação. Exemplo de programação para ficar ativando esta memória automaticamente. As memórias M100, M102, M103 correspondem a "Conditional Flag" de cada linha do P2P Block.

|       |      |      |   | <br>CTR | C001 |    |
|-------|------|------|---|---------|------|----|
| 72 -7 | 20MS |      |   |         |      |    |
| -     | -    | COOT | 0 | <br>    |      | M0 |
| _ +   | -    | COON | 1 | <br>    |      |    |
| -     |      | COOT | 2 |         |      | M  |

- Command Type: Continuous;
- Data Type: Word;
- Data Size: 2 Quantidade de word em sequência;

- **Destination station number:** 1 - Este é o endereço que está configurado no Inversor, se você trabalhar com mais de um inversor poderá configurá-los na sequência: 1, 2, 3...

#### 10 – Click em Setting:

- **Read área:** Neste campo se encontra o endereço que precisará que ser configurado conforme especificações do manual do Inversor:

| 14.8                     | Parameter code list                                         |       |      |       |                             |             |  |  |  |
|--------------------------|-------------------------------------------------------------|-------|------|-------|-----------------------------|-------------|--|--|--|
| <ul> <li>Comr</li> </ul> | Common area: Area accessible regardless of inverter models. |       |      |       |                             |             |  |  |  |
| Address                  | Parameter                                                   | Scale | Unit | RW    | Data value                  |             |  |  |  |
|                          |                                                             |       |      |       | 0 : SV-IS3                  | 7:SV4G5     |  |  |  |
|                          |                                                             |       |      |       | 1 : SV-iG                   | 8:SV-IC5    |  |  |  |
| HODOD                    | h0000 laundas madal                                         |       |      |       | 2:SV-W                      | 9 : SV-IP5  |  |  |  |
| 10000                    | Inventer moder                                              | -     | -    | n.    | 3 : SV-iH                   | A : SV-IG5A |  |  |  |
|                          |                                                             |       |      |       | 4 : SV-i65                  | D: SV-IE5   |  |  |  |
|                          |                                                             |       |      |       | 5:\$V41V5                   |             |  |  |  |
| h0001                    | Inverter capacity                                           | -     | -    | R     | FFFF:100W 0000:200W         | 0001:200W   |  |  |  |
| h0002                    | Inverter Input Voltage                                      | -     | -    | R     | 0:220V class                |             |  |  |  |
| h0003                    | Version                                                     | -     | -    | R     | i.e.) Version 1.0 : h0010   |             |  |  |  |
| LODO.                    | Descentes Lords                                             |       |      | THE R | 0: Lock (default)           |             |  |  |  |
| 10004                    | Parameter Look                                              | -     | -    | HOME  | 1: Unlock                   |             |  |  |  |
| h0005                    | Frequency Command                                           | 0.01  | Hz   | RW    | Starting freq. ~ Max. freq. |             |  |  |  |
|                          |                                                             |       |      |       | BIT 0: Stop                 |             |  |  |  |
|                          |                                                             |       |      | RW    | BIT 1: Forward Run          |             |  |  |  |

**Exemplo**: Dependendo do modelo do CLP para configurar o parâmetro Frequency Command você precisa configurar em Read área o h0005 **menos 1**: 0x30004 como demonstrado na figura abaixo:

| Varia | able Se  | tting     |           | ×       |
|-------|----------|-----------|-----------|---------|
| V     | ariable: |           |           |         |
|       |          | Read area | Save area | Address |
|       | 1        | 0x30004   |           | N00021  |
|       |          |           |           |         |
|       |          |           | ОК        | Cancel  |

- **Save área:** Neste campo você deverá escolher para qual memória será enviado os dados da leitura. Neste exemplo vamos escolher a memória D0.

| Va | riable Se | tting     |           | ×       |
|----|-----------|-----------|-----------|---------|
|    | Variable: |           |           |         |
|    |           | Read area | Save area | Address |
|    | 1         | 0x30004   | D0000     | N00021  |
|    |           |           |           |         |
|    |           |           | ОК        | Cancel  |

Lembre-se que anteriormente escolhemos em **Data size** 2, isto significa que 2 words serão reservadas na sequência. Como neste caso escolhemos D0000 para salvar as informações de h0005, consequentemente foi reservado também a memória D0001 que terá salvado as informações o de h0006. Caso o data size fosse configurado para 3 poderíamos ler os parâmetros h0005, h0006, h0007 e salvar automaticamente em D0, D1, D2 e assim por diante.

Agora você precisa clicar, ainda no XG -PD, em:

On line > connect;

On line > Write Parameter;

On line > Enable Link (HS Link, P2P);

Marque a opção P2P(EIP)01 e em seguida click em Write:

#### - Escrevendo parâmetros no Inversor de Frequência:

- Exemplo para mudar os parâmetros da borda de aceleração e desaceleração do inversor pela IHM.

|   | h0007 | Acc Time | 0.1 | sec | R/W | See Function List |
|---|-------|----------|-----|-----|-----|-------------------|
|   | h0008 | Dec Time | 0.1 | sec | R/W | See Function List |
| Ĩ |       |          |     |     |     | . igura           |

Manual Inversor.

#### Configurar o P2P Block conforme a linha 1 da figura abaixo:

| Index | Di | DiverSetling  | P2P1unction | Conditional<br>Flag | Connerchype | Datatype | No.di<br>Veidile: | laterize | Destin<br>storn<br>station | Destination<br>station number | Fane | Setting |
|-------|----|---------------|-------------|---------------------|-------------|----------|-------------------|----------|----------------------------|-------------------------------|------|---------|
| п     | 1  | Naba F7U dert | RE-D        | MC100               | Continuous  | VORD     | 1                 | 2        | R                          | T                             |      | Seting  |
| 1     | 1  | Naba F1U dert | NRTE        | NCOT                | Continuous  | VORD     | 1                 | 2        | R                          | T                             |      | Sating  |

O setting deve ser configurado da seguinte maneira: h0007 – 1: 0x40006

| Va | ariable Se | tting     |           | ×       |
|----|------------|-----------|-----------|---------|
|    | Variable:  |           |           |         |
|    |            | Read area | Save area | Address |
|    | 1          | D0003     | 0x40006   | N00042  |
|    |            |           |           |         |
|    |            |           | OK        | Cancel  |

Desta maneira os dados de h0007 que correspondem a aceleração terão que ser escrito na memória D3 e como o Data size foi configurado para 2, consequentemente os dados de h0008 que correspondem a desaceleração deverão ser escritos na memória D4.

Na programação da IHM você deverá criar dois Numeric Input e chamá-los de D3 e D4 respectivamente.

Ao entrar com os dados em D3 ou D4, automaticamente será escrito no inversor.

Fim.

# Comunicação Modbus - RTU: IHM com Inversor de Frequência

#### ESCREVENDO VALORES NO INVERSOR DE FREQUÊNCIA:

1- Abra o XP-Builder e configure o dispositivo escravo da IHM conforme a tela abaixo:

|                                      |                                                | XGT P      | anel: XP50-TTA         | •        |
|--------------------------------------|------------------------------------------------|------------|------------------------|----------|
| - Controller -<br>Maker:<br>Product: | Schneider Electric Indust<br>MODBUS RTU Master | iries(MODB | US)<br>Communication S | ×<br>•   |
|                                      |                                                | < Voltar   | Concluir               | Cancelar |

2- Click em Common > Project Property Settings

| 🐼 XP-Builder      |                           |                                              |
|-------------------|---------------------------|----------------------------------------------|
| Project Edit View | Common Tool Communication | <u>W</u> indow Tool <u>b</u> ox <u>H</u> elp |
| : 🗋 📹 💾   🍥   🕬   | Project Property Setting  | • # Ta 🖽 🔷 🕫 😂 🕷                             |
| 12 - 1            | Recipe Setting            | A E E D 2 🔶 🖮 .                              |
| : 🍨 🖈 🗇 👄 🖻 而     | Scheduler Setting         |                                              |
| i 號 🚟 🎎 Default   | Logging Setting           | 🚰 👎 🕋 🎱 🕼 🎌 🖕                                |
| : 🔁 🖻 🎁 🖬 📕 🐔     | Alarm Setting             | ⇒ .                                          |

3- Na aba "XGT Panel Settings" precisamos configurar o meio de comunicação (RS485) e a velocidade de comunicação da IHM com o Inversor que neste caso nos dois dispositivos serão configurados para 9600 bps:

| Summary       XGT Panel       XP50-TTA         Use 1:N Connection       Add Controller       Delete Controller         0: MODBUS RTU Master                                                                                                    | Storage Settings | Global Script Settings                | Auxiliary Settings       | Extended Controlle        | r Settings | 1         |
|----------------------------------------------------------------------------------------------------|------------------|---------------------------------------|--------------------------|---------------------------|------------|-----------|
| XGT Panel       XP50-TTA       Image: Controller       Delete Controller         0: MODBUS RTU Master       Delete Controller       Data bits:       8       Cancel         0: MODBUS RTU Master       Elow control:       NONE       Image: Controller Settings       Image: Controller Settings       Image: Control Settings       Image: Control Settings       Image: Control Settings       Image: Control Settings       Image: Control Settings       Image: Control Settings       Image: Control Settings       Image: Control Settings       Image: Control Setings       Image: Control Settings                                                                                                    | Summary AG       | Franci Jeturigs   Screen Settings     | Secur<br>Serial Settings |                           |            | -2        |
| Use 1:N Connection       Add Controller       Delete Controller       Data bits:       8       ✓       Cancel         D: MODBUS RTU Master                                                                                                    | XGT Panel        | XP50-TTA                              | 2 Providentities         | bree                      |            | OK        |
| 0: MODBUS RTU Master       Data bits:       8       Cancel         Controller Settings       Product:       NONE       Parity:       NONE         Maker:       Schneider Electric Industries(MODBUS)       Stop bit(s):       1       Image: Control is industries(MODBUS)         Product:       MODBUS RTU Master       Station:       1       Image: Control is industries(MODBUS)         Protocol:       RS485       Detail Settings       Image: Control is industries(MODBUS)       Station:       1         Protocol:       RS485       Detail Settings       Image: Control is industries(MODBUS)       Station:       1         Image: Connection Property       Detail Settings       Image: Control is industries(MODBUS)       Station:       1         Image: Connection Property       Detail Settings       Image: Control is industries(MODBUS)       Station:       1         Image: Connection Property       Detail Settings       Image: Control is industries(MODBUS)       Station:       1         Image: Connection Property       Detail Settings       Image: Control is industries(MODBUS)       Station:       1         Image: Connection Property       Detail Settings       Image: Control is industries(MODBUS)       Station:       1       1         Image: Control is industries(MODBUS is industries(MODBUS)       I                                                                                                    | Use 1:N Connect  | ion Add Controller Delete Controller  | Baud rate:               | 19900                     |            | UK        |
| 0: MODBUS RTU Master       Flow control:       NONE         Controller Settings       Maker:       Schneider Electric Industries(MODBUS)         Product:       MODBUS RTU Master         Connection Property       Station:       1         Protocol:       RS485       Detail Settings         Timeout:       30 - 100ms       Wait to send:       Station:         I Use XG5000 simulator       Detail Settings       Sector Cole         Visce XG5000 simulator       Station:       1         I Use XG5000 simulator       Cole (0)       Read (0x01)       125 - 4         Kead (0x03)       125 - 4       *16 bit         Input Register(3)       Read (0x03)       125 - 4       *16 bit         Holding Register(4)       Read (0x03)       125 - 4       *16 bit         Holding Register(4)       Write (0x0F)       100 - 4       *16 bit                                                                                                    |                  |                                       | Data bits:               | 8                         | <u> </u>   | Cancel    |
| Controller Settings       Maker:       Schneider Electric Industries(MODBUS)         Product:       MODBUS RTU Master         Connection Property       Station:         Protocol:       RS485         Imeout:       30 - * 100ms         Wait to send:       Support *Write Single Register* command         Maximum Device Query       Maximum Count         Coil (0)       Read (0x01)       125 - * * 16 bit         Discrete Input (1)       Read (0x02)       125 - * * 16 bit         Input Register(3)       Read (0x04)       125 - * words         Holding Register(4)       Read (0x03)       125 - * words         Coil (0)       Write (0x10)       100 - * * 16 bit                                                                                                    | 0: MODBUS RTU    | Master                                | Elow control:            | NONE                      | *          |           |
| Maker:       Schneider Electric Industries(MODBUS)         Product:       MODBUS RTU Master         Connection Property       Detail Settings         Timeout:       30 ÷ * 100ms         Wait to send:       Support "Write Single Register" command         Maximum Device Query       Device         Device       Function Code       Maximum Count         Coil (0)       Read (0x01)       125 ÷ * 16 bit         Discrete Input (1)       Read (0x02)       125 ÷ * 16 bit         Input Register(3)       Read (0x03)       125 ÷ * words         Holding Register(4)       Read (0x05)       100 ÷ * 16 bit         Holding Register(4)       Write (0x10)       100 ÷ * words                                                                                                    | Controller Setti | ngs                                   | Parity:                  | NONE                      | -          |           |
| Product:       MODBUS RTU Master         Connection Property       Detail Settings         Protocol:       RS485       Detail Settings         Timeout:       30 ÷ * 100ms       Wait to send:       Station:       1         Use XG5000 simulator       Detail Settings       Device       Function Code       Maximum Count         Coil (0)       Read (0x01)       125 ÷ * 16 bit       Discrete Input (1)       Read (0x02)       125 ÷ * 16 bit         Input Register (3)       Read (0x03)       125 ÷ words       Words         Holding Register(4)       Read (0x03)       125 ÷ words         Coil (0)       Write (0x0F)       100 ÷ * 16 bit         Holding Register(4)       Write (0x10)       100 ÷ words                                                                                                    | Maker:           | Schneider Electric Industries(MODBUS) | Stop bit(s):             | 1                         | •          |           |
| Connection Property       Detail Settings         Protocol:       RS485       Detail Settings         Timeout:       30 ÷ * 100ms       Wait to send:       Station:       1         Imeout:       30 ÷ * 100ms       Wait to send:       Device Query       Maximum Device Query         Device       Function Code       Maximum Count       Coil (0)       Read (0x01)       125 ÷ * 16 bit         Discrete Input (1)       Read (0x02)       125 ÷ * 16 bit       Input Register(3)       Read (0x03)       125 ÷ * words         Holding Register(4)       Read (0x03)       125 ÷ * words       Holding Register(4)       Write (0x0F)       100 ÷ * 16 bit                                                                                                    | Product:         | MODBUS RTU Master                     |                          | 1-                        |            |           |
| Protocol:       RS485       Detail Settings         Timeout:       30 ÷ * 100ms       Wait to send:       Maximum Device Query         Use XG5000 simulator       Function Code       Maximum Count         Coil (0)       Read (0x01)       125 ÷ * 16 bit         Discrete Input (1)       Read (0x02)       125 ÷ * 16 bit         Holding Register(4)       Read (0x03)       125 • * 16 bit         Konderstein       Coil (0)       Write (0x07)       100 • * 16 bit         Moding Register(4)       Write (0x07)       100 • * 16 bit                                                                                                    | Connection Pr    | pperty                                | Station:                 | 1                         |            |           |
| Timeout:       30 ÷       * 100ms       Wait to send:       Device       Function Code       Maximum Count         Use XG5000 simulator       Coil (0)       Read (0x01)       125 ÷       * 16 bit         Discrete Input (1)       Read (0x02)       125 ÷       * 16 bit         Input Register (3)       Read (0x04)       125 ÷       words         Holding Register(4)       Read (0x05)       100 ÷       * 16 bit         Holding Register(4)       Write (0x05)       100 ÷       words                                                                                                    | Protocol:        | RS485   Detail Setting                | IS Support "Wr           | ite Single Register* comm | and        |           |
| Imeout:       30 - 100ms       Wait to send:       Device       Function Code       Maximum Count         Use >CG5000 simulator       Coil (0)       Read (0x01)       125 - 16 bit         Discrete Input (1)       Read (0x02)       125 - 16 bit         Input Register (3)       Read (0x04)       125 - 16 bit         Holding Register(4)       Read (0x03)       125 - 16 bit         Holding Register(4)       Write (0x0F)       100 - 16 bit         Holding Register(4)       Write (0x10)       100 - 100 - |                  |                                       | Maximum Device           | Query                     |            |           |
| Coil (0)         Read (0x01)         125         * 16 bit           Discrete Input (1)         Read (0x02)         125         * 16 bit           Input Register (3)         Read (0x04)         125         * 16 bit           Holding Register (4)         Read (0x03)         125         * 16 bit           Coil (0)         Write (0x07)         100         * 16 bit           Holding Register (4)         Read (0x03)         125         * words           Holding Register (4)         Write (0x07)         100         * 16 bit                                                                                                    | limeout:         | 100ms Wait to send:                   | Device                   | Function Code             | Maximum (  | Count     |
| Discrete Input (1)         Read (0x02)         125         *16 bit           Input Register (3)         Read (0x04)         125         *         words           Holding Register (4)         Read (0x03)         125         *         words           Coil (0)         Write (0x0F)         100         *         *16 bit           Holding Register (4)         Write (0x0F)         100         *         words                                                                                                    | Use>(G50         | 100 simulator                         | Coil (0)                 | Read (0x01)               | 125        | ÷ *16 bit |
| Input Register (3)         Read (0x04)         125         *         words           Holding Register (4)         Read (0x03)         125         *         words           Coil (0)         Write (0x0F)         100         *         16 bit           Holding Register (4)         Write (0x10)         100         *         words                                                                                                    |                  |                                       | Discrete Input (         | 1) Read (0x02)            | 125        | ÷ *16 bit |
| Holding Register (4)         Read (0x03)         125          words           Coil (0)         Write (0x0F)         100          *16 bit           Holding Register (4)         Write (0x10)         100          words                                                                                                    |                  |                                       | Input Register (         | 3) Read (0x04)            | 125        | ÷ words   |
| Coil (0)         Write (0x0F)         100         * 16 bit           Holding Register (4)         Write (0x10)         100         * words                                                                                                    |                  |                                       | Holding Register         | (4) Read (0x03)           | 125        | ÷ words   |
| Holding Register (4) Write (0x10) 100 - words                                                                                                    |                  |                                       | Coil (0)                 | Write (0x0F)              | 100        | ÷ *16 bit |
|                                                                                                    |                  |                                       | Holding Register         | (4) Write (0x10)          | 100        | ÷ words   |

4- Depois de configurado o meio de comunicação entre IHM e Inversor, precisamos saber quais parâmetros iremos escrever e ler no Inversor de Frequência. Neste caso estamos utilizando um inversor da LS modelo IG5A, então abaixo será demonstrada uma tabela que está contida no manual do inversor com os endereços de seus parâmetros.

| Address | Parameter                 | Scale | Unit | RAW   | Allotment for Bits                                                                                                    |
|---------|---------------------------|-------|------|-------|----------------------------------------------------------------------------------------------------|
| 0x0002  | Inverter Input<br>Voltage | 1     | -    | R     | 0:220V,<br>1:440V                                                                                                    |
| 0x0003  | S/W version               |       |      | R     | (Ex) 0x0022 : Version 2.2                                                                                                    |
| 0x0004  | Parameter Lock            |       | -    | RAW   | 0 : Lock(default), 1: Unlock                                                                                                    |
| 0x0005  | Freq. Reference           | 0.01  | Hz   | R/W   | Starting freq. ~ Max. freq.                                                                                                    |
|         |                           |       |      |       | B15, B14, B13 : Reserved                                                                                                    |
| 0x0006  | Run Command               |       | -    | R     | B12, B11, B10, B9, B8 : Freq. command<br>0 : DRV-00, 1 : Not Used,<br>2~8 : Multi-Step frequency 1~7<br>9 : Up, 10 : Down, 11 : Up-Down Zero<br>12 : V0, 13 : V1, 14 : I,<br>15 : V0+I, 16 : V1+I, 17 : JOG,<br>18 : PID, 19 : Communication,<br>20-31 : Reserved<br>B7, B6 : Run Command<br>0 : Torminal, 1 : Kenned, 2 : Communication |
|         |                           |       |      |       | B5 Reserved                                                                                                    |
|         |                           |       |      |       | B4 Emergency stop (0->1)                                                                                                    |
|         |                           |       |      | DAW   | B3 Fault reset (0->1)                                                                                                    |
|         |                           |       |      | PO IN | B2 Reverse run (0->1)                                                                                                    |
|         |                           |       |      |       | B1 Forward run (0->1)                                                                                                    |
|         |                           |       |      |       | B0 Stop (0->1)                                                                                                    |

5- Neste exemplo iremos escrever primeiramente um valor no parâmetro Freqüência do Inversor. Para isso precisamos configurar diretamente no inversor a forma de alteração de freqüência. No Inversor da LS – IG5A temos as seguintes opções:

|     |      |                                  |     | 4                          | Set to Field      | d Bus communication 1)                                                                                                    |     |
|-----|------|----------------------------------|-----|----------------------------|-------------------|----------------------------------------------------------------------------------------------------|-----|
| Frq | A104 | [Frequency<br>setting<br>method] | 0~9 | 0<br>1<br>2<br>3<br>4<br>5 | Digital<br>Analog | Keypad setting 1<br>Keypad setting 2<br>V1 1: -10 ~ +10 [V]<br>V1 2: 0 ~ +10 [V]<br>Terminal I: 0 ~ 20 [mA]<br>Terminal V1 setting 1 +<br>Terminal I | 0   |
|     |      |                                  |     | 6                          |                   | Terminal V1 setting 2+<br>Terminal I                                                                                                    |     |
|     |      |                                  |     | 7                          | RS485 cor         | mmunication                                                                                                    |     |
|     |      |                                  |     | 8                          | Digital Volu      | ume                                                                                                    | 192 |
|     |      |                                  |     | 9                          | Set to Field      | d Bus communication 1)                                                                                                    |     |

No inversor da LS selecione a opção número "7" dentro do parâmetro "Frq".

Agora que o inversor já está configurado para receber os dados de freqüência da IHM, vamos criar um "Numeric Input" na IHM que enviará o valor que digitarmos para a memória responsável no inversor pela freqüência.

6- No XP\_Builder adicione um "Numeric Input" e configure conforme a tela abaixo:

| ⊡ General<br>∳ Basic<br>Display | Device<br>Size: | : 🔨                                                   | •                          |                         |                        |              |       |      |     |       |
|---------------------------------|-----------------|-------------------------------------------------------|----------------------------|-------------------------|------------------------|--------------|-------|------|-----|-------|
| Text<br>Input Case              | - W             | ord Device                                            |                            |                         |                        |              |       | x    |     |       |
| Display Case                    | N               | Tag                                                   |                            |                         |                        |              |       |      |     |       |
| Extended                        | N               | 0: MODBUS RTU M                                       | laster                     |                         |                        |              |       | -    | (   | )±    |
|                                 | 1               | Device Select                                         |                            |                         |                        |              |       |      |     |       |
|                                 |                 | 4                                                     |                            |                         |                        |              | 0005  | 1    |     |       |
|                                 |                 | 40005                                                 | 7                          | 8                       | 9                      | Clr          | Ba    | ack  |     |       |
|                                 |                 |                                                       | 4                          | 5                       | 6                      | A            | В     | C    |     |       |
|                                 |                 |                                                       | 1                          | 2                       | 3                      | D            | E     | F    |     |       |
|                                 |                 |                                                       |                            | 0                       |                        | 1            | Enter |      |     |       |
|                                 | De              | MODBUS 4 Holdi<br>Bit: 00012,11 (0<br>Word: 000400 (( | ng Reg<br>0001.0<br>000001 | ister  <br>0~65<br>~065 | Devic<br>536.<br>5536) | e<br>15)     |       |      | t   | *     |
|                                 |                 | Network                                               | ~                          |                         |                        | Para         |       |      |     |       |
|                                 |                 | Network ID: 25                                        | 5 🛨                        |                         | m set<br>ation l       | ung<br>Vol.: | 255   | -    | Car | celar |
|                                 |                 |                                                       |                            | OK                      | (                      | 1            | Car   | ncel |     | _     |

Note que na tabela apresentada anteriormente, a memória do inversor que comanda o parâmetro de frequência é a 0x0005. Por esse motivo devemos colocar no primeiro campo o número "4" que significa "Escrever" e no segundo campo a memória destinada a Escrita 0005. Click em OK.

| <ul> <li>General</li> <li>Basic</li> <li>Display</li> <li>Text</li> <li>Input Case</li> <li>Display Case</li> <li>Operation</li> </ul> | Denice: D (400005 )                              |
|----------------------------------------------------------------------------------------------------|--------------------------------------------------|
| 🔄 Extended                                                                                                    | No of Display Digits: 5 1 No of Decimal Digits 2 |
|                                                                                                    | F Use Opher<br>Description                       |

Coloque 2 casas após a vírgula para o valor aparecer corretamente no inversor.

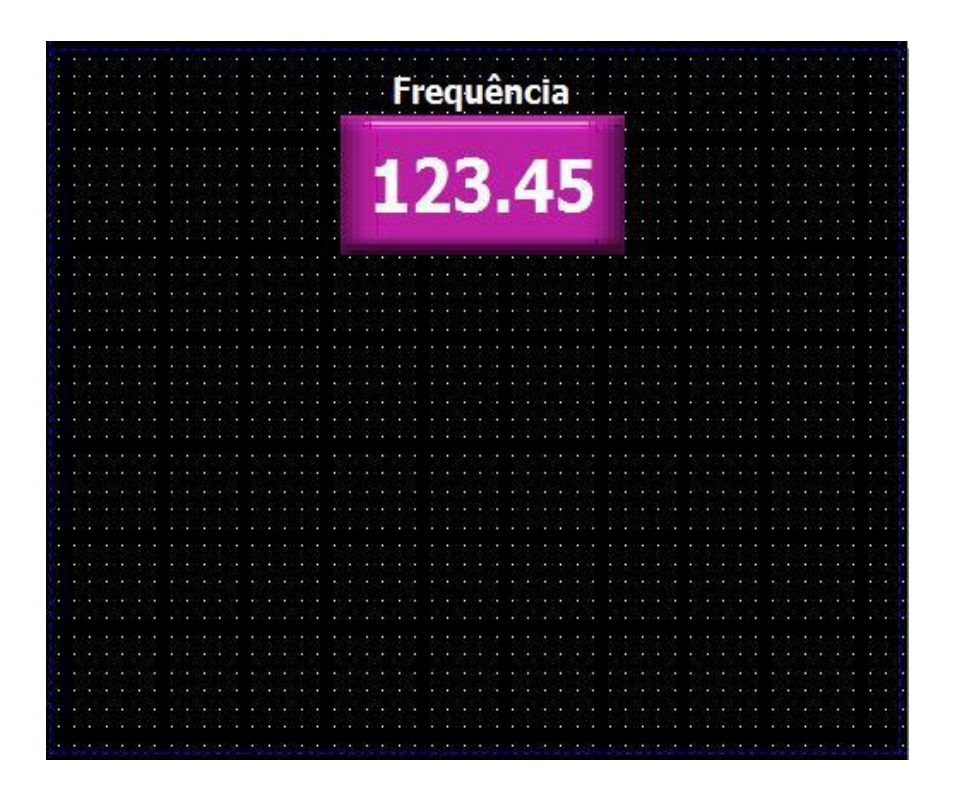

Transfira o programa e teste.

#### LENDO VALORES NO INVERSOR DE FREQUÊNCIA:

7- Agora vamos criar um "Numeric Display" na IHM para ler um parâmetro do inversor de freqüência. Neste exemplo iremos ler o parâmetro que indica o valor da RPM. Segundo a tabela que está presente no manual do inversor, a memória correspondente ao parâmetro RPM é a 0x0015. Este valor de memória esta sendo mostrado em Hexadecimal no manual, então podemos transformar este valor em decimal para colocar na IHM. Transformando "15<sup>H</sup>" para decimal temos o valor "21":

| 0x0012 | V1  | N 9 <u>1</u> 255 | 8 | R | Value corresponding to 0 ~ + 10V input                                |
|--------|-----|------------------|---|---|-----------------------------------------------------------------------|
| 0x0013 | V2  |                  | - | R | Value corresponding to 0 ~ - 10V input when setting<br>Freq Mode to 2 |
| 0x0014 | 11  |                  | = | R | Value corresponding to 0 ~ 20mA input                                 |
| 0x0015 | RPM | 1 5722           |   | R | See Function List                                                     |

8- No primeiro campo coloque o numero "3" para "Leitura" e no segundo campo a memória 21 correspondente ao parâmetro da RPM em decimal e click em OK.

| 1 Tug                                           |                                                       |                      |
|-------------------------------------------------|-------------------------------------------------------|----------------------|
| 0: MODBUS RTU                                   | aster 🔄                                               |                      |
| Device Select                                   |                                                       | 1                    |
| 3                                               | 55021 🕂                                               |                      |
| 300021                                          | 7 8 9 Clr Back                                        | Decimal Digits: 0-   |
|                                                 | 4 5 6 A B C                                           | -                    |
|                                                 | 1 2 3 D E F                                           | Truncated Digits: 0- |
|                                                 | 0 . Enter                                             |                      |
| MODBUS 3 Inp<br>Bit: 00012.11 (<br>Word: 000400 | Register Device<br>0001.00~65536.15)<br>00001~065536) |                      |
| Network                                         |                                                       |                      |
|                                                 | C Custom setting                                      |                      |
| Ose default                                     |                                                       | -                    |
| Use default     Network ID:                     | 5 🕂 Station No.: 255 🕂                                |                      |

| Numeric Display | ×               |
|-----------------|-----------------|
| General         | Device 0 300021 |
|                 |                 |
|                 | OK Cancelar     |

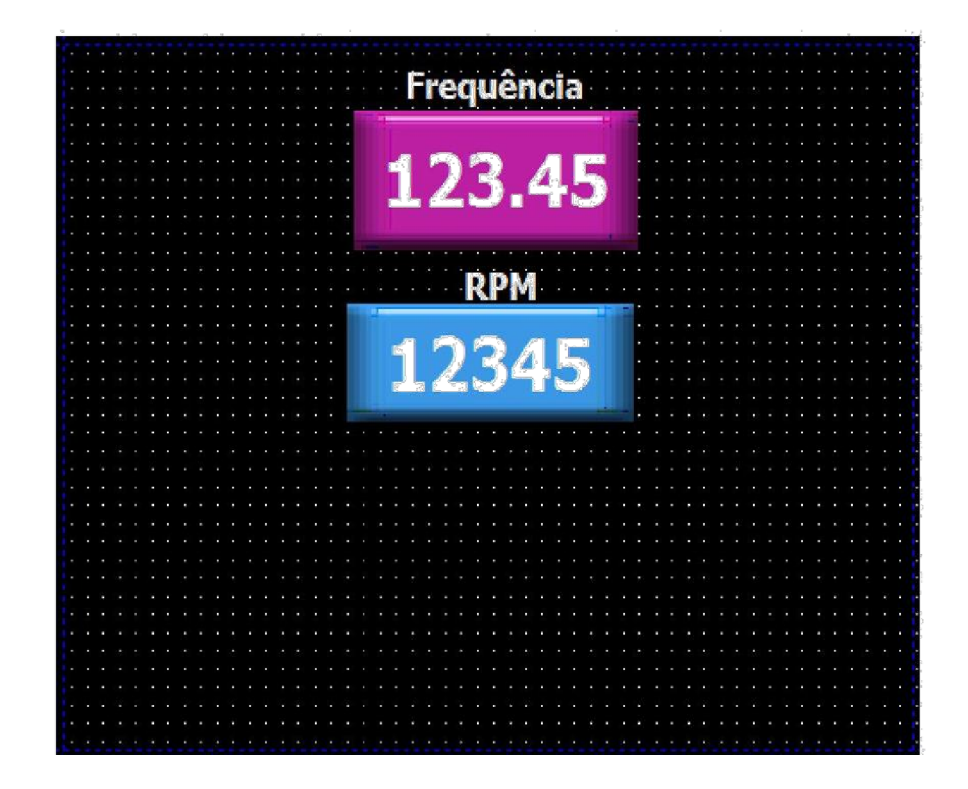

#### PARTINDO, REVERTENDO E PARANDO O MOTOR:

9- Para partir e parar o inversor nós devemos configurar o modo de partida do inversor. No inversor LS a função DRV deve ser modificado para "3" conforme a tabela abaixo:

| drv | A103 | [Drive | 0~4 | 0      | Run/Stop vi           | a Run/Stop key on the keypad                                                                         | 1 |
|-----|------|--------|-----|--------|-----------------------|----------------------------------------------------------------------------------------------------|---|
|     |      | modej  |     | 1<br>2 | Terminal<br>operation | FX: Motor forward run<br>RX: Motor reverse run<br>FX: Run/Stop enable<br>RX: Reverse rotation select |   |
|     |      |        |     | 3      | RS485 com             | munication                                                                                           |   |
|     |      |        |     | 4      | Set to Field          | Bus communication 1)                                                                                 |   |

10- Agora vamos verificar os bits específicos para função "Forward Run", "Reverse Run" e "Stop" que se encontra na mesma tabela já vista anteriormente:

| r      | 8           | 2 | 32   | B15, B14, B13 : Reserved                                                                                                    |  |  |
|--------|-------------|---|------|----------------------------------------------------------------------------------------------------|--|--|
| 0x0006 | Run Command |   | R.   | B12, B11, B10, B9, B8 : Freq. command         0 : DRV-00, 1 : Not Used,         2~8 : Multi-Step frequency 1~7         9 : Up, 10 : Down, 11 : Up-Down Zero         12 : V0, 13 : V1, 14 : I,         15 : V0+I, 16 : V1+I, 17 : JOG,         18 : PID, 19 : Communication,         20~31 : Reserved         B7, B6 : Run Command |  |  |
|        |             |   |      | 0 : Terminal, 1 : Keypad, 3 : Communication                                                                                                    |  |  |
|        |             |   | )    | B5 Reserved                                                                                                    |  |  |
|        |             |   |      | B4 Emergency stop (0->1)                                                                                                    |  |  |
|        |             |   | DAM  | B3 Fault reset (0->1)                                                                                                    |  |  |
|        |             |   | R/ W | B2 Reverse run (0->1)                                                                                                    |  |  |
|        |             |   |      | B1 Forward run (0->1)                                                                                                    |  |  |
|        |             |   | -    | B0 Stop (0->1)                                                                                                    |  |  |

Podemos observar que o bit 0 corresponde ao Stop, o bit 1 corresponde ao Avanço e o bit 2 ao Reverter.

11- No XP\_Builder crie uma "Word Switch" e configure o primeiro campo com o número"4" pois a IHM irá escrever este bit no escravo e no segundo campo, conforme a

tabela acima, coloque a Word "6".

| Basic   | Г Тад                                                                                                    |             |       |         |        |     |     |    |             |          |   |  |
|---------|----------------------------------------------------------------------------------------------------|-------------|-------|---------|--------|-----|-----|----|-------------|----------|---|--|
| Display | 0: MODBUS RTU Ma                                                                                                    | aster       |       |         |        |     | -   |    | DEC         | -        |   |  |
| Text    | Device Select                                                                                                    |             |       |         |        |     |     |    |             |          |   |  |
| ended   | 4 💌                                                                                                    | 4 🔹 00006 🛨 |       |         |        |     |     | 10 | -           | •        |   |  |
|         | 400006                                                                                                    | 7           | 8     | 9       | Clr    | в   | ack |    |             |          |   |  |
|         |                                                                                                    | 4           | 5     | 6       | A      | В   | С   |    | 2           | <u>.</u> |   |  |
|         |                                                                                                    | 1           | 2     | 3       | D      | E   | F   |    |             |          |   |  |
|         |                                                                                                    | 0 . Enter   |       |         |        |     |     |    |             | 333      |   |  |
|         | MODBUS 4 Holding Register Device           Bit: 00012.11 (00001.00~65536.15)           Word: 000400 (000001~065536) |             |       |         |        |     |     | D  | →<br>Digit: | 1        |   |  |
|         | Network ID: 255                                                                                                    |             | ] Sta | ation I | No.: 🔽 | 255 | ÷   |    |             |          | ÷ |  |

12- Configure agora qual bit da Word você quer ativar. Primeiramente queremos ativar o bit de STOP que segundo a tabela é o bit 0. Para ativar o bit 0 de uma Word precisamos escrever o numero "1" nesta Word. Exemplo:

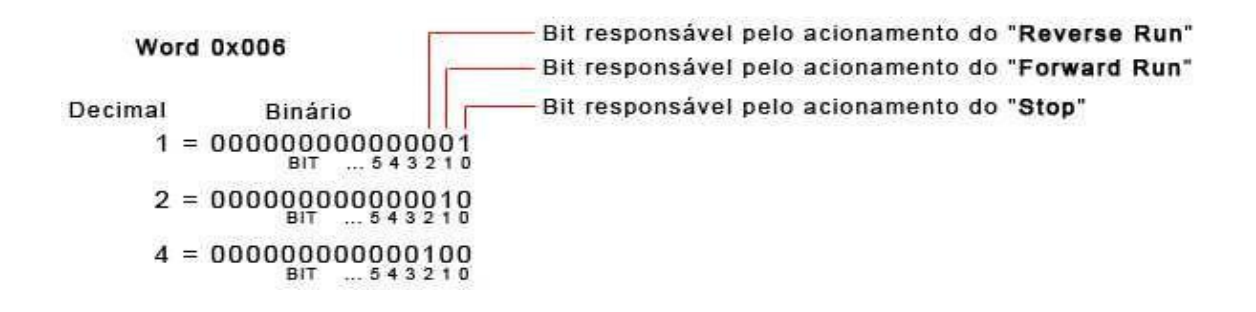

| <ul> <li>General</li> <li>Basic</li> <li>Display</li> <li>Text</li> </ul> | Device: D \$00005                                                                                  |
|---------------------------------------------------------------------------|----------------------------------------------------------------------------------------------------|
| Extended                                                                  | Action Type: Set   Cperand  G Gonstant Yolue:  f Indirect Degice:  Degice:  Data Type: HEC Degi: T |
|                                                                           | Description:                                                                                       |

A figura acima demonstra que quando apertarmos o botão de Stop será enviado o número 1 para Word 0x006 acionando o bit 0 desta word.

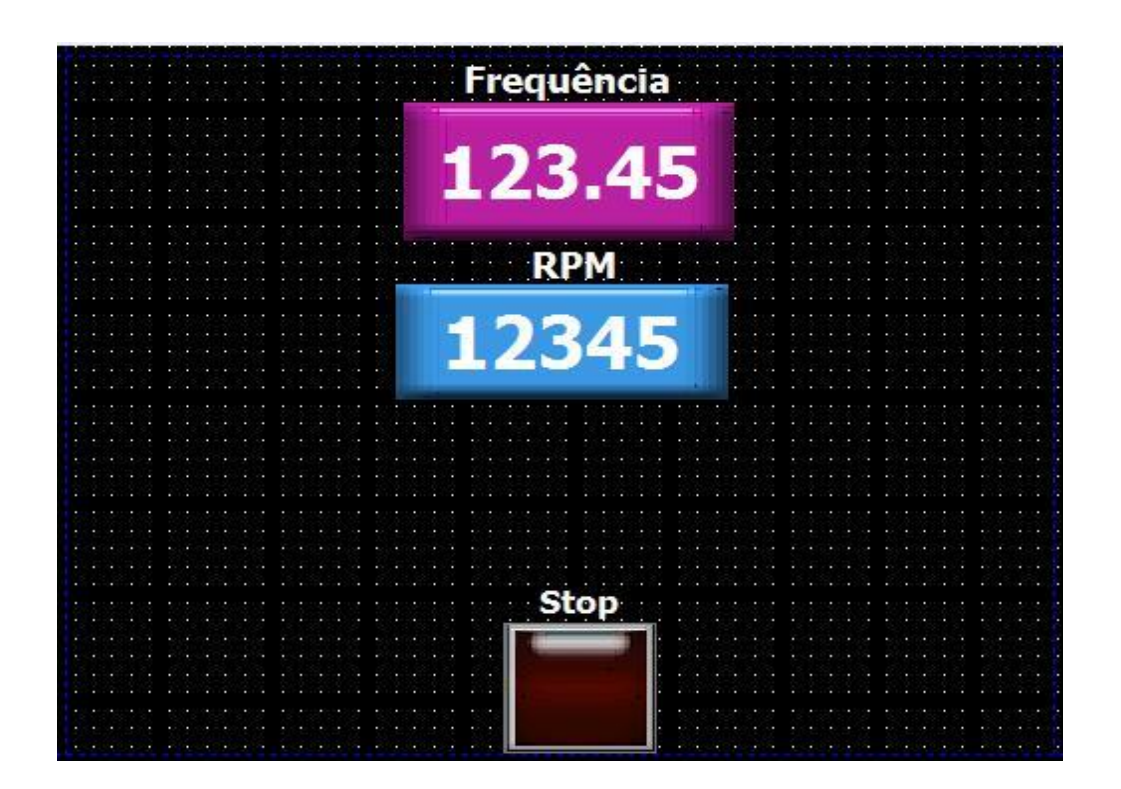

| Display<br>Text<br>Extended<br>Action Type: Set<br>Operand<br>Constant Value: 2<br>Constant Value: 1<br>Constant Value: 2<br>Constant Value: 1<br>Constant Value: 1<br>C |  |
|----------------------------------------------------------------------------------------------------|--|
| Operand<br>Constant Value: 2<br>Indirect Device: D<br>Script No: 2                                                                                                    |  |
| Data Type: HEX J Digit: 1                                                                                                    |  |
| Description:                                                                                                    |  |

13- Para criar o botão de "Forward Run" click novamente em "Word Switch" e configure o botão conforme a tela abaixo:

A figura acima demonstra que quando apertarmos o botão de Forward Run será enviado o número 2 para Word 0x006 acionando o bit 1 desta word.

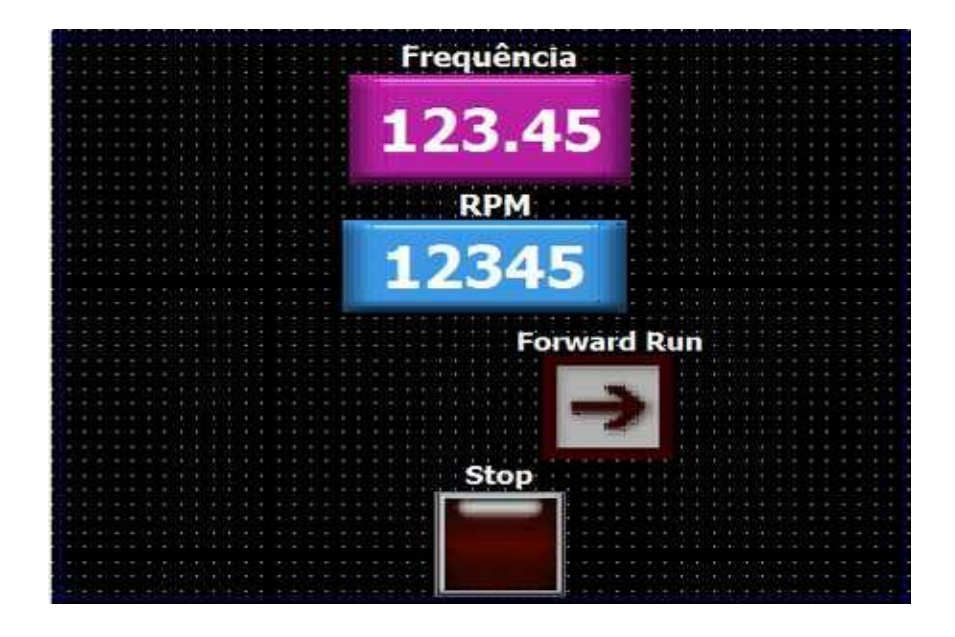

14- Agora por último, vamos criar o botão "Reverse Run". Click novamente em "Word Switch" e configure conforme a tela abaixo:

| General         | Device: D 40                    | 0006                                           |                |          |  |
|-----------------|---------------------------------|------------------------------------------------|----------------|----------|--|
| Display<br>Text | Size: 16bits                    | Type:                                          | Unsigned DEC 💌 | ]        |  |
| Extended        | Action Type:                    | Set                                            |                | ]        |  |
|                 | Operand<br>Constant<br>Indirect | Value:<br>Device:<br>Script No.:<br>Data Type: | HEX Digit      |          |  |
|                 | Description:                    |                                                |                |          |  |
|                 |                                 |                                                |                | <b>T</b> |  |

A figura acima demonstra que quando apertarmos o botão de Reverse Run será enviado o número 4 para Word 0x006 acionando o bit 2 desta word.

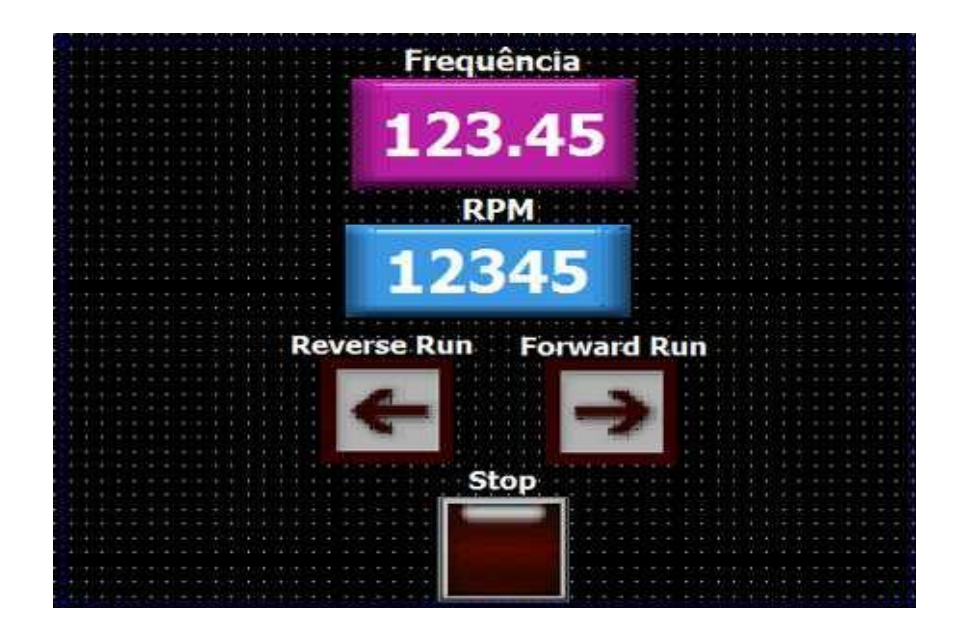

Caso a comunicação fique lenta entre o inversor e a IHM, configure o "Wait to send" conforme a tela baixo:

| Storage Settings   | Global Script Settings Auxiliary Settings Extended Controlle               | er Settings |
|--------------------|----------------------------------------------------------------------------|-------------|
| Summary XGT        | Panel Settings   Screen Settings   Security Settings   Key Window Settings | Language    |
| XGT Panel          | XP40-TTA   Z56 Color mode  Add Controller  Delete Controller               |             |
| 0: MODBUS RTU M    | laster                                                                     |             |
| Controller Setting | 8                                                                          | _           |
| Maker:             | Schneider Electric Industries(MODBUS) v1.08                                |             |
| Product:           | MODBUS RTU Master   Refer to manual                                        |             |
| Connection Prop    | erty                                                                       | - 1         |
| Protocol:          | RS485 Detail Settings                                                      |             |
| Timeout:           | 30 <u>→</u> * 100ms Wait to send: 50 <u>→</u> ms Retry count: 3 <u>→</u>   |             |
| Use XG500          | 3 simulator                                                                |             |
|                    |                                                                            |             |
|                    |                                                                            |             |
|                    |                                                                            |             |
|                    |                                                                            |             |
| -                  |                                                                            |             |
|                    |                                                                            |             |

Esquema de ligação do cabo de comunicação RS485

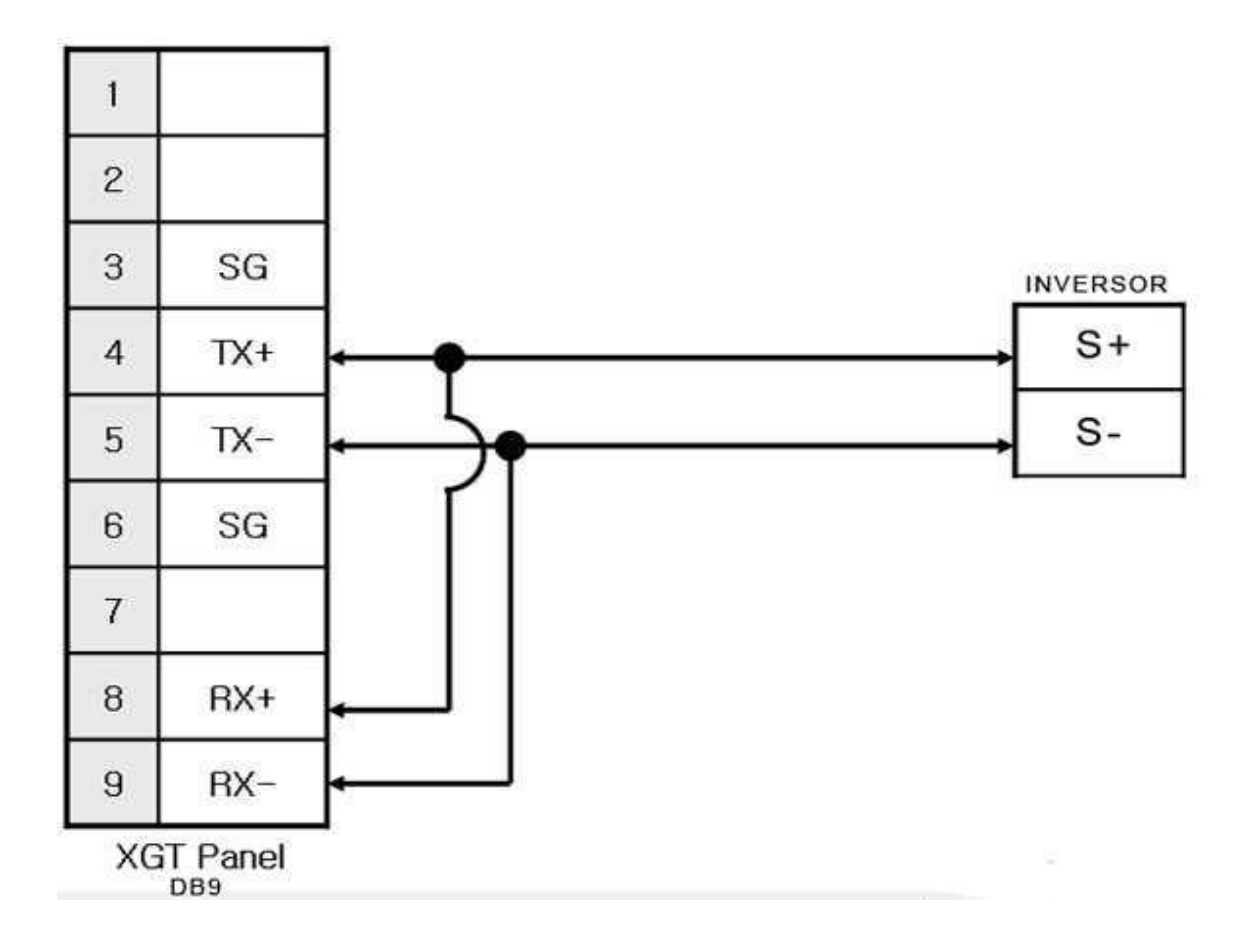

FIM.

### Password com níveis na IHM

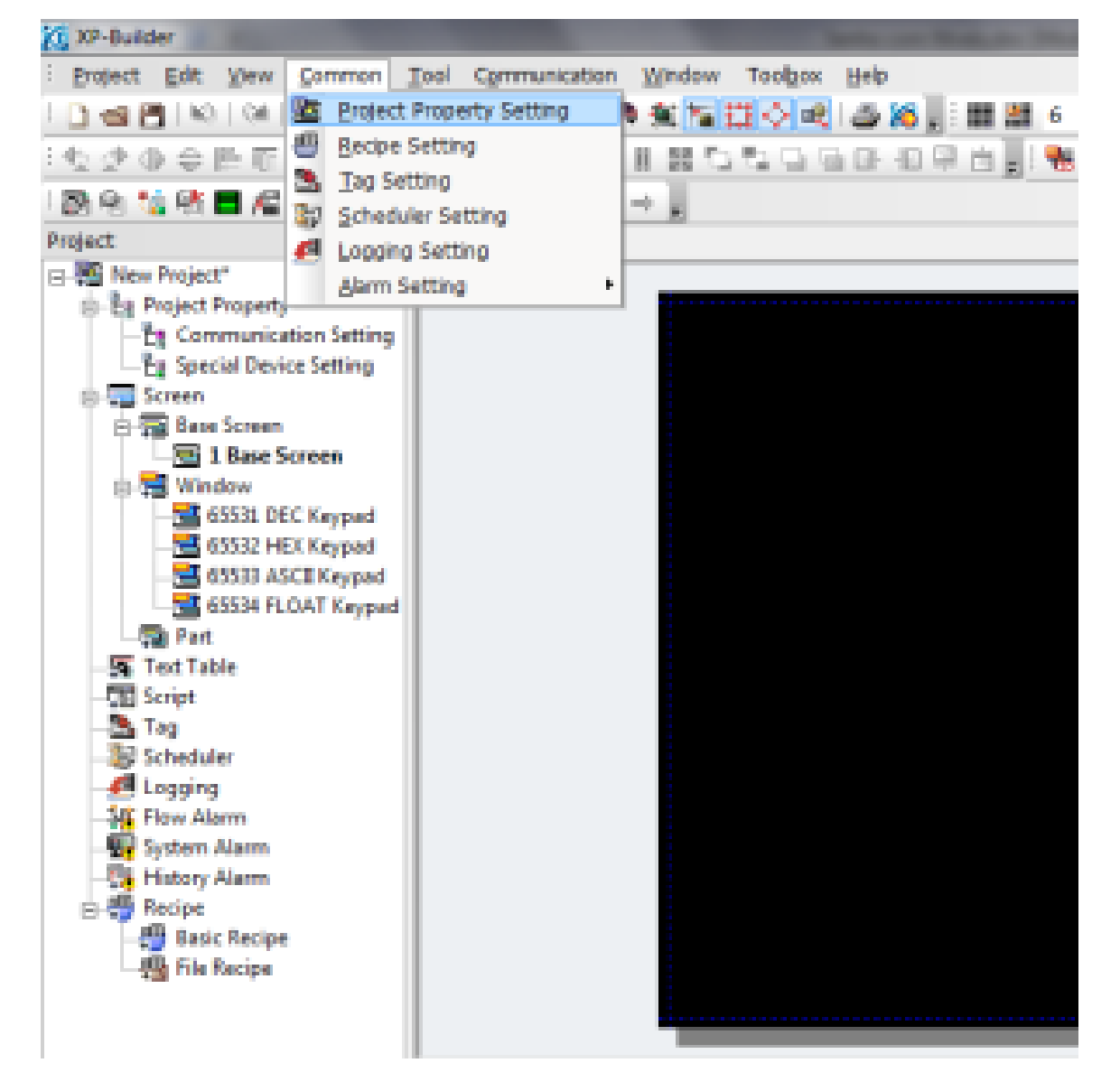

No XP-Builder, click em Common > Project Property Setting:

Na aba Security Settings podemos inserir as senhas conforme os níveis pretendidos.

Em Password input interval podemos inserir o tempo que senha ficará ativa para o usuário realizar as modificações necessárias no programa. Isso significa que se o usuário digitou a senha corretamente, durante esses 3 minutos a senha não precisa ser digitada novamente.

| occarp cever                               | Paceword                       | Pasoword Device | Password input interv |  |
|--------------------------------------------|--------------------------------|-----------------|-----------------------|--|
| 1                                          | 123                            |                 | 3                     |  |
| 2                                          | 456                            |                 | 3                     |  |
| 3                                          |                                |                 | 3                     |  |
| 4                                          |                                |                 | 3                     |  |
| 5                                          |                                |                 | 3                     |  |
| 6                                          |                                |                 | 3                     |  |
| 7                                          |                                |                 | 3                     |  |
| 8                                          |                                |                 | 3                     |  |
| 9                                          |                                |                 | 3                     |  |
| <                                          | assevered in 12 characters.    |                 | ,                     |  |
| Maximum length of p                        |                                |                 |                       |  |
| Maximam length of p<br>Maximam length of p | assevord is 12 bytes from pass | nvard device.   |                       |  |
| Maximam length of p<br>Maximam length of p | assword is 12 bytes from pass  | word device.    |                       |  |
| Maximam length of p<br>Maximam length of p | assword is 12 bytes from pass  | rword device.   |                       |  |

Para testar esta função vamos criar um botão de mudança de tela, mas agora com as senhas já configuradas o usuário precisará digitar esta senha para passar de uma tela para outra.

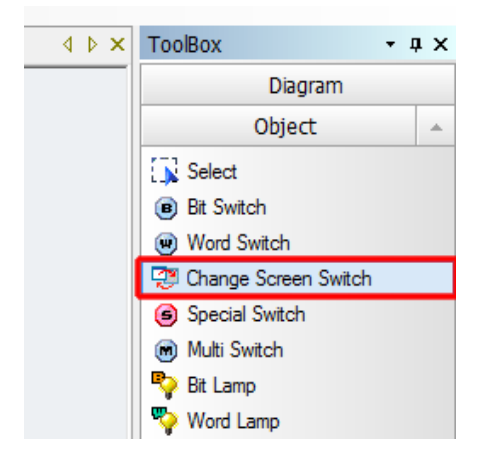

Click em Change Screen Switch e crie um botão na tela:

Insira o número da tela para qual você quer que ocorra a mudança.

| Change Screen Switch |                          | _  | ×        |
|----------------------|--------------------------|----|----------|
| General              | Screen Type: Base Screen |    |          |
|                      | [                        | ОК | Cancelar |

Click em Extended a marque a opção Security Level e em Level defina qual Nível será utilizado para a tela 2 do programa, neste caso vamos deixar nível 1 que tem como senha a sequência numérica 1,2 e 3.

| É na | função | Extended q | ue encontramos | para todos os | comandos a o | pção de     | inserir senha. |
|------|--------|------------|----------------|---------------|--------------|-------------|----------------|
|      |        |            |                |               |              | · · · · · · |                |

| Change Screen Switch                                   |                                                                                                    |
|--------------------------------------------------------|----------------------------------------------------------------------------------------------------|
| General<br>General<br>Extended<br>Change Screen Switch | ✓ Security Level:       Level:       1       ✓ Action Delay:       Type:     On Delay       ✓ Time:     1 ÷ ≤100ms       ○ Offset is [Write] Operation:       Device:     □ |
|                                                        |                                                                                                    |
|                                                        | OK Cancelar                                                                                                    |

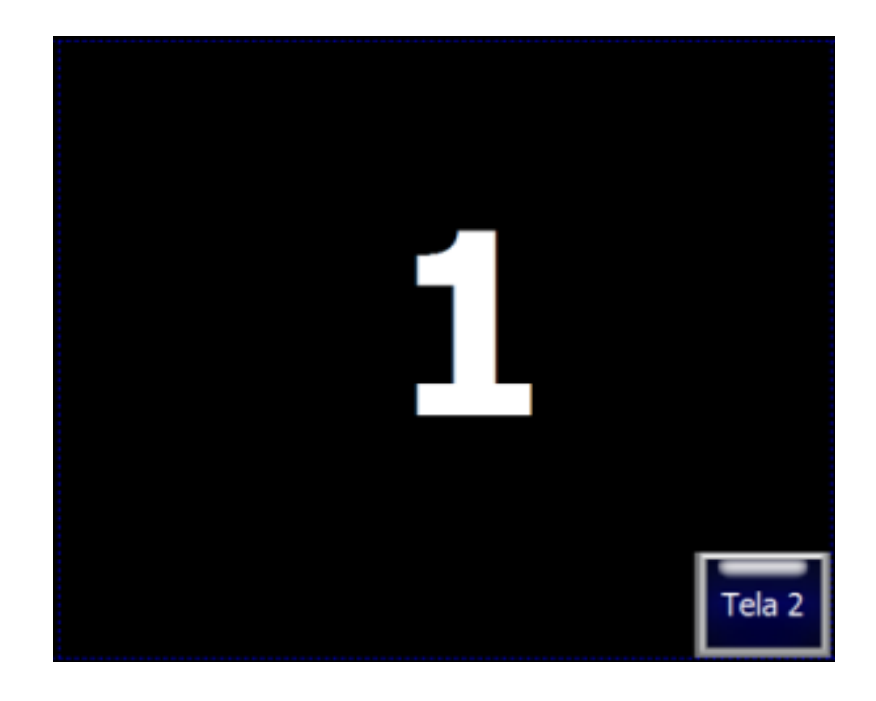

Para criar uma nova tela click em Base Screen com o botão direito e depois em Insert:

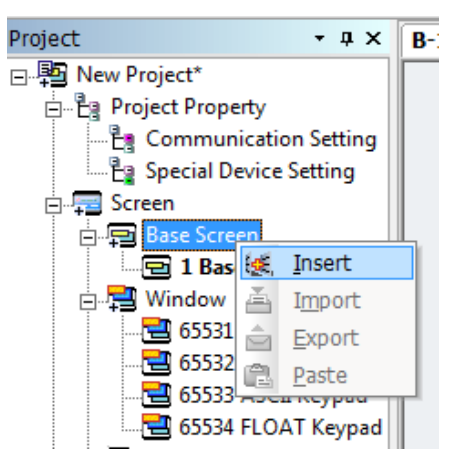

Configure o botão de mudança de tela do mesmo modo, mas agora para mudar para a tela 1 e com nível de senha 2:

| Change Screen Switch        |                          |
|-----------------------------|--------------------------|
| General Basic               | Screen Type: Base Screen |
| Display<br>Text<br>Extended | C Device                 |
|                             | Screen Change Type       |

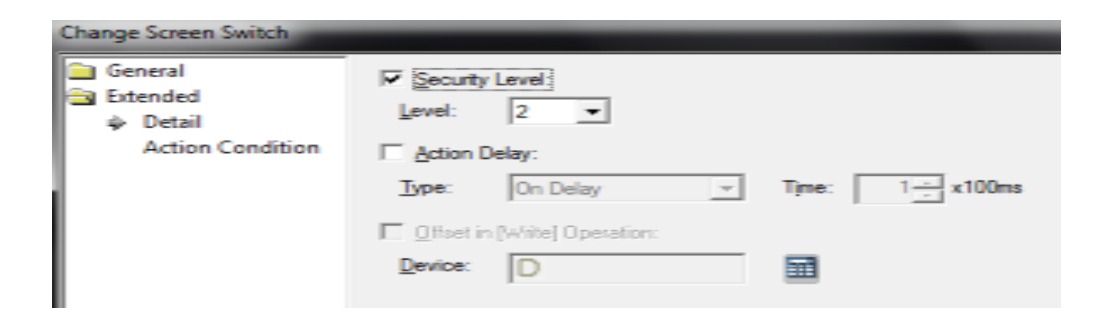

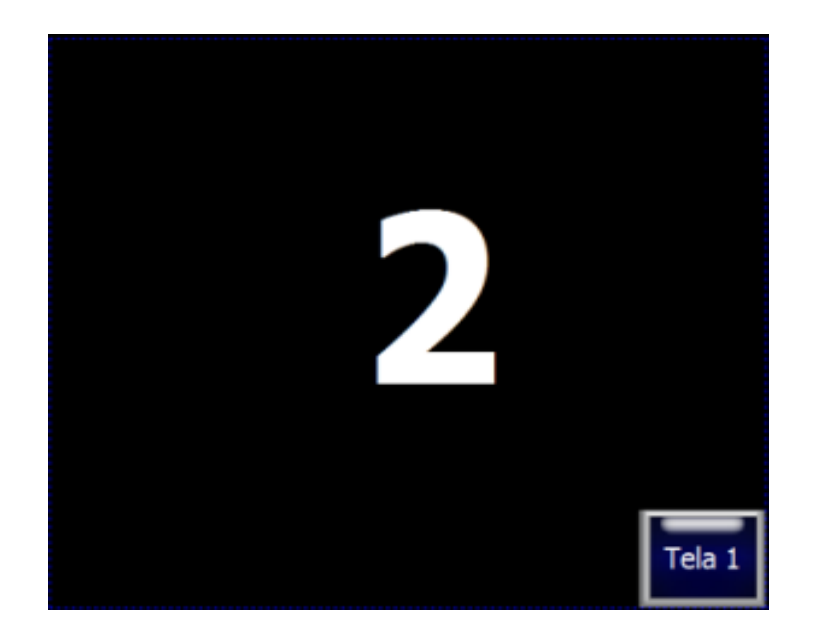

Podemos realizar a simulação do programa para confirmar seu funcionamento:

| Arguivo    | Edita | r Imagen                               | n Carna        | da Sel | lecionar | Filtro        | Visualizar       | Janela    | Ajuda          |
|------------|-------|----------------------------------------|----------------|--------|----------|---------------|------------------|-----------|----------------|
| <b>D</b> • |       |                                        | Difusão:       | 0 px   | Sua      | . de Ser.     | Estio: N         | iormal    | -              |
|            |       | Sem Titulo-1 @ 100% (Camada 12, RGB/8) |                |        |          |               |                  |           |                |
|            |       | Erojeo                                 | t <u>E</u> dit | View   | Comm     | on <u>T</u> o | ol C <u>o</u> mm | unication | <u>W</u> indow |
| <b>¤</b> 1 |       |                                        |                |        | ××<br>1  | 분 에)<br>특   [ |                  |           |                |
| 1.1.       |       | : 🛃 😪                                  | 11 R           |        |          |               | 3 3 ±            | 88   🗢    | ⇒.             |
|            |       | Project                                |                |        | -        | а× Г          | B-1 * B-2        | .*        |                |

Ao cl<mark>icarmo</mark>s para mudar para a tela dois o programa irá pedir a senha de nível 1 (123) e para voltarmos a tela 2 o programa pedirá a senha de nível 2 (345).

FIM.

## Comunicação DeviceNet

Tutorial para Comunicação DeviceNet

- Abrir o SYCON > click em novo;
- Selecione DeviceNet > ok;
- Click em Insert > Máster;
- Em Available masters selecione o dispositivo e click em Add > ok;
- Selecione o novo master criado;
- Click em Setting > Master Setting > Setting > Marque "Buffered, host controlled" > ok > ok;

- Clik em Setting > Device Assingment > click Connect COM 1,2... > Marque a COM desejada conforme a tela abaixo > ok:

| Device Assignment CIF Serial Driver |                                  |         |         |          |       |                      |  |  |  |
|-------------------------------------|----------------------------------|---------|---------|----------|-------|----------------------|--|--|--|
| Driver Description                  | ОК                               |         |         |          |       |                      |  |  |  |
| Device Driver:                      | Device Driver: CIF Serial Driver |         |         |          |       |                      |  |  |  |
| Board Selection                     | Cancel                           |         |         |          |       |                      |  |  |  |
|                                     | Name                             | Туре    | Version | Date     | Error |                      |  |  |  |
| 🗖 COM <u>1</u> :                    |                                  |         |         |          | 0     | Connect COM 1        |  |  |  |
| 🔽 СОМ <u>2</u> :                    | DNM                              | COMCDNM | V01.104 | 08.10.05 | 0     | Connect COM 2        |  |  |  |
| 🗖 COM <u>3</u> ;                    |                                  |         |         |          | 0     | Connect COM 3        |  |  |  |
| COM <u>4</u> :                      |                                  |         |         |          | -20   | Connect COM <u>4</u> |  |  |  |
|                                     |                                  |         |         |          |       |                      |  |  |  |

- Click Settings > Bus Parameters > verificar Baudrate (125Kbits/s) > click em OK;
### - Click Online > Automatic Network Scan. Aguarde a tela carregar e ficará conforme abaixo:

| Actual Network Constellation |                        |             |           |           |              |              |                  |                  |                    |   |            |       |
|------------------------------|------------------------|-------------|-----------|-----------|--------------|--------------|------------------|------------------|--------------------|---|------------|-------|
| MAC ID Ma                    | ster 0                 |             |           |           |              |              |                  |                  |                    |   |            |       |
|                              |                        | Current 9   | itatus    |           |              | Re           | ady!             |                  |                    | _ | <u>O</u> k | : 1   |
| Baudrate                     | 125 KBits/             | s           | · · · · · |           |              |              |                  |                  |                    |   |            |       |
| Address                      | Supported<br>Functions | Device Name | Poll Size | Poll Size | BitStr. Size | BitStr. Size | Cyc/COS.<br>Size | Cyc/COS.<br>Size | Choosen<br>Config. |   | Autor      | natic |
|                              |                        |             | Produced  | Consumed  | Produced     | Consumed     | Produced         | Consumed         |                    | _ | Coningu    | auon  |
| MAC ID 0                     | Not found              |             |           |           |              |              |                  |                  |                    |   |            |       |
| MAC ID 1                     | Not found              |             |           |           |              |              |                  |                  |                    |   |            |       |
| MAC ID 2                     | Not found              |             |           |           |              |              |                  |                  |                    |   |            |       |
| MAC ID 3                     | Not found              |             |           |           |              |              |                  |                  |                    |   |            |       |
| MAC ID 4                     | Not found              |             |           |           |              |              |                  |                  |                    |   |            |       |
| MAC ID 5                     | Not found              |             |           |           |              |              |                  |                  |                    |   |            |       |
| MAC ID 6                     | COS, Poll, Expl.       | DME4000     | 5         | 0         | 0            | 0            | 5                | 0                | Change of          |   |            |       |
| MAC ID 7                     | Not found              |             |           |           |              |              |                  |                  |                    |   |            |       |
| MAC ID 8                     | Not found              |             |           |           |              |              |                  |                  |                    |   |            |       |
| MAC ID 9                     | Not found              |             |           |           |              |              |                  |                  |                    |   |            |       |
| MAC ID 10                    | Not found              |             |           |           |              |              |                  |                  |                    |   |            |       |
| MAC ID 11                    | Not found              |             |           |           |              |              |                  |                  |                    |   |            |       |
| MAC ID 12                    | Not found              |             |           |           |              |              |                  |                  |                    |   |            |       |
| MAC ID 13                    | Not found              |             |           |           |              |              |                  |                  |                    |   |            |       |
| MAC ID 14                    | Not found              |             |           |           |              |              |                  |                  |                    |   |            |       |
| MAC ID 15                    | Not found              |             |           |           |              |              |                  |                  |                    |   |            |       |
| MAC ID 16                    | Not found              |             |           |           |              |              |                  |                  |                    |   | SError     | 0     |
| MAC ID 17                    | Not found              |             |           |           |              |              |                  |                  |                    | - | BError     | 0     |

#### - Nesta mesma tela click em Automatic Configuration > sim > ok;

#### - A tela ficará conforme abaixo:

| Device Net | Ī                 | <b>Master</b><br>MAC ID<br>Master | 0<br>COM-C-DNM |  |
|------------|-------------------|-----------------------------------|----------------|--|
|            |                   | Device6                           |                |  |
|            |                   | MAC ID                            | 6              |  |
|            | Device <b>Net</b> | Device                            | DME4000        |  |
|            |                   |                                   |                |  |

- Selecione o Master e click em Online > Download > Sim;

| Device <b>Net</b> | ·         | Maste<br>MAC ID<br>Master  | r<br>0<br>COM-C-DNM                                                                                                    |      |
|-------------------|-----------|----------------------------|----------------------------------------------------------------------------------------------------|------|
|                   | DeviceNet | Device<br>MAC ID<br>Device | e6<br>Download                                                                                                    |      |
|                   |           |                            | Soccossoccossoccossoccossoccossoccossoccos       Data base     Unnamed1       Length of data base     660       Error     0       0     0 | 1640 |

- Agora abra o XGPD (no XG5000 > Tools > Network Manager);
- New > Nome do arquivo > Selecione o CLP > Selecione o Modelo do CLP > ok;
- Click em Online > Connect;
- Click em Online > Read IO Information:

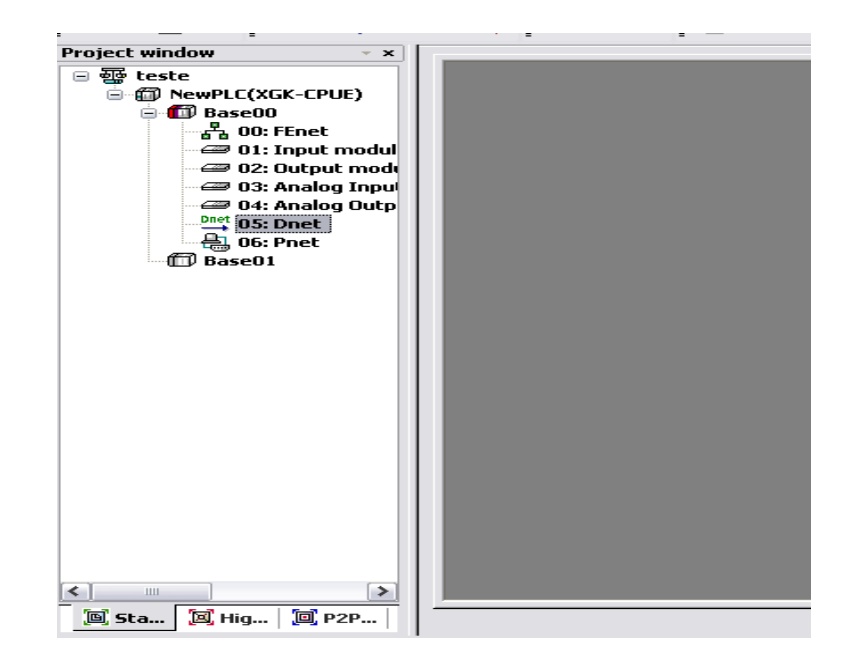

Click na aba High-speed Link > Dois click High-speed Link 01 > Em Module Type selecione
 Dnet > em Slot Number selecione o numero do slot que se encontra o modulo Devinet,
 conforme a tela abaixo e click em ok:

| Project window                         |                                        |
|----------------------------------------|----------------------------------------|
| □ ∰ teste                              |                                        |
| 🗄 🗊 NewPLC(XGK-CPUE)                   |                                        |
| 🖅 🛲 High-speed Link 01                 |                                        |
| 🖅 🛲 High-speed Link 02                 |                                        |
| 🖙 🛲 High-speed Link 03                 |                                        |
| 🖅 🛲 High-speed Link 04                 | Communication Medule Settings          |
| 🖅 High-speed Link 05                   | Communication Module Settings          |
| 🖅 High-speed Link 06                   | Communication module settings          |
| High-speed Link 07                     |                                        |
| - High-speed Link 08                   | Module type: Dnet                      |
| High-speed Link 09                     |                                        |
| 🖙 🕮 High-speed Link 10                 | Base Number: 00                        |
| High-speed Link 11                     | Slot Number:                           |
| High-speed Link 12                     |                                        |
|                                        |                                        |
|                                        | Communication period settings          |
|                                        | Period type:                           |
|                                        | To hisec                               |
|                                        |                                        |
|                                        | Output data setup in case of emergency |
|                                        | CPU error 🔿 Latch 💿 Clear              |
|                                        |                                        |
|                                        | CPU stop 🔿 Latch 📀 Clear               |
|                                        |                                        |
|                                        |                                        |
|                                        | OK Cancel                              |
| < >>>>>>>>>>>>>>>>>>>>>>>>>>>>>>>>>>>> |                                        |
| <u>िं दर्भ</u> विभाव विषय              |                                        |

Abrirá uma tabela com vários index, click uma vez em Block e em seguida click uma vez no
0 da primeira linha conforme a figura:

| Project window 🔹 👻     |       |      |                   |                         |           |               |          |
|------------------------|-------|------|-------------------|-------------------------|-----------|---------------|----------|
| □ 뒢 teste              | Index | Mode | Station<br>number | Communication<br>method | Read area | variable name | varia    |
| Diet und Diet und      | 0     |      |                   |                         |           |               |          |
| High-speed Link U1     |       |      |                   |                         |           |               |          |
| Block                  | 1     |      |                   |                         |           |               |          |
| 🖅 🖅 High-speed Link 02 | 2     |      |                   |                         |           |               |          |
| 🖅 High-speed Link 03   | 3     |      |                   |                         |           |               | <u> </u> |
| 🖅 🖅 High-speed Link 04 |       |      |                   |                         |           |               |          |
| High-speed Link 05     | 4     |      |                   |                         |           |               |          |
| High-speed Link 06     | 5     |      |                   |                         |           |               |          |
| 🖙 🛲 High-speed Link 07 | 6     |      |                   |                         |           |               |          |
| 🖙 🛲 High-speed Link 08 | 7     |      |                   |                         |           |               |          |
| 🖅 High-speed Link 09   |       |      |                   |                         |           |               |          |
| 🛛 🖅 High-speed Link 10 | 8     |      |                   |                         |           |               |          |
| High-speed Link 11     | 9     |      |                   |                         |           |               |          |
| Hiah-speed Link 12     | 10    |      |                   |                         |           |               |          |

- Agora click em Online > Sycon Upload:

| 📄 Eile Edit Yiew | <u>O</u> nli | ine E <u>D</u> S <u>T</u> ools <u>W</u> indow <u>H</u> elp | _   |   |           |   |      |
|------------------|--------------|------------------------------------------------------------|-----|---|-----------|---|------|
| 0 📽 🖪 🚑 📗        | 읍            | Disco <u>n</u> nect                                        | 윤   | ¢ | 음 윤 문     |   | 3    |
| Project window   | •            | Connection Settings                                        |     |   |           | - |      |
| 🖃 ক্ষু teste     | 3            | Read <u>I</u> O Information                                | ion |   | Read area |   | vari |
| 📄 🍘 NewPLC(X     | 念            | Write Parameter (Standard Settings,HS Link,P2P)            |     |   |           |   |      |
| □ □ □ High-s     | Ę.           | Read Parameter (Standard Settings,HS Link,P2P)             |     |   |           |   |      |
| - Iigh-s         | ₽+           | Delete Parameter(Standard Settings,HS Link,P2P)            |     |   |           | - |      |
| 🖅 🖅 High-s       |              | Enable Link (HS Link,P2P)                                  |     |   |           |   |      |
| High-s           |              | Upload/Download(File)                                      |     |   |           |   |      |
| - High-s         |              | Sycon Upload (Dnet, Pnet)                                  | i   |   |           |   |      |
| High-s           |              |                                                            |     |   |           |   |      |
| High-s           | 800          |                                                            |     |   |           |   |      |
| - High-s         |              | Reset P                                                    |     |   |           |   |      |
| 🖅 🖅 High-s       |              | PL <u>C</u> Errors/Warnings                                |     |   |           |   |      |
| 🔤 High-s         |              | Write to Memory module                                     |     |   |           |   |      |
|                  |              | Read from Memory module                                    |     |   |           |   |      |
|                  | -            |                                                            | -   |   |           |   |      |

- O programa preencherá o index O automaticamente, você precisa apenas preencher qual memória será utilizada para receber os dados, neste caso endereçamos a memória DO, como pode ser visto na tela abaixo:

| Index | Mode    | Station<br>number | Communication<br>method | Read area | variable name | variable name comment | Sending data<br>(Byte) | Save area |
|-------|---------|-------------------|-------------------------|-----------|---------------|-----------------------|------------------------|-----------|
| 0     | Receive | 6                 | COS                     |           |               |                       |                        | D00000    |
| 1     |         |                   |                         |           |               |                       |                        |           |

- Click em Online > Write Parameter e marque a opção conforme a tela abaixo e click em ok:

| Write parameter(standard settings,HS link,P2P)             |  |
|------------------------------------------------------------|--|
| <ul> <li>■ ■ ● ● ● ● ● ● ● ● ● ● ● ● ● ● ● ● ● ●</li></ul> |  |

- Click em Online > Enable Link e marque a opção conforme a tela abaixo e em seguida click em Write > Ok > Close:

| Enable Link(HS Link,P2P)           |  |
|------------------------------------|--|
| 🖂 🗖 🐺 teste                        |  |
| NewPLC                             |  |
| Brind Link [1] [2] High-speed Link |  |
| High-speed Link 02                 |  |
| 🔤 🥅 🖅 High-speed Link 03           |  |

- Click em Online > Reset > Reset Individual Module e marque a opção conforme a tela abaixo em seguida click em ok:

| Individual module reset                 | × |
|-----------------------------------------|---|
| ■ ● ● ● ● ● ● ● ● ● ● ● ● ● ● ● ● ● ● ● |   |

Fim;

## Comunicação Profibus

- CLP;

- Modulo de comunicação Profibus XGL-PMEA;
- Dispositivo Profibus a ser comunicado;

#### Para realizar um programa para teste de comunicação:

- No dispositivo a ser comunicado, configure o endereço do dispositivo;
  - Encontre o arquivo GSD do dispositivo a ser comunicado;
  - Copie e cole o arquivo GSD dentro da raiz do software Sycon (C: > LG Industrial Systems > Sycon > Fildbus > Profibus > GSD);
- Conecte um cabo RS232 Fêmea/Macho entre o pc e o Módulo Profibus (XGL\_PMEA);
- Abra o software Sycon, crie um arquivo novo Profibus;
  - Insira um mestre que nesse caso será o CLP;
  - Selecione a opção COM-C-DPM > Add>> OK;
  - Click em Settings > Master Settings e caso não esteja marcado, marque a opção Buffered, host controlled;
  - Insira um slave abaixo do mestre;
  - Localize na lista o arquivo GSD e add;
  - Click em Settings > Slave Configuration;

- Coloque o endereço que foi configurado no dispositivo a comunicar no campo Station Adress e no botão Append Module, adicione as entradas e saídas que serão utilizadas;

- Feche qualquer programa que esteja utilizando a porta COM do pc;

- Selecione o dispositivo Mester0, vá em Settings > Bus Parameter e selecione a velocidade de comunicação conforme a velocidade de comunicação do pc;

Click Online > Download;

- Click no botão Connect COM1 e marque o campo COM <u>1</u>: do lado esquerdo > Ok > Sim;

- As configurações serão enviadas para o modulo de comunicação Profibus;

- Crie no XG5000 um novo projeto contendo apenas um END no programa;

- No XG5000, abra o XG PD;

- Crie um arquivo novo e conecte;
- Click em Online > Read IO Information;
- Confira o número do Slot que se encontra o módulo Pnet

- Click na aba High-speed Link > 2 clicks em High-speed Link 01;

- Em Module type selecione Pnet e em Slot Number coloque o número referente ao slot observado anteriormente.

- Click em qualquer lugar na tabela cinza ao lado direito;

- Click em online > Sycon Upload;

Na tabela cinza do lado direito, coloque um endereço de memória em Read área (ex: D0) e um endereço em Save área (ex: D50);

- Click em Online > Write Parameter;

- Click em Online > Reset > Reset Individual Module;

- Marque apenas o módulo Pnet para resetar;
- Click em Online > Enable Link e marque apenas High-speed Link 01 > Write > Ok > Close;

A comunicação já está configurada, para testar você pode enviar um dado do dispositivo a comunicar, entrar no XG5000 e em Monitor > Device Monitoring selecionar as memórias D para verificar se os dados estão chegando na memória D50 em diante, que é a memória responsável em receber os dados do dispositivo a comunicar conforme configurado anteriormente no XG PD.

FIM.

## Configuração de Encoder - HIGH SPEED COUNTER

#### No XG5000:

A tabela de configuração de parâmetros da função HIGH SPEED COUNTER se encontra dentro de Embedded Parameter:

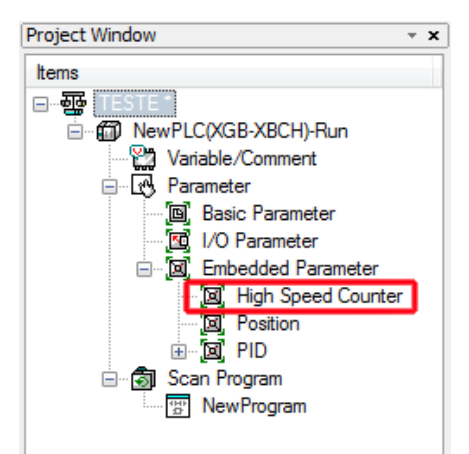

| Parameter                    | OH 0          | CH 1          | CH 2          | CH 3          |
|------------------------------|---------------|---------------|---------------|---------------|
| Counter mode                 | Linear 💌      | Linear        | Linear        | Linear        |
| Pulse input mode             | 1-Pho 1-in x1 | 1-Phs 1-In a1 | 1-Pho 1-In x1 | 1-Phs 1-In s1 |
| Internal precet              | 0             | 0             | 0             | 0             |
| External preset              | 0             | 0             | 0             | 0             |
| Ring Counter Min. Value      | 0             | 0             | 0             | 0             |
| Ring Counter Max. Value      | 0             | 0             | 0             | 0             |
| Comp0 output mode            | (Magnitude):  | (Magnitude):  | (Magnitude)K  | (Magnitude):  |
| Comp1 output mode            | (Magnitude):  | (Magnitude):  | (Magnitude):  | (Magnitude):  |
| onparator Output0 Min/Value  | 0             | 0             | 0             | 0             |
| omparator Output/0 Max.Value | 0             | 0             | 0             | 0             |
| omparator Dutput1 Min/Value  | 0             | 0             | 0             | 0             |
| emparator Output'l Max.Value | 0             | 0             | 0             | 0             |
| Comp0 output point           | Nouse         | No use        | Nouse         | No use        |
| Comp1 output point           | Notes         | No use        | No use        | No use        |
| Unit time [ma]               | 1000          | 1             | 1             | 1             |
| Pulse/Revivalue              | 1000          | 1             | 1             | 1             |

Podemos também configurar todos os parâmetros da tabela através das Flags destinadas a função HSC. Para acessar essas Flags, click duas vezes em Variable/Comment:

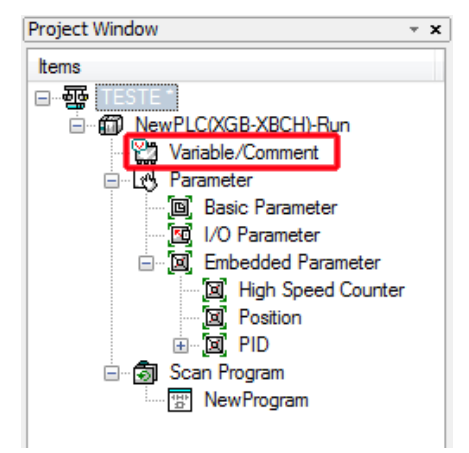

| V Me         | V Mew Variable D Mew Device View Flag |      |        |                                         |  |  |  |  |  |
|--------------|---------------------------------------|------|--------|-----------------------------------------|--|--|--|--|--|
| Elag<br>High | Elag type Select list High Speed      |      |        |                                         |  |  |  |  |  |
|              | Variable                              | Туре | Device | Comment                                 |  |  |  |  |  |
| 1            | _HSC0_Cnt_En                          | BIT  | K02600 | Channel0 Counter Enable                 |  |  |  |  |  |
| 2            | _HSC1_Cnt_En                          | BIT  | K02700 | Channel1 Counter Enable                 |  |  |  |  |  |
| 3            | _HSC2_Cnt_En                          | BIT  | K02800 | Channel2 Counter Enable                 |  |  |  |  |  |
| 4            | _HSC3_Cnt_En                          | BIT  | K02900 | Channel3 Counter Enable                 |  |  |  |  |  |
| 5            | _HSC4_Cnt_En                          | BIT  | K21800 | Channel4 Counter Enable                 |  |  |  |  |  |
| 6            | _HSC5_Cnt_En                          | BIT  | K21900 | Channel5 Counter Enable                 |  |  |  |  |  |
| 7            | _HSC6_Cnt_En                          | BIT  | K22000 | Channel6 Counter Enable                 |  |  |  |  |  |
| 8            | _HSC7_Cnt_En                          | BIT  | K22100 | Channel7 Counter Enable                 |  |  |  |  |  |
| 9            | _HSC0_IntPrs_E                        | BIT  | K02601 | Channel0 Counter Internal Preset Enable |  |  |  |  |  |
| 10           | _HSC1_IntPrs_E                        | BIT  | K02701 | Channel1 Counter Internal Preset Enable |  |  |  |  |  |
| 11           | _HSC2_IntPhs_E                        | BIT  | K02801 | Channel2 Counter Internal Preset Enable |  |  |  |  |  |
| 12           | _HSC3_IntPrs_E                        | BIT  | K02901 | Channel3 Counter Internal Preset Enable |  |  |  |  |  |
| 13           | _HSC4_IntPrs_E                        | BIT  | K21801 | Channel4 Counter Internal Preset Enable |  |  |  |  |  |
| 14           | _HSC5_IntPrs_E                        | BIT  | K21901 | Channel5 Counter Internal Preset Enable |  |  |  |  |  |
| 15           | _HSC6_IntPrs_E                        | BIT  | K22001 | Channel6 Counter Internal Preset Enable |  |  |  |  |  |

#### Memórias mais utilizadas na função HSC:

K2600 – Channel O Counter Enable – habilita o canal O e também zera o canal O;

**K2601 – Channel 0 Counter Internal Preset Enable** – habilita a função de preset. Este valor pode ser configurado na tabela ou na flag;

**K2603 - Channel O Decrement Counter Enable** – quando este bit é habilitado os pulsos começam a decrementar (em canal simples) independente para qual lado girar o encoder.

**K2605 - Channel 0 Revolution Per Unit Time Enable** – habilita a flag que mostra rpm.

**K2606 – Channel O Latch Counter Enable** – quando habilitada não permite que os pulsos do Channel O counter voltem para zero.

K262 – Channel O Current Count Value – memória que recebe os pulsos do encoder.

K264 - Channel O Revolution Per Unit Time – memória que recebe o valor de rpm.

**K304 - ChannelO Internal Preset Setting Value** – memória onde se insere o valor de preset. Quando é inserido um valor X nesta memória, significa que os pulsos irão começar a contar a partir deste valor X.

**K301 - ChannelO Pulse input Mode** – Define através da flag qual o modo de entrada do pulso. Exemplo: Se mover 0 para essa memória o canal será simples, caso mover o numero 3 o canal será CW/CCW:

| Setting value(Dec) | Details                          |
|--------------------|----------------------------------|
| 0                  | 2-phase 1-multiplication         |
| 1                  | 2-phase 2-multiplication         |
| 2                  | 2-phase 4-multiplication         |
| 3                  | CW / CCW                         |
| 4                  | 1-phase 1-input 1-multiplication |
| 5                  | 1-phase 1-input 2-multiplication |
| 6                  | 1-phase 2-input 1-multiplication |
| 7                  | 1-phase 2-input 2-multiplication |

# Programação HSC – Exemplo:

| Comment FUNÇÃO HIGH SREED COUNTER                                                                                                    |      |                 |                          |
|----------------------------------------------------------------------------------------------------|------|-----------------|--------------------------|
| Comment Habilita ou zero os pulsos do canal 0.                                                                                                    |      |                 |                          |
| MOBION                                                                                                    |      |                 | _HSCO_CH<br>_En          |
| 2 01                                                                                                    |      |                 | HSC2_CH                  |
|                                                                                                    |      |                 |                          |
| Comment Move os pulsos do canal II e da canal 2 para as menórias DIV e D2 respectivamente.<br>Apenas para visualização dos pulsos no programa da CLP.                                     |      |                 |                          |
|                                                                                                    | DMOV | _HSOL_Gur<br>04 | 000000                   |
|                                                                                                    | DMOV | _HSC2_Cur<br>CH | 000002                   |
| Comment MiGhabilita a função de preset. Ao clicar en MiGum valor X de preset inserido na memóra<br>D4 será movido para K304. Então a contagem dos pulsos iniciarã a partir deste valor X. |      |                 |                          |
| M00006                                                                                                    |      |                 | _HSC0_HH<br>Hs_6i<br>(_) |
|                                                                                                    |      | Discourse a     | HSC0 In                  |

| Comment Suando este bit é-habilitado os puisos correigam a decrementar (em canal simples)<br>independente para-qual lado girar o encoder. |      |                  |                    |
|----------------------------------------------------------------------------------------------------|------|------------------|--------------------|
| M00007                                                                                                    |      |                  | HSCI De<br>cOtt_En |
| Conment: Quando M8 habiltado movemos o valor de rom para menúria d6.                                                                      |      |                  |                    |
| MOODDS                                                                                                    |      |                  | JHSCO_Re<br>u_En   |
| 30                                                                                                    | OHOV | _HSCI_Cur<br>Rpu | 00006              |
| Comment: Guando habilitada não permite que os pulsos do Channel O counter voltem para sero.                                               |      |                  |                    |
| MODES                                                                                                    |      |                  | _H500_Lat<br>Eh    |
| 25<br>Connert Define através da flag qual o modo de entrada do pulso. M10 setado, modo CW/CCW caso<br>contrário modo canal simples.       |      |                  |                    |
| M00010                                                                                                    | MOV  | 3                | _HSC1_PI<br>sMode  |
| M00010                                                                                                    | MOV  | 4                | _HSC0_PI<br>sMode  |
|                                                                                                    |      |                  | END                |

Para configurar a função RPM precisamos verificar a quantidade de pulso do encoder que está sendo utilizado e configurar dois parâmetros na tabela da função HSC:

| Comparator Output0 Max.Value |                    | 0      |
|------------------------------|--------------------|--------|
| Comparator Output1 Min.Value |                    | 0      |
| Comparator Output1 Max.Value |                    | 0      |
| Comp0 output point           |                    | No use |
|                              | Comp1 output point | Nouse  |
|                              | Unit time [ms]     | 1000   |
|                              | Pulse/Rev value    | 1000   |
|                              |                    |        |

Conforme estas configurações, teremos RPM, RPS, etc.

#### Na IHM:

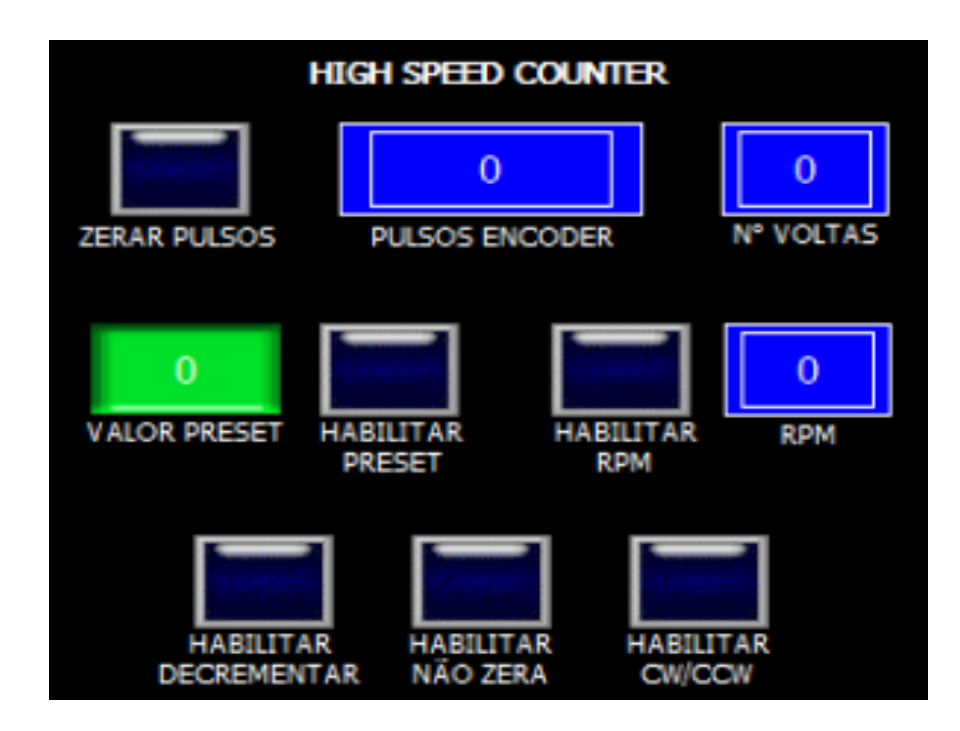

| Zerar Pulsos:        | M00001 |
|----------------------|--------|
| Pulsos Encoder:      | D00000 |
| N° Voltas:           | D00002 |
| Valor Preset:        | D00004 |
| Habilitar Preset:    | M00006 |
| Habilitar RPM:       | M00008 |
| RPM:                 | D00006 |
| Habilitar Decrement: | M00007 |
| Habilitar Não Zera:  | M00009 |
| Habilitar CW/CCW:    | M00010 |

Esquema elétrico de ligação ENCODER - CLP:

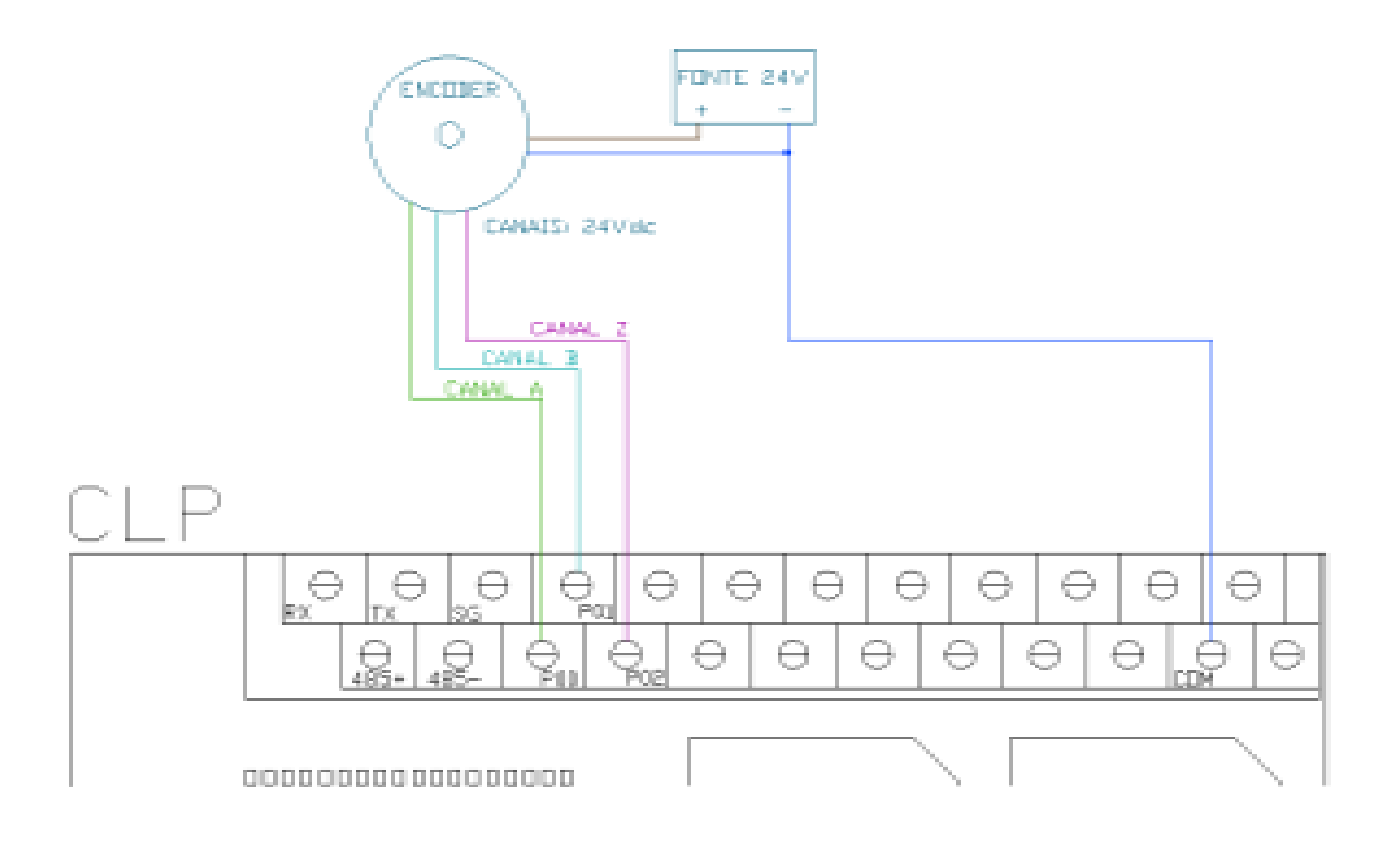

FIM.

## XP 10 – IHM ALFA-NUMÉRICA

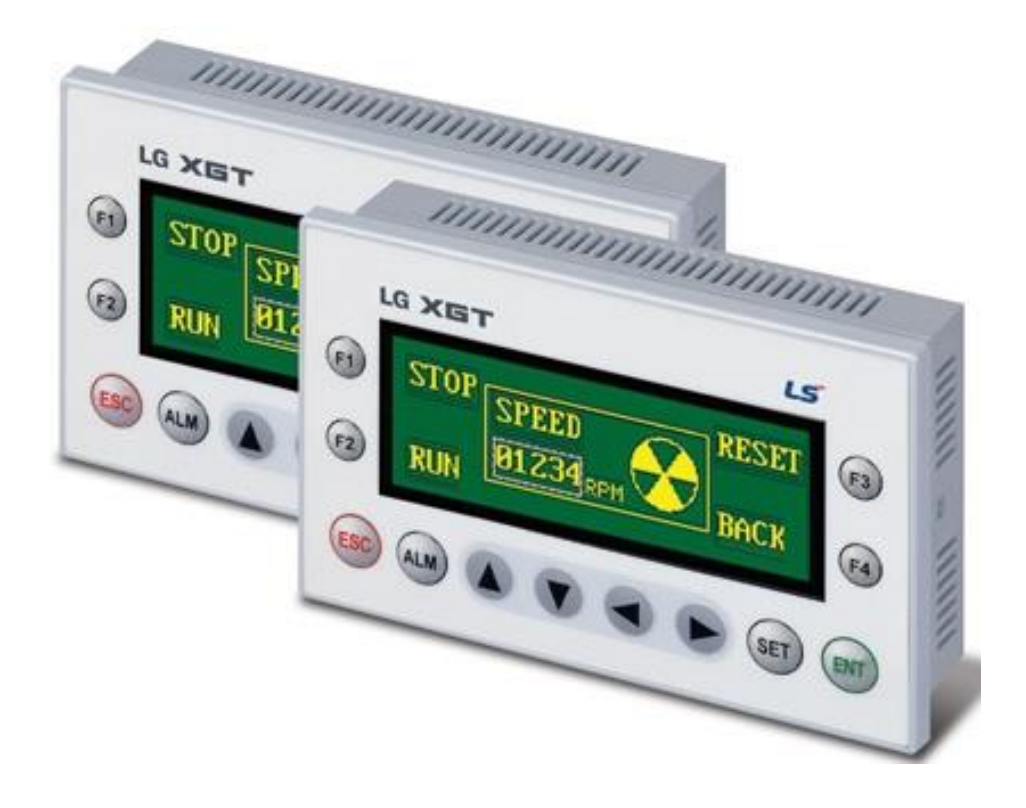

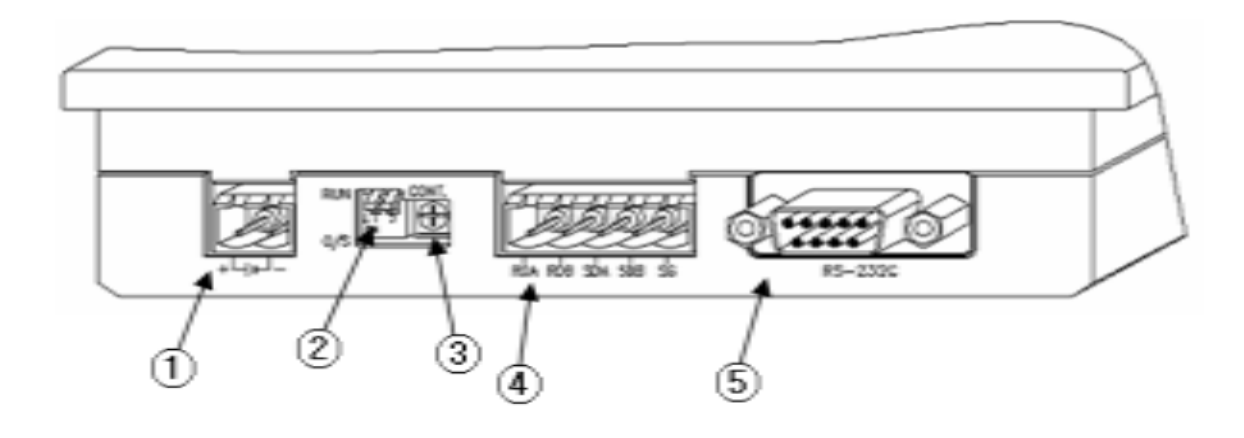

| No | Names                   | Description                                               | Remark       |
|----|-------------------------|-----------------------------------------------------------|--------------|
| 1  | Conector de Alimentação | Supplies power to the XGT Panel.                          | 24VDC        |
| 2  | S/O Chave de Download   | Chaves para download do Sistema,<br>deixar sempre em RUN. | Default: RUN |
| 3  | Ajuste de Brilho        | Potenciômetro para ajuste de brilho da<br>tela            |              |
| 4  | Conector RS-422/485     | Conector RS-422/485 para<br>comunicação.                  |              |
| 5  | ConectorRS-232C         | Conector RS-232C para comunicação ou programação da IHM.  | DC 5V        |

Esquema elétrico do cabo de programação:

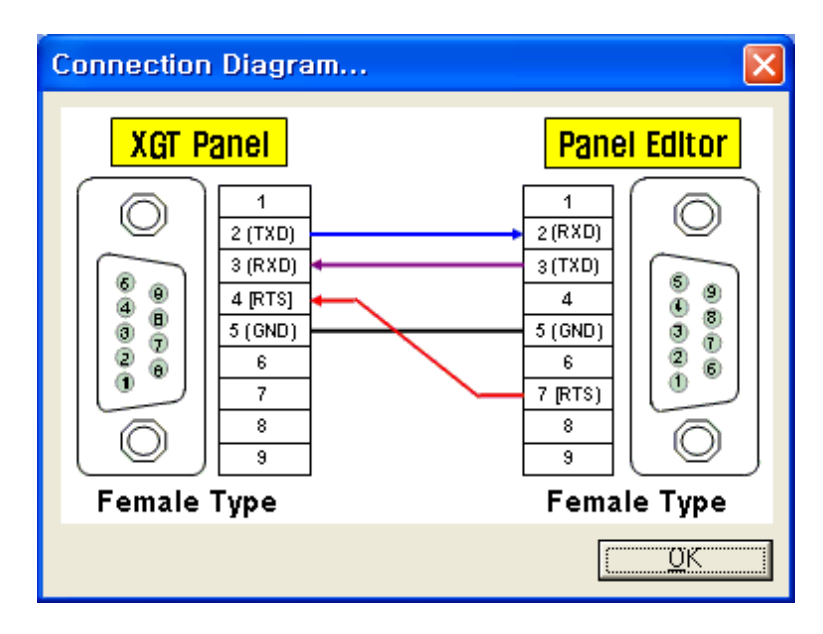

- XGT Panel = IHM;

- Panel Editor = Software de Programação (PC);

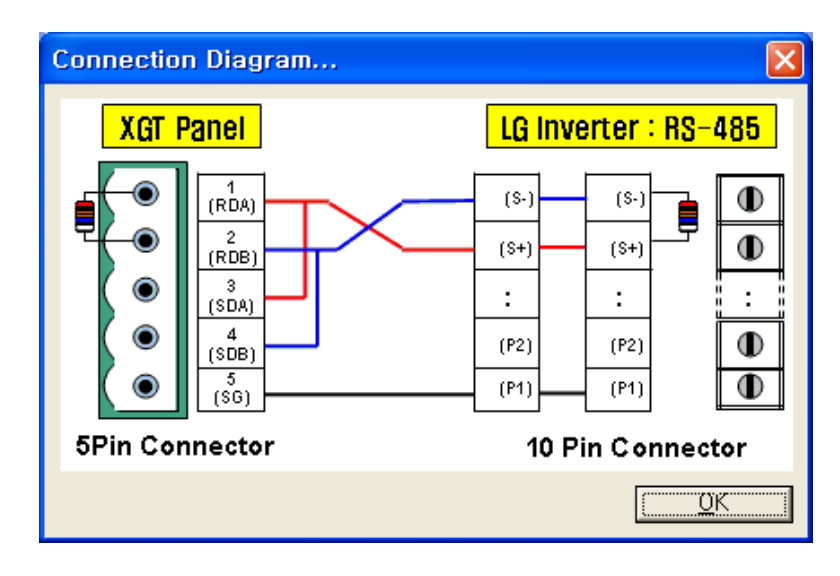

Esquema elétrico cabo de comunicação IHM –CLP/ Inversor de Frequência:

#### Esquema elétrico cabo de comunicação RS232: IHM-CLP:

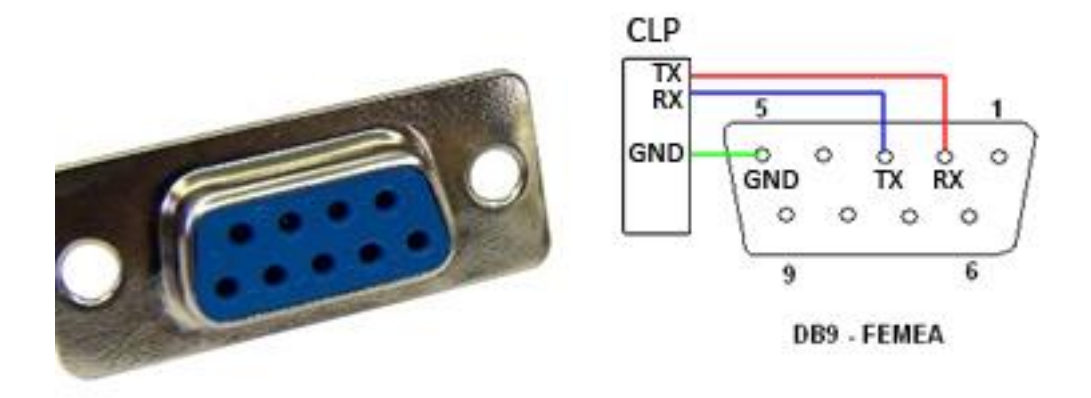

#### **INICIANDO UM PROJETO**

Inicie o programa "Panel Editor" e em seguida clique em Project > New Project:

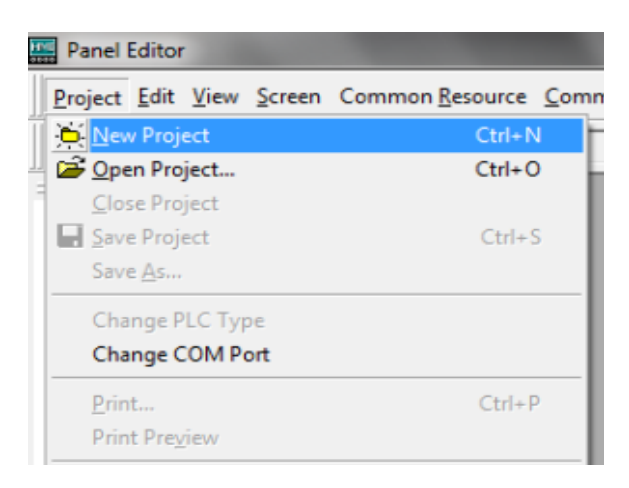

Abrirá a seguinte tela:

| Create New Project                                                                                                    |
|----------------------------------------------------------------------------------------------------|
| Project Information Project Name: C:\Program Files\LSIS\Panel Editor\Project\Untitled1.pep     Browse                  |
| PLC Type         Ch1 [RS-232C]:       Not used         Ch2 [RS-422/485]:       LS:X0E(Link)                            |
| XGT Panel Connection         COM Port:       COM1         Baud Rate:       115200         Connection Diagram <u>QK</u> |

Em "PLC Type" iremos escolher por qual Canal iremos comunicar a IHM com o CLP e também precisamos escolher qual a família de CLP que estamos utilizando. Para este exemplo iremos utilizar o Canal 2 que possuí comunicação RS485 e o CLP utilizado é da família do XGB.

Clicando no botão "Propriedades" teremos a seguinte tela:

| Communication Properties  | <b>—</b> ×           |
|---------------------------|----------------------|
| Communication Mode        |                      |
| Baud Rate: 9600 👻         | Data Bit: 8 💌        |
| Parity Bit: None 💌        | Stop Bit: 1 💌        |
| HMI Station: 0            | Slave Station: 0     |
| Timeout: 500 ms           | Configuration: 1:1 - |
| Load Configuration        | Save Configuration   |
| No. of Master Station: 00 | 🔽 Select All         |
|                           |                      |
|                           | 12 13 14 15          |
| 🗖 1E 🗖 17 🗖 18 🗖 19       | 20 🗖 21 🗖 22 🗖 23    |
| 24 🖸 25 🗖 26 🗖 27         | 28 🗖 29 🗖 30 🗖 31    |
|                           | OK Cancel            |

Neste exemplo vamos alterar o Baud Rate para 9600, simplesmente para ficar igual ao Baud Rate padrão do CLP. O Baud Rate pode ser alterado para qualquer velocidade conforme a necessidade da aplicação, apenas lembrando que o Baud Rate dos dois dispositivos, IHM e CLP precisam ser o mesmo para haver comunicação entre eles.

| Create New Project         |                                   |               | ×              |
|----------------------------|-----------------------------------|---------------|----------------|
| Project Information        |                                   |               |                |
| Project Name: C:\Program F | files/LSIS/Panel Editor/Project/U | Intitled1.pep | Browse         |
| PLC Type                   |                                   |               |                |
| Ch1 (RS-232C): Not u       | used                              | Prope         | erties Writing |
| Ch2 (RS-422/485):          | GB(Link)                          | Prope         | erties Witing  |
| -XGT Panel Connection      |                                   | 1             |                |
| COM Port: COM1             | -                                 |               |                |
| Baud Rate: 115200          | Connection Diagram                | <u>D</u> K    | <u>C</u> ancel |

Voltando a tela de criação do projeto, precisamos também configurar a porta e a velocidade de configuração. Lembrando que esta velocidade de 115200 também precisa ser configurada no painel de controle do Windows, pois o PC e a IHM precisam da mesma velocidade para se comunicar.

Clicando em "Connection Diagram..." o software nos mostra como deve ser feito o cabo de programação. Após tudo configurado corretamente podemos clicar em OK.

Teremos a seguinte tela:

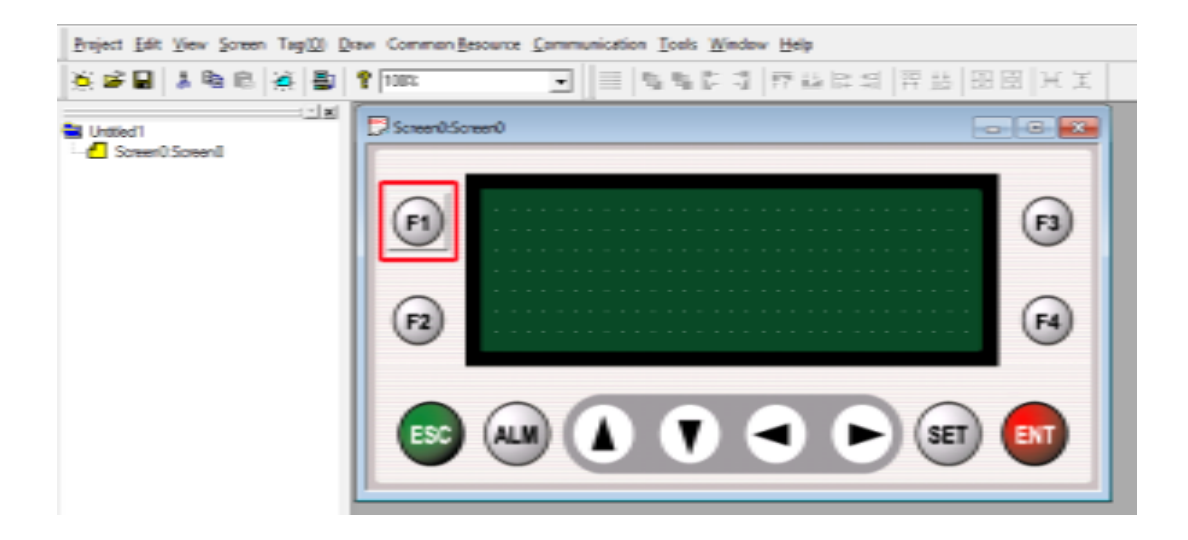

Clicando no botão F1 conforme a imagem acima, abrirá a tela para que possamos configurar a função deste botão:

| [Function Key F1]                                                                  |                      |    | ×      |
|------------------------------------------------------------------------------------|----------------------|----|--------|
| Selected Function:<br>None<br>Bit<br>Drive Dut<br>Increment<br>Decrement<br>Screen |                      |    |        |
|                                                                                    | Apply To All Screens | OK | Cancel |

Devemos indicar qual será a função de F1, tais como: acionamento de um bit, inserção de um valor em uma word, função de incremento ou decremento ou até mesmo como função para mudança de tela.

Neste exemplo iremos deixá-lo com a função "Bit".

| [Function Key F1] |                                             | ×           |
|-------------------|---------------------------------------------|-------------|
| Selected Function | Address<br>Channel Station<br>S Ch1 Ch2 0 • | Address M00 |
| Value input       |                                             |             |
| COff              | Data                                        |             |
| COn               | Use Password                                |             |
| C Toggle          |                                             |             |
| Momentary On      |                                             |             |
|                   | Apply To All Screens                        | Cancel      |

Em "Address" devemos selecionar o canal responsável pela comunicação IHM – CLP, canal este que foi configurado anteriormente como 2, então selecionamos o Ch2.

| [ Function Key F1 ]  | X                           |
|----------------------|-----------------------------|
| Input Address        | ation Address               |
| M • 0000006          | моооооб                     |
| Special Buffer       |                             |
|                      |                             |
| OK Cancel            |                             |
| Apply To All Screens | s <u>O</u> K <u>C</u> ancel |

Clicando no ícone marcado em vermelho da figura acima, abre as opções para escolhermos qual Bit do CLP utilizaremos para a função do botão F1. Neste caso foi escolhida a memória M6 do CLP.

| [Function Key F1]                            | and the second second      | <b>X</b> |  |  |  |  |  |
|----------------------------------------------|----------------------------|----------|--|--|--|--|--|
| Selected Function:                           | Address<br>Channel Station | Address  |  |  |  |  |  |
|                                              | S Ch1 Ch2 0 💌 🊃            | M0000006 |  |  |  |  |  |
| -Value input                                 |                            |          |  |  |  |  |  |
| COff                                         | - Data-                    |          |  |  |  |  |  |
| COn                                          | Use Password               |          |  |  |  |  |  |
| C Toggle                                     |                            |          |  |  |  |  |  |
| Momentary On                                 |                            |          |  |  |  |  |  |
|                                              | ļ                          |          |  |  |  |  |  |
| Apply To All Screens <u>OK</u> <u>Cancel</u> |                            |          |  |  |  |  |  |

Em "Value input", escolhemos o comportamento deste botão:

- Off: Quando o botão for apertado "envia" o bit para Off;

- On: Quando o botão for apertado "envia" o bit para On;

- Toggle: Quando o botão for apertado o bit é setado e ao soltar o botão o bit continua setado, quando este botão é apertado pela segunda vez, reseta o bit e ao soltar o botão o bit continua resetado, chamado também de botão alternativo;

- Momentary On: Seta o bit enquanto o botão permanecer apertado, ao soltar o botão o bit volta para zero. Chamado também de Push-Button.

Neste caso podemos deixa-lo como "Momentary On".

Podemos colocar em todos os botões "F" a função que pretendemos e para cada tela da IHM as funções destes botões podem se diferenciar. Exemplo, na tela 1 o botão F1 está relacionado a memória M6 do CLP, mas na tela 2 podemos relacionar outra memória do CLP para o mesmo botão F1.

No lado direito da tela temos a barra de ferramentas, click no botão de texto para criarmos um texto descrevendo a função do botão F1:

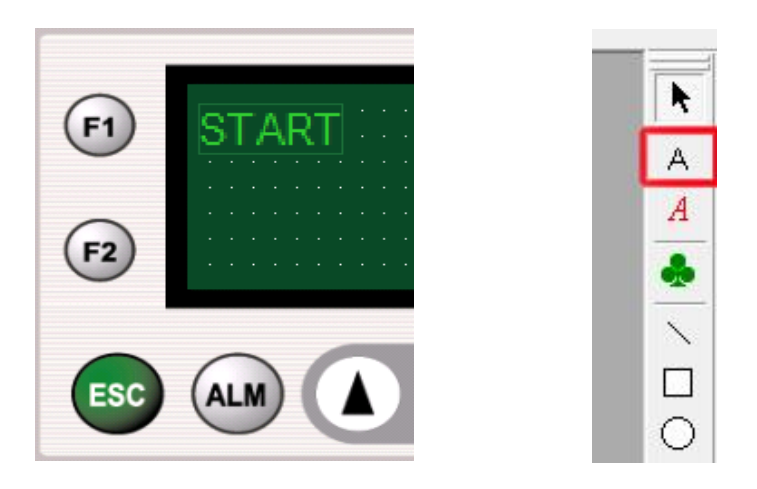

Vamos agora inserir uma Entrada Numérica na tela da IHM para escrevermos um valor numérico no CLP. Click no ícone "Numeric" e depois click na tela para inserir esta função.

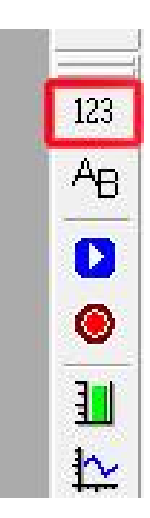

Click duas vezes nesta função que você acabou de inserir, para abrir a tela de propriedades da função "Numeric". Nesta tela podemos configurar, além de qual memória irá receber o valor de entrada, também o formato deste dado, total de dígitos, quantidade de casas após a vírgula, etc.

| Location       | Address               | 1. 24            |       |         | Display Format          |  |
|----------------|-----------------------|------------------|-------|---------|-------------------------|--|
| X: 70<br>Y: 20 | S C1 Ch2 0 - C0000001 |                  |       |         | ⊕ DEC O HEX O BCD O ASC |  |
| Effect         | Font                  | Data             |       |         | Total Digits: 5슾        |  |
| Dutine 0       | O Small               | Wite Enabled Mar | 85535 | ⊕ \vord | Fraction Digits: 0 🛨    |  |
| Reverse        | Middle     O Large    | Signed Mirc [    | 0     | O Long  | Fill Leading Zero       |  |

Neste exemplo quem irá receber o valor será a memória de contador "C1" do CLP.

Caso você não queira escrever em uma memória e sim ler a memória do CLP, você não deve marcar a opção "Write Enable".

Depois da programação finalizada, para inserir um valor na IHM devemos pressionar o botão "SET" localizado na parte frontal do equipamento. O valor começará a piscar, então com as setas para cima, para baixo, para esquerda e para direita inserimos o valor desejado. Basta apertar o botão "ENT" para confirmar o valor.

Podemos também inserir uma lâmpada (LED) para indicar um status de saída, ou até mesmo o status de um botão, assim conseguimos visualizar facilmente se este botão está ou não apertado. Para isso click no ícone "Lamp" na barra de tarefas ao lado direito:

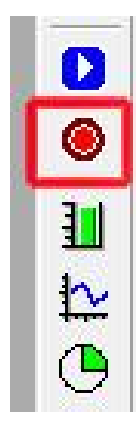

Para este exemplo vamos inserir esta lâmpada indicadora ao lado do botão "F3", e configurar o botão "F3" como um botão (do tipo toggle) para setar a memória M5, por exemplo.

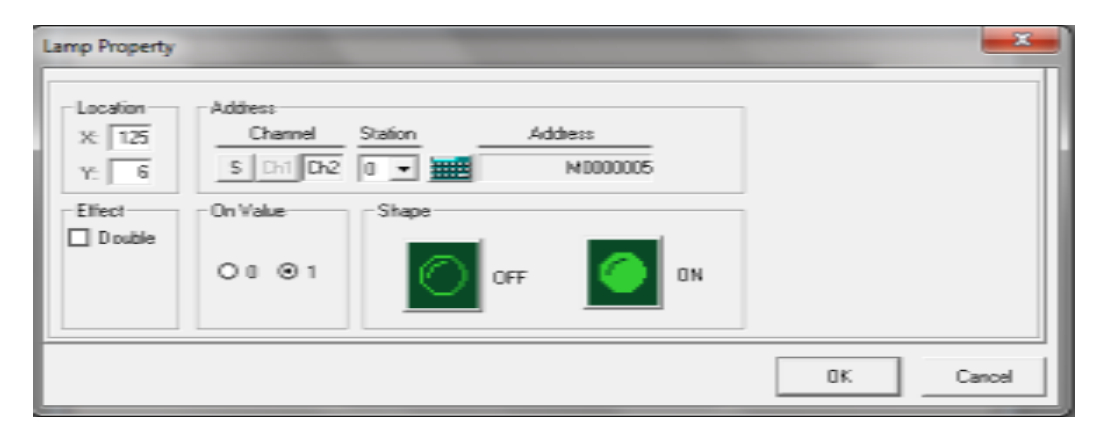

Configure a lâmpada indicadora conforme figura abaixo:

Configure o botão "F3" conforme a figura abaixo:

| Screen0: | Screen0            |                                              |                     |      |
|----------|--------------------|----------------------------------------------|---------------------|------|
| F        | Selected Function: | Address<br>Channel Station<br>S Chil Ch2 0 - | Address<br>M0000005 | F3   |
| (F2)     | C Dff<br>C Dn      | Data<br>Use Password                         |                     | (F4) |
| ESC      | C Momentary On     | Apply To All Screens OK                      | Cancel              |      |
| ESC      |                    | Apply To All Screens OK.                     | Cancel              |      |